# CURRENT CALENDAR AND PRIOR FISCAL YEAR REFUND REQUEST

HOW TO SUBMIT REFUND REQUESTS

### **EBB Email**

### Erisa is responsible for sending all refund request to the EBB email. Read the email to determine if the refund is a prior/current fiscal year refund.

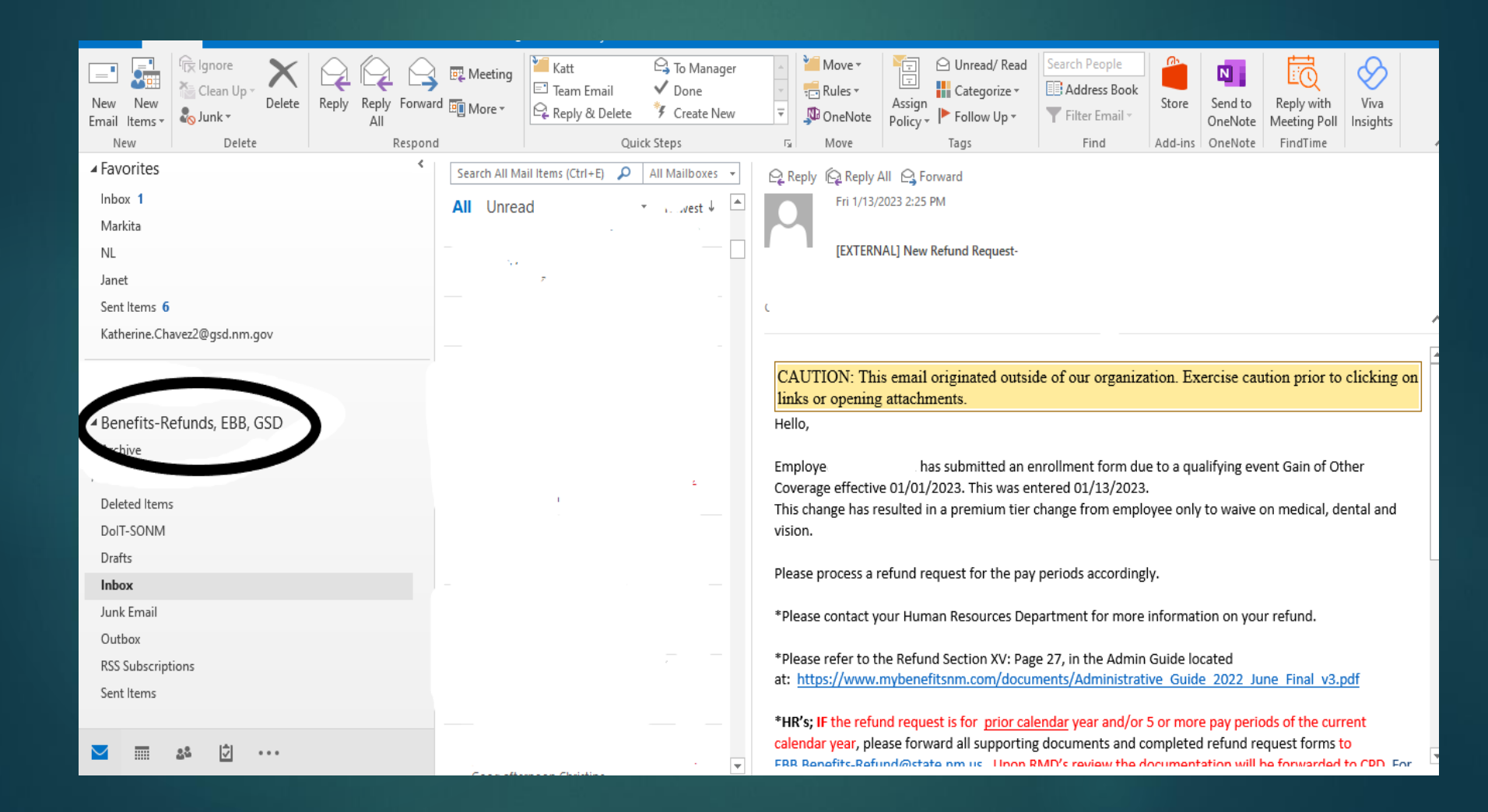

-The very first thing that needs to be done is to having the employee fill out a W-9 form.

-Make sure that no work related information is on the W-9 or it will get rejected. No work title, no work email, no work phone number.

Example of how the W-9 should look:

|                                                                                                    | DO NOT SEND TO<br>IRS - SUBMIT<br>FORM TO                                                    | NEW MEXIC                                                                                                    | O DEPARTMENT O                                                                                                    | OF FINANCE & ADMI                                                                                                    | NISTRATION                                                                                     | STHE STATE OF                                  |
|----------------------------------------------------------------------------------------------------|----------------------------------------------------------------------------------------------|----------------------------------------------------------------------------------------------------|----------------------------------------------------------------------------------------------------|----------------------------------------------------------------------------------------------------|------------------------------------------------------------------------------------------------|------------------------------------------------|
|                                                                                                    | REQUESTING<br>AGENCY                                                                         |                                                                                                    | FINANCIAL CO<br>SUBSTITU                                                                                                    | NTROL DIVISION<br>TE FORM W-9                                                                                                    |                                                                                                |                                                |
| TYPE OR PRINT NEATLY, PLEASE REFER TO INSTRUCTIONS FOR MORE INFORMATION  APART 5: SUPPLENT INFORMATION  I. Mane: Gas shown on your income tax return). Name is required; do not leave blank                                                                                                    | FCD 04/2021                                                                                  | REQUEST FOR 1                                                                                                    | AXPAYER INDENT                                                                                                    | <b>IFICATION NUMBER</b>                                                                                                    | , CERTIFICATION                                                                                | 343 .1912.034                                  |
| PART I: SUPPLIER INFORMATION INFORMATION INFORMATION Age is a constructed on the second provide and the second provide and the second provide provide and the second provide and the second provide provide pr                                                                                 |                                                                                              | TYPE OR PRINT NEATL                                                                                                    | Y, PLEASE REFER TO INS                                                                                                    | TRUCTIONS FOR MORE INF                                                                                                    | ORMATION                                                                                       |                                                |
|                                                                                                    | PART I: SUPP                                                                                 | LIER INFORMATION                                                                                                    |                                                                                                    |                                                                                                    |                                                                                                |                                                |
|                                                                                                    | 1. Name: (as show                                                                            | in on your income tax return).Name is requi                                                                                                    | red; do not leave blank. 2                                                                                                    | Business name/disregarded                                                                                                    | entity name, if different f                                                                    | rom #1:                                        |
|                                                                                                    |                                                                                              |                                                                                                    |                                                                                                    |                                                                                                    |                                                                                                |                                                |
|                                                                                                    | - F                                                                                          | FIRST & LAST NA                                                                                                    | ME                                                                                                    |                                                                                                    |                                                                                                |                                                |
|                                                                                                    | 3. Entity Type (Cl                                                                           | eck only one, unless you are or have been a                                                                                                    | State of New Mexico Emplo                                                                                                    | yee, then also check State of                                                                                                    | New Mexico Employee bo                                                                         | x):                                            |
|                                                                                                    |                                                                                              | / Sole Proprietorship / Single Member LLC                                                                                                    |                                                                                                    | Government (Local, State                                                                                                    | e, Federal, Tribe)                                                                             |                                                |
| State of New Mexico Employee (Agency No.]  State of MA Appointed Board member / Agency Volunteer (Agency No.]  Attorney services provided to the State by vendor:  Healt care or medical service Royaltes Attorney services growided to the State by vendor:  Healt care or medical service Royaltes Attorney services care or medical service Royaltes Attorney services care or medical service Royaltes Attorney services care or medical service Royaltes Attorney services care or medical service Royaltes Attorney services care or medical service Royaltes Attorney services care or medical service Royaltes Attorney services care or medical service Royaltes Attorney services care or medical service Royaltes Attorney services care or medical service Royaltes Attorney services care or medical service Royaltes Attorney services care or medical service Royaltes Attorney services care or medical service Royaltes Attorney services care or medical service                                                                                                    | Partnershi                                                                                   | p                                                                                                    |                                                                                                    | Tax-Exempt organizatio                                                                                                    | n under IRC Section 501                                                                        | 0                                              |
|                                                                                                    | C Corpora                                                                                    | tion / S Corporation                                                                                                    |                                                                                                    | State of New Mexico Emp                                                                                                    | ployee (Agency No.)                                                                            |                                                |
| Limited liability company: Enter the tax classification (C-C corporation, S-S corporation, P-Partnership >                                                                                                    | Trust / Es                                                                                   | ate                                                                                                    |                                                                                                    |                                                                                                    |                                                                                                |                                                |
| A. Top Applotning: Services       Bits of NM Applotned Board member / Contrastance of Real Property       Agency Volunteer (Agency No.)         DuAL Supplier & Active NM Employee       Contrastance of Real Property       DuAL Supplier & Active NM Employee         PART II: TAXPAYER IDENTIFICATION NUMBER (TIN) & TAXPAYER IDENTIFICATION TYPE       DuAL Supplier & Active NM Employee         1. Contrastance of Real Property       Dial Supplier & Active NM Employee         2. Taxpayer Identification Type (check appropriate box):       Dial Supplier & Active NM Employee         1. Address: Lice 3to NM Employee, enter Agency name and Field Office Address       Dial Security No. (SSN)         PART II: ADDRESS       2. REMITTANCE, IF DIFFERENT: (location specifically used for payment has ad correspondances can be sent)         (1) Address: Line #2       Address Line #3         Address Line #2       Address Line #3         City       State       Zio 9 Digit         City       State       Zio 9 Digit         Director of the U.S. Disson       The Remut Berner Identification number (or 1 am waiting for a number to be issued to me), AND         3. I am ot subject to backup withholding because; (a) I am exempt from backup withholding, or (b) thes that am no longer subject to backup withholding as a result of a fulure to report all interest of upproversion of the Low These Association (C) (C) (C) (C) (C) (C) (C) (C) (C) (C)                                                                                                    | Limited lia                                                                                  | bility company. Enter the tax classification (                                                                                                    | C=C corporation, S=S corpo                                                                                                    | ration, P=Partnership >                                                                                                    |                                                                                                |                                                |
| Agency Volumeer (Agency Pro) Agency Volumeer (Agency Pro) Agency Volumeer                                                                                  | 4. TO99 Reportin                                                                             | 3: services provided to the state by vendor.                                                                                                    |                                                                                                    |                                                                                                    | (-)                                                                                            |                                                |
|                                                                                                    | Attorney                                                                                     | e or medical service Royarties                                                                                                    | M Appointed Board membe                                                                                                    |                                                                                                    | upplier & Active NM F                                                                          | mplovee                                        |
| PART II: TAXPAYER IDENTIFICATION NUMBER (TIN) & TAXPAYER IDENTIFICATION TYPE         1. Enter your TIN here (DO NOT USE DASHES)         2. Taxpayer identification Type (check appropriate box):         2. Taxpayer identification Type (check appropriate box):         3. Taxpayer identification Type (check appropriate box):         4. Address (carciation where payments and correspondances can be sent)         (if a NM state employee, enter Agency name and Field Office Address)         Address (Line #1         PERSONAL HOME ADDRESS         Address Line #1         Address Line #2         Address Line #3         City       State         City       State         City       State         PART IV: CERTIFICATION         Under ponities of perilyn (Loriffy that:         1. The number shown on this form is my correct tax payer identification number (or 1 am waiting for a number to be issued to me). AND         2. I am outscup withholding, AND         3. I am a U.S. Citizen or other U.S. person.         The formaber shown on this form is my correct tax payer identification number (or 1 am waiting for a number to be issued to me). AND         3. I am a U.S. Citizen or other U.S. person.         The internal Revenue Service does not require your consent to any provision of this document other than the certifications required to avoid backup witholding, ND         3. I am a U.S. Citiz                                                                                                    | Rental of                                                                                    | Real Property commissio                                                                                                    | oner / committee member                                                                                                    | 💥 🗸 Other                                                                                                    | ¥ BENEFITS                                                                                     | REFUND 🔀                                       |
| 1. Enter your TIN here (DO NOT USE DASHES)       9       9       9       9       9       9       9       9       9       9       9       9       9       9       9       9       9       9       9       9       9       9       9       9       9       9       9       9       9       9       9       9       9       9       9       9       9       9       9       9       9       9       9       9       9       9       9       9       9       9       9       9       9       9       9       9       9       9       9       9       9       9       9       9       9       9       9       9       9       9       9       9       9       9       9       9       9       9       9       9       9       9       9       9       9       9       9       9       9       9       9       9       9       9       9       9       9       9       9       9       9       9       9       9       9       9       9       9       9       9       9       9       9       9       9       9<                                                                                                    | PART II: TAX                                                                                 | PAYER IDENTIFICATION NUMBER                                                                                                    | (TIN) & TAXPAYER I                                                                                                    | DENTIFICATION TYPE                                                                                                    | - F                                                                                            |                                                |
| 2. Taxpayer Identification Type (check appropriate box):       9       9       9       9       9       9       9       9       9       9       9       9       9       9       9       9       9       9       9       9       9       9       9       9       9       9       9       9       9       9       9       9       9       9       9       9       9       9       9       9       9       9       9       9       9       9       9       9       9       9       9       9       9       9       9       9       9       9       9       9       9       9       9       9       9       9       9       9       9       9       9       9       9       9       9       9       9       9       9       9       9       9       9       9       9       9       9       9       9       9       9       9       9       9       9       9       9       9       9       9       9       9       9       9       9       9       9       9       9       9       9       9       9       9       9 <td>1. Enter your TIN</td> <td>here (DO NOT USE DASHES)</td> <td>*</td> <td></td> <td></td> <td>¥</td>                                                                                                    | 1. Enter your TIN                                                                            | here (DO NOT USE DASHES)                                                                                                    | *                                                                                                    |                                                                                                    |                                                                                                | ¥                                              |
|                                                                                                    | 2. Taxpayer Iden                                                                             | ification Type (check appropriate box):                                                                                                    | 79                                                                                                    | 99999                                                                                                    | 9 9 9 9                                                                                        |                                                |
| PART III: ADDRESS         1. Address: (Location where payments and correspondances can be sent) (if a NM state employee, enter Agency name and Field Office Address) (if a NM state employee, enter Agency name and Field Office Address) (if a NM state employee, enter Agency name and Field Office Address)         Address Line #2         Address Line #3         Address Line #3         Address Line #3         Address Line #3         Address Line #3         Address Line #3         Address Line #3         Address Line #3         Address Line #3         City       State         PART IV: CERTIFICATION         Under penalties of perjury. Lentify that:         1. i am not subject to backup withholding as a result of a failure to report all interest or dividings, or (b) have not be issued to me), AND         3. I am a U.S. Citizen or othe U.S. person.         The Internal Revenue Service does not require your consent to any provision of this document other than the certifications require to avoid backup withholding as a result of a failure to report all interest or dividings, or (c) the IRS has notified me that I am no longer subject to avoid backup withholding as a result of a failure to require your consent to any provision of this document other than the certifications require to avoid backup withholding as a result of a failure to require your consent to any provision of this document other than the certifications require to avoid backup withholding as a result of a failure to require your consent to any provision of this document other than thace                                                                                                    | En En                                                                                        | iployer ID No. (EIN) 🛛 💥 🗹 Social Secu                                                                                                    | urity No. (SSN)                                                                                                    | Employee ID                                                                                                    | N/A (Non-United St                                                                             | ates Business Entity)                          |
|                                                                                                    | PART III: ADI                                                                                | DRESS                                                                                                    |                                                                                                    |                                                                                                    |                                                                                                |                                                |
| (If a NM state employee, enter Agency name and Field Office Address)         Address Line #]         PERSONAL HOME ADDRESS         Address Line #2         Address Line #3         Address Line #3         Address Line #3         Address Line #3         City       State         PERSONAL HOME ADDRESS         Address Line #3         Address Line #3         City       State         PART IV: CERTIFICATION         Under penalties of perjury, Icertify that:         1. The number shown on this form is my correct tax payer identification number (or I am waiting for a number to be issued to me), AND         2. I am of subject to backup withholding as a result of a failure to report all interest or dividends, or (0 the NR has notified me that I am no longer subject to backup withholding as a result of a failure to report all interest or dividends, or (0 the NR has notified me that I am no longer subject to backup withholding as a result of a failure to report all interest or dividends, or (0 the NR has notified me that I am no longer subject to backup withholding as a result of a failure to report all interest or dividends, or (0 the NR has notified me that I am no longer subject to backup withholding as a result of a failure to report all interest or dividends, or (0 the NR has notified me that I am no longer subject to backup withholding as a result of a failure to report all interest or dividends, or (0 the NR has notified me that I am no longer subject to backup withholding as a result of a value of LAINK NO WORK RELATED INPO         Prin                                                                                                    | 1. Address: (Loca                                                                            | tion where payments and correspondances o                                                                                                    | an be sent) 2                                                                                                    | REMITTANCE, IF DIFFERENT                                                                                                    | F: (location specifically u                                                                    | sed for                                        |
| PERSONAL HOME ADDRESS         Address Line #2         Address Line #2         Address Line #3         Address Line #3         City       State         City       State         Address Line #3         Address Line #3         Address Line #3         Address Line #3         Address Line #3         Address Line #3         Address Line #3         Address Line #3         Address Line #3         Address Line #3         Address Line #3         Address Line #4         Address Line #4         Address Line #3         Address Line #3                                                                                                    | (if a NM state em<br>Address Line #1                                                         | ployee, enter Agency name and Field Office /                                                                                                    | Address) p                                                                                                    | ayment that is different than<br>Address Line #1                                                                                             | address 1, if applicable)                                                                      |                                                |
| Address Line #2 Address Line #2 Address Line #2 Address Line #2 Address Line #3 City City YOU LIVE IN NM City Carter View Control Control Cont                                                                                 | PERSON                                                                                       | AL HOME ADDRESS                                                                                                    |                                                                                                    |                                                                                                    |                                                                                                |                                                |
| Address Line #3 Address Line #3 Address Line #3 Address Line #3 City City State Zip-9 Digit City City State Zip-9 Digit City City State Zip-9 Digit City State Zip-9 Digit City Signature City Signature City Signatu                                                                                 | Address Line #2                                                                              |                                                                                                    | Α                                                                                                    | Address Line #2                                                                                                    |                                                                                                |                                                |
| Address Line #3                                                                                                    | Address Line #3                                                                              |                                                                                                    |                                                                                                    |                                                                                                    |                                                                                                |                                                |
| City       State       Zip - 9 Digit         City You Live in       NM       City - 9 Digit         PART IV: CERTIFICATION       NM       Code         Under penalties of perjury, Icertify that:       I.       Internal Revenue Service (IR         1. The number shown on this form is my correct tax payer identification number (or 1 am waiting for a number to be issued to me), AND       I. The number shown on this form is my correct tax payer identification number (or 1 am waiting for a number to be issued to me), AND         3. I am a US. Citizen or other US. person.       The Internal Revenue Service does not require your consent to any provision of this document other than the certifications required to avoid backup withholding       Telephone Number Shown on the US. person.         Britted Name       Cocupation       Early ElaNix No Work RELATED INFO       Telephone Number Shown on the US. Person.         Signature       Part V: OPTIONAL DIRECT DEPOSIT (ACH)       Ower Medice       Ower The State of New Medice will not process International ACH Transactions (IN). If any payment to you form the State will ever result in and PL on the Coll of the PCM. Please provide a copy of a voided check or letter from financial institution informing information indicated above.       Type of Account       Checking       Savings         I acknowledge the fAT warming and authorize the State of New Mexico to infinancial institution informing information informated above.       Type of Account       Checking       Savings         Include a voided check or letter from                                                                                                    | Address Line #5                                                                              |                                                                                                    | ·                                                                                                    | duress Line #5                                                                                                    |                                                                                                |                                                |
| CITY YOU LIVE IN NM Cip Code<br>PART IV: CERTIFICATION<br>Under penaltics of perjury. Icertify that:<br>1. The number shown on this form is my correct tax payer identification number (or I am waiting for a number to be issued to me), AND<br>2. I am not subject to backup withholding because: (a) I am exempt from backup withholding, or (b) I have <u>not</u> been notified by the internal Revenue Service (IR<br>that I am subject to backup withholding because: (a) I am exempt from backup withholding, or (c) the IRS has notified me that I am no longer subject to<br>backup withholding, AND<br>3. I am a U.S. Citizen or other U.S. person.<br>3. I am a U.S. Citizen or other U.S. person.<br>3. I am a U.S. Citizen or other U.S. person.<br>5. I am a U.S. Citizen or other U.S. person.<br>5. I acknowledge the (AT warmug and authorize | City                                                                                         | 💥 State 🚽                                                                                                    | Zip - 9 Digit                                                                                                    | City                                                                                                    | State                                                                                          | Zip - 9 Digit                                  |
| PART IV: CERTIFICATION Under panilies of partyr, it certify that: 1. The number shown on this form is my correct tax payer identification number (or 1 am waiting for a number to be issued to me), AND 2. Lam not subject to backup withholding because. Gol 1 am exempt from backup withholding, or (d) the IRS has notified me that 1 am no longer subject to backup withholding because. Gol 1 am exempt from backup withholding, AND 3. Lam a U.S. Citizen or other U.S. person. 3. Lam a U.S. Citizen or other U.S. person. The Internal Revenue Service does not require your consent to any provision of this document other than the certifications required to avoid backup withholding. FIRST AND LAST NAME Signature FIRST V: OPTIONAL DIRECT DEPOSIT (ACH) COVE MARK CHARLE (ANL) Automated Clearing House Association (MACHA) ografting rules or if you are not sure if the fulles apply to you. DO NOT FILL OUT THIS SECTION OF THE FORM. Please provide a copy of a voided check or letter from think confirming information indicated above. Include a voided check or letter from think confirming information indicated above. Include a voided check or letter from think can be required to sure of the state of New Mexico to inform and authorize the state of New Mexico to the Market Confirming information indicated above. Include a voided check or letter from think can be addition on the state barbow. Include a voided check or letter from think can be required to recover funds deposited in the rore of necessit of the requesting ACH apply to you. DO NOT FILL OUT THIS SECTION OF THE FORM. Please provide a copy of a voided check or letter from think can be recover funds deposited in error if necessity in compliance with MARCH regulations. Include a voided check or letter from think can be recover funds deposited in error if necessity in compliance with MARCH regulations. Include a voided check or letter from think can be recover funds deposited in error if necessity in compliance with MARCH regulations. Isignature I acknowledge the fAT warming and author                                                                                 | CIT                                                                                          | YYOU LIVE IN NM 2                                                                                                    | tip Code                                                                                                    |                                                                                                    |                                                                                                |                                                |
| Under penalties of perjury, i certify that:  1. The number shown on this form is my correct tax payer identification number (or I am waiting for a number to be issued to me), AND  2. I am not subject to backup withholding as a result of a failure to report all interests or dividends, or (0) I have <u>neg</u> been notified by the internal Revenue Service (IR that I am not subject to backup withholding as a result of a failure to report all interests or dividends, or (2) the IRS has notified me that I am no longer subject to backup withholding as a result of a failure to report all interests or dividends, or (2) the IRS has notified me that I am no longer subject to backup withholding as a result of a failure to report all interests or dividends, or (2) the IRS has notified me that I am no longer subject to backup withholding as a result of a failure to report all interests or dividends, or (2) the IRS has notified me that I am no longer subject to backup withholding as a result of a failure to report all interests or dividends, or (2) the IRS has notified me that I am no longer subject to backup withholding as a result of a failure to report all interests or dividends, or (2) the IRS has notified me that I am no longer subject to backup withholding as a result of a failure to avoid backup withholding Printed Name Printed Name Parted Name Parted Name Parted V: OPTIONAL DIRECT DEPOSIT (ACH) Cover Market Cover Internation (I). If any payment to you from the State will ever result in an JAT under Nation Automated Clearing House Association (NACHA) operating rules or if you are not sure if the rules apply to you DO NOT FILL OUT THIS SECTION OT THE FORM. Please provide a coyof a voided check or letter from financial institution infracted above. Include a voided check or letter from financial institution infracted above. I checking of a voided check or letter from financial institution are or recover funds deposited in recensery in compliance with NACHA regulations. I channel backup the MACHA apprenting information indicate                                                                            | PART IV: CEF                                                                                 | TIFICATION                                                                                                    |                                                                                                    |                                                                                                    |                                                                                                |                                                |
|                                                                                                    | Under penalties of<br>1. The numb<br>2. I am not s<br>that I am<br>backup w<br>3. I am a U.S | f perjury, I certify that;<br>er shown on this form is my correct tax pays<br>ubject to backup withholding because: (a) I<br>subject to backup withholding as a result of<br>thholding, AND<br>. Citizen or other U.S. person.<br>The Internal Revenue<br>document other 1 | er identification number (or<br>am exempt from backup wi<br>a failure to report all intere<br>e Service does not require<br>han the certifications room | I am waiting for a number to<br>thholding, or (b) I have <u>not</u> be<br>st or dividends, or (c) the IRS I<br>your consent to any provision | be issued to me), AND<br>een notified by the Intern<br>has notified me that I am<br>on of this | al Revenue Service (IR<br>no longer subject to |
| FIRST AND LAST NAME         Signature         Image: Signature         PART V: OPTIONAL DIRECT DEPOSIT (ACH)         Date: Main direct direct direc                                                                                                    | Printed Name                                                                                 | document other ti                                                                                                    | Man and Certifications requ                                                                                                    | Occupation                                                                                                    |                                                                                                | Telephone Number                               |
| Signature                                                                                                    | FIRST A                                                                                      | ND LAST NAME                                                                                                    | 7                                                                                                    | EAVE BLANK-NO WOR                                                                                                    | K RELATED INFO                                                                                 | Home #                                         |
| PERSONAL EMAIL (ONLY)  Todays Dr.  PART V: OPTIONAL DIRECT DEPOSIT (ACH)  Out of the state will not process international ACH Transactions (AT). If any payment to you from the state will ever result in an JAT under Nation.  Automated Clearing House Association (NACHA) operating rules or if you are not sure if the rules apply to you po NOT FILL OUT FILLS SECTION or THE FORM. Please provide a copy of a voided check or letter from financial institution if requesting ACH payments Include a voided check or letter from financial institution if requesting ACH payments Include a voided check or letter from financial institution in requesting ACH payments I acknowledge the AT warning and authorize the State of New Mexico to initilate direct deposit of funds to the account of the account of the account of the account of the account of the account and financial institution indicated, and to recover funds deposited in error if necessary in compliance with NACH are regulations.  Signature I provide BLANK                                                                                                    | Signature                                                                                    |                                                                                                    | ×                                                                                                    | mail for receiving ACH advice                                                                                                    | s                                                                                              | Date (mm/dd/vvvv                               |
| PART V: OPTIONAL DIRECT DEPOSIT (ACH) Or the block of block of blo                                                                                 |                                                                                              |                                                                                                    | T I                                                                                                    | PERSONAL EMAIL                                                                                                    | (ONLY)                                                                                         | Today's Dat                                    |
| Warning: The State of New Mexico will not process international ACH Transactions (MT). If any payment to you from the State will ever result in an AT under Nation<br>Automated Clearing House Association (MACHA) operating rules or if you are not sure if the rules apply to you DO NOT FILL OUT THIS SECTION OF THE FORM. Please<br>provide a coyol of a volded check or letter from financial institution if requesting ACH payments<br>Include a volded check or letter from financial institution if requesting ACH payments<br>I acknowledge the fAT warming and authorize the state of New Mexico to interester of nonospitor of the account and<br>financial institution to recover funds deposited in error if necessary with MACHA regulations.<br>Signature                                                                                                    | PART V: OPT                                                                                  | IONAL DIRECT DEPOSIT (ACH)                                                                                                    | acita Blease -                                                                                                    | De LSH P.J.                                                                                                    | Oheek me on                                                                                    | c and                                          |
| Include a voided check or letter from financial institution if requesting ACH payments<br>Lacknowledge the AT warning and authorize the State of New Mexico to Initiate direct deposit of funds to the account and<br>financial institution indicated, and to recover funds deposited in error if necessary in compliance with NACHA regulations.<br>Signature                                                                                                    | Warning: The Sta<br>Automated Clear                                                          | te of New Mexico will not process Internatio<br>ng House Association (NACHA) operating rui<br>a voided check or letter from bank confirmi                                                                                                    | nal ACH Transactions (IAT).<br>les or if you are not sure if t<br>ing information indicated al                                                          | If any payment to you from the rules apply to you DO NOT bove.                                                                               | he State will ever result in<br>FILL OUT THIS SECTION                                          | an JAT under Nation<br>OF THE FORM. Please     |
| I acknowledge the AT warring and authorize the State of New Mexico to initiate direct deposit of funds to the account and financial institution indicated, and to recover funds deposited in error if necessary in compliance with NACTA regulations.                                                                                                    | provide a copy of                                                                            | check or letter from financial institution if re                                                                                                    | equesting ACH payments                                                                                                    | Type of Account                                                                                                    | Checking                                                                                       | ○ Savings                                      |
| financial institution indicated, and to recover funds deposited in error if necessary in compliance with NACIA regulations.                                                                                                    | provide a copy of<br>Include a voided                                                        |                                                                                                    |                                                                                                    |                                                                                                    |                                                                                                |                                                |
| LEAVE BLANK                                                                                                    | provide a copy of<br>Include a voided                                                        | I acknowledge the IAT warning and aut                                                                                                    | horize the State of New Me                                                                                                    | vico to initiate direct deposit o                                                                                                    | of funds to the account an                                                                     | d                                              |
|                                                                                                    | provide a copy of<br>Include a voided                                                        | I acknowledge the IAT warning and aut<br>financial institution indicated, and to re                                                                                                    | horize the State of New Mex<br>ecover funds deposited in e                                                                                              | rico to initiate direct deposit o                                                                                                    | of funds to the account ar<br>e with NACHA regulation                                          | id<br>S.                                       |

### Steps to Audit W-9 W-9 form should match the employees information in SHARE.

Step 1. Nav-Bar Menu

Step 2. Workforce Administration

# Step 3.Personal information

Step 4. Modify a person

| NavBar: Mer      | าน                        | 503 |
|------------------|---------------------------|-----|
| Ċ                | Self Service              | >   |
| Recently Visited | Manager Self Service      | >   |
| $\heartsuit$     | Recruiting                | >   |
| Favorites        | Workforce Administration  | >   |
|                  | Benefits                  | >   |
| NavBar: Mer      | าน                        | 503 |
| C                | Menu                      |     |
| Recently Visited | Workforce Administration  |     |
| $\heartsuit$     | Personal Information      | >   |
| Favorites        | Job Information           | >   |
| _                | Self Service Transactions | >   |
| Menu             | Workforce Reports         | >   |
| ≡-               | Citizenship               | >   |
| Menu             | Disability                | >   |
|                  | 😑 Add a Person            |     |
|                  | 🚍 Modify a Person         |     |

### Step 5. Enter Empl ID or First and Last name

|   | Find an Existing Value                           |
|---|--------------------------------------------------|
| • | r Search Criteria                                |
|   | Empl ID begins with 🗸                            |
|   | Name begins with 🗸                               |
|   | Last Name begins with 🗸                          |
|   | Second Last Name begins with 🗸                   |
| A | Alternate Character Name begins with 🗸           |
|   | Middle Name begins with 🗸                        |
| C | Include History Case Sensitive                   |
|   | Search Clear Basic Search 📽 Save Search Criteria |

Cont,

### Biographical Details> and Contact information tabs. under modify a person.

|                                                             |                          | Мс           | dify a Person      |                |            | ŵ    | <b>∆ :</b>     |
|-------------------------------------------------------------|--------------------------|--------------|--------------------|----------------|------------|------|----------------|
| Biographical Details Contained                              | act Information Regional |              |                    | I              | New Window | Help | Personalize Pa |
|                                                             |                          |              | Person I           | D              |            |      |                |
| Name                                                        |                          | Q    4       | 4 1 of 1 ♥         | ▶ ▶ I View All |            |      |                |
| Effective Date<br>Format Type<br><mark>Display Nam</mark> e | 09/10/2012<br>English    |              | View Name          | +-             |            |      |                |
| Biographic Information                                      |                          |              |                    |                |            |      |                |
| Date of Birth                                               | Ye                       | ears 🥑       | Months 🥚           |                |            |      |                |
| Date of Death                                               |                          | nited States |                    |                |            |      |                |
| Birth Country                                               | Q                        |              |                    |                |            |      |                |
| Birth Location                                              |                          |              | □ Waive Data Prote | ction          |            |      |                |
| Biographical History                                        |                          | Q            | 4 1 of 1 🗸         | ▶ ▶ I View All |            |      |                |
| *Effective Date                                             | 09/20/2008               |              |                    | + -            |            |      |                |
| *Gender                                                     | Female 🗸                 |              |                    |                |            |      |                |
| *Highest Education Level                                    | D-Some College           | ~            |                    |                |            |      |                |
| *Marital Status                                             | Married                  | ~            | As of              |                |            |      |                |
| Language Code                                               | English v                |              |                    |                |            |      |                |
| Alternate ID                                                | Full-Time Student        |              |                    |                |            |      |                |
|                                                             |                          |              |                    |                |            |      |                |
| ▼ National ID                                               |                          |              |                    |                |            |      |                |
| لللل الم                                                    |                          |              |                    | 1-1 of 1 🗸 🕨   | View All   |      |                |
| *Country *National I                                        | D Type                   | National ID  |                    | Primary ID     |            |      |                |
| USA Q Social Se                                             | curity Number 🗸 🗸        |              |                    |                | + -        |      |                |

| C Employee Self               | fService                                                                |                 |                               | Modify a Perso | n  |                                  |            | ŵ    | ¢ |  |
|-------------------------------|-------------------------------------------------------------------------|-----------------|-------------------------------|----------------|----|----------------------------------|------------|------|---|--|
| <u>B</u> iographical D        | Details Conta                                                           | ect Information | Regional                      |                |    |                                  | New Window | Help | P |  |
| Current Addres                | ises                                                                    |                 | 1                             |                |    | Empl ID                          | View All   |      |   |  |
| Address Type                  | As Of Date                                                              | Status          | Address                       |                |    |                                  |            |      |   |  |
| Home                          | 04/05/2012                                                              | A               | Albuquerque, NM<br>Bernalillo |                |    | View Address Detail              | + -        | ]    |   |  |
| Mailing                       | 05/03/2017                                                              | A               | Albuquerque, NM<br>Bernalillo |                |    | View Address Detail              | + -        | ]    |   |  |
| Phone Informat                | tion                                                                    |                 |                               |                | M  |                                  | View All   |      |   |  |
| *Phone Type                   |                                                                         | Telephone       |                               | Extension      |    | Preferred                        |            |      |   |  |
| Business                      | ~                                                                       | 505/            |                               |                |    |                                  | + -        |      |   |  |
| Home                          | •                                                                       | 505/            |                               |                |    | 0                                | + -        |      |   |  |
| Email Address                 | es                                                                      |                 |                               |                | 14 | <ul> <li>4 1-2 of 2 ▼</li> </ul> | View All   |      |   |  |
| * <mark>Email Type</mark>     |                                                                         | *Email Addres   | s                             |                |    | Preferred                        |            |      |   |  |
| Business                      | ~                                                                       |                 |                               |                |    |                                  | + -        |      |   |  |
| Other                         | ~                                                                       |                 |                               |                |    |                                  | + -        |      |   |  |
| Instant Messag                | je IDs 🕐                                                                |                 |                               |                |    |                                  |            |      |   |  |
| III Q                         |                                                                         |                 |                               |                | H  |                                  | View All   |      |   |  |
| *IM Protocol                  | *IM [                                                                   | Domain *Ne      | twork ID                      |                |    | Preferred                        |            |      |   |  |
|                               | ~                                                                       |                 |                               |                | ]  |                                  | + -        |      |   |  |
| Save Re<br>Biographical Detai | Save Return to Search Notify Refresh Add Update/Display Include History |                 |                               |                |    |                                  |            |      |   |  |

# Benefit Premium Refund Flow Chart

#### "Creation of 1099 Forms for Benefit Premium Refunds" – Process for Employee Benefits Bureau

NOTE: There is no need for 1099 forms to be created when a refund occurs in the *current* calendar year since DFA processes the refund via payroll and incorporates the refund amount into the appropriate year-end W2.

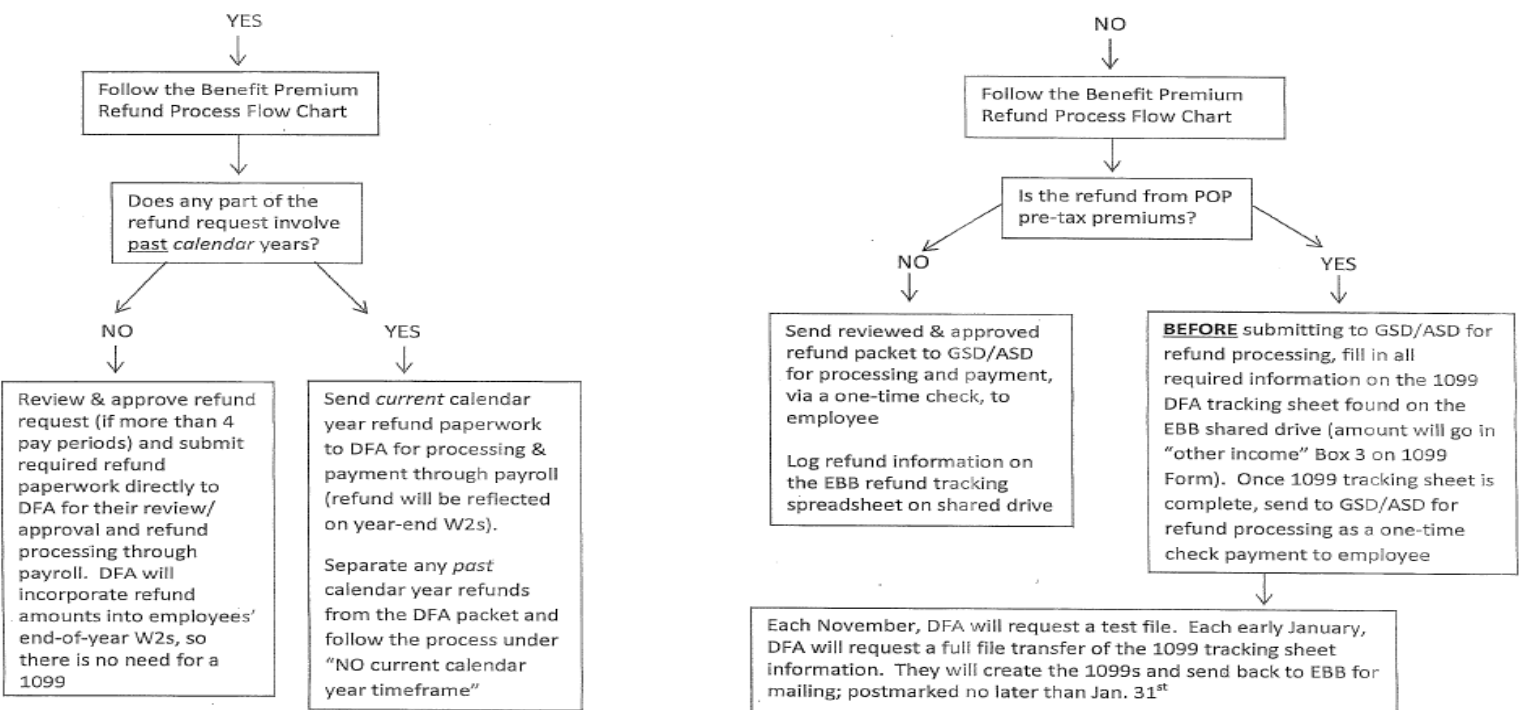

Does employee's refund request include a current calendar year timeframe?

April 2014

Only one refund request is required per Calendar Year unless part of the Refund being requested is in a prior fiscal year (FY).

Example: DFA Central Payroll runs Calendar Year January – December

### Fiscal years runs:

July 1, 2021 thru June 30, 2022 is fiscal year 2022 (FY22) July 1, 2022 thru June 30, 2023 is fiscal year 2023 (FY23) (Note: The year at the end of June will be the Fiscal Year)

Once you have determined that a prior fiscal year refund is needed. Each FISCAL YEAR (FY) should be separated for both employee and State agency refunds.

For current fiscal year refund requests you will need to use the CURRENT FISCAL YEAR REFUND REQUEST FORMS for both Employee and State agency. (unless one or the other does not need to be refunded.)

For prior fiscal year refund requests you will need the PRIOR FISCAL YEAR REFUND REQUEST FORMS.

For prior calendar year refund requests you will need to use the prior year refund request forms found in the "Forms" section of the Benefits Administration Guide starting on page 36.

### Administrative Guide 2022 June Final v3.pdf (mybenefitsnm.com)

### Examples:

|              |                                |                               |          | •                |                |                          |
|--------------|--------------------------------|-------------------------------|----------|------------------|----------------|--------------------------|
| ate:         |                                |                               |          |                  |                |                          |
| rom:         |                                |                               | Phone    |                  |                |                          |
|              | Human Resources Repres         | entative or Payroll Officer   |          |                  |                |                          |
|              |                                |                               |          |                  |                |                          |
|              |                                | State                         | Agency   |                  |                |                          |
|              |                                | State Age                     | ncy Ad   | lress            |                |                          |
|              |                                |                               |          |                  |                |                          |
| Employee     | D                              | Empl                          | oyee Nai | me               |                | Agency Code              |
| ase select t | he benefit option to be refind | let:                          |          |                  |                |                          |
| and pracer a | ac outcat option to oc realin  |                               |          |                  |                |                          |
|              | Administrative Fe              | e                             |          | Disability       |                |                          |
|              | Presbyterian                   |                               |          | Supplement       | tal Life-Emp   | loyee                    |
|              | Blue Cross Blue Sh             | nield                         |          | Dependent        | Life-Spouse    | /Domestic Partner        |
|              | Cigna                          |                               |          | Dependent        | Life-Child(r   | en)                      |
| _            | Delta Dental                   |                               |          | Flexible Spe     | nding Plan     | (FSA)                    |
|              | Eyelvled                       |                               |          | Other            |                |                          |
| eriod:       |                                |                               |          |                  |                |                          |
|              | First Pay Period En            | d Date (mm/dd/yyyy)           |          | L                | ast Pay Period | End Date (mm/dd/yyyy)    |
| nployee      | Portion:                       |                               |          |                  |                |                          |
| IARE HC      | M Code:                        |                               | Amou     | unt:             |                |                          |
| HARE HC      | M Code:                        |                               | Amou     | unt:             |                |                          |
| HARE HC      | M Code:                        |                               | Amou     | unt:             |                |                          |
| HARE HC      | M Code:                        |                               | Amou     | unt:             |                |                          |
| ARE HC       | M Code:                        |                               | Amou     | unt:             |                |                          |
|              | IM Code:                       |                               | Amo      | unt:             |                |                          |
| HARE HC      | M Code:                        |                               | Amo      | int:             |                |                          |
| ARE HC       | M Code:                        |                               | Amo      | unt:             |                |                          |
|              |                                |                               | Tota     | Amount:          | 0.00           |                          |
| order for    | this request to be proces      | ssed, a copy of the applicabl | e payro  | ll deduction scr | een and sprea  | dsheet must be attached. |
|              |                                |                               |          |                  |                |                          |
| nei Exp      | bianation of Keruno            | i Kequest:                    |          |                  |                |                          |
|              |                                |                               |          |                  |                |                          |
|              |                                |                               |          |                  |                |                          |
|              |                                |                               |          |                  |                |                          |
| BB App       | oroval:                        |                               |          |                  | D              | ate:                     |
| íake Wa      | arrant Payable To:             |                               |          |                  |                |                          |
|              |                                | Emplo                         | yee Nan  | ie               |                |                          |
|              |                                |                               | Address  |                  |                |                          |
|              |                                |                               |          |                  |                |                          |

| Da                                                            | te:                                                             |                                                                                                 |                                                              |                                                                    |                                           |                                                                                                    |                                                                                                    |                                                                                                    |                                                    |                                         |                                       |                                          |                     |                                          |      |
|---------------------------------------------------------------|-----------------------------------------------------------------|-------------------------------------------------------------------------------------------------|--------------------------------------------------------------|--------------------------------------------------------------------|-------------------------------------------|----------------------------------------------------------------------------------------------------|----------------------------------------------------------------------------------------------------|----------------------------------------------------------------------------------------------------|----------------------------------------------------|-----------------------------------------|---------------------------------------|------------------------------------------|---------------------|------------------------------------------|------|
| Fre                                                           | om:                                                             |                                                                                                 |                                                              |                                                                    |                                           |                                                                                                    | F                                                                                                    | Phone:                                                                                                    |                                                    |                                         |                                       |                                          |                     |                                          |      |
|                                                               |                                                                 | Human Re                                                                                        | sources R                                                    | Represen                                                           | tative o                                  | r Payroll Off                                                                                                    | ficer                                                                                                    | -                                                                                                    |                                                    |                                         |                                       |                                          |                     |                                          | _    |
|                                                               |                                                                 |                                                                                                 |                                                              |                                                                    |                                           |                                                                                                    |                                                                                                    |                                                                                                    |                                                    |                                         |                                       |                                          |                     |                                          |      |
| _                                                             |                                                                 |                                                                                                 |                                                              |                                                                    |                                           |                                                                                                    | State                                                                                                    | Agency                                                                                                    |                                                    |                                         |                                       |                                          |                     |                                          | -    |
|                                                               |                                                                 |                                                                                                 |                                                              |                                                                    |                                           |                                                                                                    | C                                                                                                    |                                                                                                    |                                                    |                                         |                                       |                                          |                     |                                          |      |
|                                                               |                                                                 |                                                                                                 |                                                              |                                                                    |                                           |                                                                                                    | state Agei                                                                                                    | ncy Addres                                                                                                    | s                                                  |                                         |                                       |                                          |                     |                                          |      |
|                                                               | Employ                                                          | yee ID                                                                                          |                                                              |                                                                    |                                           |                                                                                                    | Employ                                                                                                    | ee Name                                                                                                    |                                                    |                                         |                                       |                                          | Agency              | Code                                     |      |
| De                                                            | dia di                                                          |                                                                                                 |                                                              |                                                                    |                                           |                                                                                                    |                                                                                                    |                                                                                                    |                                                    |                                         |                                       |                                          |                     |                                          |      |
| Pe                                                            | noa:                                                            | First                                                                                           | Pay Perio                                                    | d affecte                                                          | d End D                                   | ate (mm/dd/x                                                                                                    | 2024)                                                                                                    | _                                                                                                    | Ia                                                 | et Pay Pe                               | riod affe                             | ted End I                                | Date (mn            | (dd/aaaar)                               | -    |
|                                                               |                                                                 | 11156                                                                                           | 1 ay 1 eno                                                   | u arrecte                                                          | a Liia D                                  | are (min day                                                                                                    | (333)                                                                                                    |                                                                                                    | La                                                 | stayre                                  | nou ane                               | cied Ello I                              | sate (IIII          | Edd yyyy)                                |      |
| Ag                                                            | ency I                                                          | Portion:                                                                                        |                                                              |                                                                    |                                           |                                                                                                    |                                                                                                    |                                                                                                    |                                                    |                                         |                                       |                                          |                     |                                          | _    |
| SH                                                            | ARE HC                                                          | M Code:                                                                                         |                                                              |                                                                    |                                           |                                                                                                    |                                                                                                    | Amount                                                                                                    |                                                    |                                         |                                       |                                          |                     |                                          | _    |
| SH                                                            | ARE HC                                                          | M Code:                                                                                         |                                                              |                                                                    |                                           |                                                                                                    |                                                                                                    | Amount:                                                                                                    |                                                    |                                         |                                       |                                          |                     |                                          | _    |
| SH                                                            | ARE HC                                                          | M Code:                                                                                         |                                                              |                                                                    |                                           |                                                                                                    |                                                                                                    | Amount:                                                                                                    |                                                    |                                         |                                       |                                          |                     |                                          | _    |
| SH                                                            | ARE HC                                                          | M Code:                                                                                         |                                                              |                                                                    |                                           |                                                                                                    |                                                                                                    | Amount:                                                                                                    |                                                    |                                         |                                       |                                          |                     |                                          | _    |
| <u>оп</u> /                                                   |                                                                 | M Code:                                                                                         |                                                              |                                                                    |                                           |                                                                                                    | 1                                                                                                    | Amount                                                                                                    |                                                    |                                         |                                       |                                          |                     |                                          | -    |
| SH                                                            | ARE HC                                                          | M Code:                                                                                         |                                                              |                                                                    |                                           |                                                                                                    |                                                                                                    | Amount                                                                                                    |                                                    |                                         |                                       |                                          |                     |                                          | -    |
| 5117                                                          | AILE HE                                                         | ivi couc.                                                                                       |                                                              |                                                                    |                                           |                                                                                                    |                                                                                                    | Amount.                                                                                                    |                                                    |                                         |                                       |                                          |                     |                                          |      |
| In a                                                          | order for<br>ief Exp                                            | <i>this reque</i><br>planation                                                                  | est to be p<br>1 of Re                                       | processe<br>fund 1                                                 | <i>ed, a coj</i><br>Reque                 | <i>py of the ap</i><br>est:                                                                                                    | plicable                                                                                                    | Total An<br>payroll de                                                                                                    | nount:<br>duction                                  | 0<br>screen                             | .00<br>and spre                       | eadsheet                                 | must b              | e attached.                              |      |
| In a<br>Bri<br>GS<br>infe                                     | D policy                                                        | y requires<br>n below for                                                                       | the proc                                                     | efund 1                                                            | ed, a co<br>Reque<br>of refu              | py of the ap<br>est:<br>unds via O                                                                                                    | pplicable j                                                                                                    | Total An<br>payroll des                                                                                                    | duction<br>(OPR)                                   | 0<br>screen o                           | .00<br>and spra                       | eadsheet<br>he nece                      | must bo             | e attached.                              |      |
| In a<br>Bri<br>GS<br>infe                                     | order for<br>ief Exp<br>D polic;<br>ormation                    | this reque<br>planation<br>y requires<br>n below for<br>Agency (                                | the proof<br>or OPR 1                                        | fund ]<br>cessing<br>process                                       | ed, a cop<br>Reque<br>of refu             | py of the ap<br>est:<br>unds via O                                                                                                    | pplicable p<br>pplicable p<br>perating                                                                                                    | Total An<br>payroll de<br>Transfer                                                                                                    | OPR)                                               | 0<br>screen o                           | .00<br>and spra                       | eadsheet<br>he nece                      | must bo             | e attached.                              |      |
| In a<br>Bri<br>GS<br>infe<br>Fin                              | order for<br>ief Exp<br>D polic;<br>ormation<br>nancial         | this reque<br>planation<br>y requires<br>n below fo<br>Agency (                                 | the proof<br>or OPR 1                                        | fund ]<br>cessing<br>process<br>:                                  | ed, a cop<br>Reque<br>of refu             | py of the ap                                                                                                    | pplicable p<br>pprating                                                                                                    | Total An<br>payroll de<br>Transfer<br>one Nun                                                                                                    | nount:<br>duction<br>(OPR)<br>nber:                | 0<br>screen d                           | .00<br>and spra                       | eadsheet<br>he nece                      | must be             | e attached.<br>nancial                   |      |
| In a<br>Bri<br>GS<br>infa<br>Fin                              | D policy                                                        | this reque<br>blanation<br>y requires<br>n below fo<br>Agency C                                 | the proc<br>or OPR 1                                         | cessing<br>processe<br>cessing<br>process<br>:                     | ed, a co<br>Reque<br>of refining.         | py of the appendix                                                                                                    | pplicable j perating Ph                                                                                                    | Total An<br>payroll de<br>Transfer<br>one Nun                                                                                                    | (OPR)                                              | 0<br>screen d<br>. Please<br>BUD        | .00<br>and spre                       | he nece                                  | must bo             | e attached.<br>nancial                   | CRE  |
| In a<br>Bri<br>GS<br>infa<br>Fir                              | D polic;<br>ormation<br>nancial                                 | y requires<br>n below fo<br>Agency C                                                            | the proo<br>or OPR 1<br>Contact                              | cessing<br>process<br>cessing<br>process<br>sub<br>ACCT            | ed, a co<br>Reque<br>of refu<br>ing.      | py of the appest:<br>est:<br>mds via Op<br>PROJECT                                                                                                    | pplicable j ppratingPh                                                                                                    | Total An<br>payroll de<br>Transfer<br>one Nun<br>ry source<br>Type                                                                                                    | (OPR)                                              | 0<br>screen o<br>. Please<br>BUD<br>REF | .00<br>and spra<br>e enter t          | eadsheet<br>he nece<br>FUND<br>AFFIL     | must bi<br>ssary fi | e attached.<br>nancial<br>DEBIT<br>ENTRY | CRE  |
| In a<br>Bri<br>GS<br>infe<br>Fin                              | D policy<br>ormation<br>nancial                                 | y requires<br>n below fo<br>Agency C                                                            | the proof<br>or OPR 1<br>Contact                             | fund ]<br>cessing<br>process<br>:<br>SUB<br>ACCT                   | ed, a co<br>Reque<br>of refi<br>ing.      | py of the appest:<br>ands via Opproject                                                                                                    | pplicable j                                                                                                    | Total An<br>payroll de<br>Transfer<br>one Nun<br>ry source<br>Type                                                                                                    | (OPR)                                              | 0<br>screen o<br>. Please<br>BUD<br>REF | .00<br>and spra                       | he nece                                  | must bo<br>ssary fi | e attached.<br>nancial<br>DEBIT<br>ENTRY | CRE  |
| In a<br>Bri<br>GS<br>infa<br>Fin<br>3US                       | D policion<br>nancial                                           | y requires<br>n below for<br>Agency C                                                           | the proof<br>or OPR1                                         | fund ]<br>cessing<br>process<br>:<br>SUB<br>ACCT                   | ed, a co<br>Reque<br>of refi<br>ing.      | py of the apperturbation of the apperturbation of the apperturbation of the apperturbation of the apperturbation of the appendix of the appendix of the append | pplicable j                                                                                                    | Total An<br>payroll de<br>Transfer<br>one Nun<br>ry source<br>Type                                                                                                    | (OPR)                                              | 0<br>screen o<br>. Please<br>BUD<br>REF | .00<br>and spra<br>e enter t          | eadsheet<br>he nece<br>FUND<br>AFFIL     | must be<br>ssary fi | e attached.<br>nancial<br>DEBIT<br>ENTRY |      |
| In a<br>Bri<br>GS<br>infe<br>Fin<br>BUS                       | D polic;<br>ormation<br>nancial                                 | y requires<br>n below for<br>Agency C                                                           | the proof<br>or OPR1                                         | sub<br>sub<br>sub<br>sub<br>sub                                    | ed, a cop<br>Reque<br>of refu<br>ing.     | py of the appertunction of the appertunction of the | pplicable p<br>perating<br>Pho<br>ACTIVIT                                                                                                    | Total An<br>payroll del<br>Transfer<br>one Nun<br>y source<br>TYPE                                                                                                    | (OPR)                                              | 0<br>screen<br>Please<br>BUD<br>REF     | .00<br>and spra                       | FUND<br>AFFIL                            | must be<br>ssary fi | e attached.<br>nancial<br>DEBIT<br>ENTRY |      |
| In a<br>Bri<br>GS<br>info<br>Fin<br>BUS<br>INIT               | D polic;<br>D polic;<br>ormation<br>nancial<br>FUND             | this reque<br>planation<br>y requires<br>n below for<br>Agency C<br>DEPT<br>ency has            | the proof<br>or OPR 1<br>Contact                             | sub<br>cessing<br>cessing<br>process<br>sub<br>ACCT                | d, a coj<br>ofrefit<br>ing.<br>RPT<br>CAT | py of the app<br>est:<br>mds via O<br>PROJECT                                                                                                    | perating Pho ACTIVIT                                                                                                    | Total An<br>payroll del<br>Transfer<br>one Nun<br>y source<br>Type<br>source<br>type                                                                                                    | (OPR)                                              | 0<br>screen<br>Please<br>BUD<br>REF     | .00<br>and spre<br>e enter t<br>CLASS | FUND<br>AFFIL                            | must be<br>ssary fi | e attached.<br>nancial<br>DEBIT<br>ENTRY |      |
| In a<br>Bri<br>GS<br>infa<br>Fin<br>BUS<br>If 3<br>If 3<br>Ma | D policion<br>order for<br>D policion<br>nancial<br>FUND        | this reque<br>planation<br>y requires<br>n below for<br>Agency C<br>DEPT<br>ency has<br>fund Pa | the proo<br>or OPR 1<br>Contact<br>ACCT<br>an OPP            | cessing<br>processes<br>:<br>SUB<br>ACCT<br>R exen                 | nd, a coj<br>Reque<br>of refu<br>ing.     | py of the appest:<br>unds via O,<br>PROJECT<br>, please fi                                                                                                    | perating Pha                                                                                                    | Total An<br>payroll de<br>Transfer<br>one Nun<br>y source<br>ty source<br>the necess                                                                                                    | Nount:<br>duction<br>(OPR)<br>nber:<br>ANL<br>TYPE | 0<br>screen<br>Please<br>BUD<br>REF     | e enter t                             | eadsheet<br>he nece<br>AFFIL<br>ation be | AFF                 | e attached.<br>nancial<br>DEBIT<br>ENTRY | CREI |
| In a<br>Bri<br>GS<br>infa<br>Fin<br>BUS<br>INT                | D policy<br>ormation<br>nancial<br>FUND<br>your agake Re        | this reque<br>planation<br>y requires<br>n below fo<br>Agency C<br>DEPT<br>ency has<br>fund Pa  | the proo<br>or OPR 1<br>Contact<br>ACCT<br>an OPP            | cessing<br>cessing<br>process<br>sub<br>ACCT                       | nd, a coj<br>Reque<br>of refu<br>ing.     | py of the appest:<br>unds via O,<br>PROJECT<br>, please fi                                                                                                    | perating perating Ph                                                                                                    | Transfer<br>Transfer<br>Transfer<br>One Nun<br>Y<br>SOURCE<br>TYPE<br>He necesson<br>y Name                                                                                                    | (OPR) (OPR) ANL TYPE                               | 0<br>screen<br>. Please<br>BUD<br>REF   | e enter t                             | FUND<br>AFFIL<br>ation be                | must bi             | e attached.<br>nancial<br>DEBIT<br>ENTRY |      |
| In a<br>Bri<br>GSS infa<br>Fir<br>BUS<br>JNIT                 | D polic;<br>D polic;<br>ormation<br>nancial<br>FUND<br>your aga | this reque<br>planation<br>y requires<br>n below fo<br>Agency C<br>DEPT<br>ency has<br>fund Pa  | the proc<br>or OPR 1<br>Contact<br>ACCT<br>an OPI<br>yable 1 | cessing<br>crocesse<br>cessing<br>process<br>Acct<br>R exen        | of refi<br>of refi<br>ng.                 | py of the appendix of the appendix of the appe | perating perating Pho Activit Agence                                                                                                    | Transfer<br>One Nun<br>Source<br>y Name<br>uddress                                                                                                    | (OPR) (OPR) ANL TYPE                               | 0<br>screen i<br>Please<br>REF          | e enter t                             | FUND<br>AFFIL<br>ation be                | must bi             | e attached.<br>nancial<br>DEBIT<br>ENTRY | CREI |
| In a<br>Bri<br>GS<br>infa<br>Fin<br>BUS<br>INT<br>If y<br>Ma  | D polici<br>D polici<br>vancial<br>FUND                         | this reque<br>planation<br>y requires<br>n below fo<br>Agency C<br>DEPT<br>ency has<br>fund Pa  | the proto-<br>or OPR I<br>Contact<br>an OPI<br>yable ]       | cessing<br>crocesse<br>find I<br>cessing<br>process<br>SUB<br>ACCT | of refi<br>of refi<br>nption              | py of the appendix of the appendix of the appe | ppicable j<br>perating<br>ACTIVIN                                                                                                    | Transfer<br>Transfer<br>One Nun<br>Source<br>Typ<br>source<br>Typ<br>source<br>Typ<br>source<br>Typ<br>source<br>Typ<br>source<br>Typ<br>source<br>Typ<br>source<br>Typ<br>source<br>Typ<br>source<br>typ<br>source<br>typ<br>typ<br>typ<br>source<br>typ<br>typ<br>typ<br>typ<br>typ<br>typ<br>typ<br>typ                                                                                                    | (OPR) (OPR) ANL TYPE ANL TYPE                      | 0<br>screen i<br>Please<br>REF          | cLASS                                 | FUND<br>AFFIL                            | AFF                 | e attached.<br>nancial<br>DEBIT<br>ENTRY | CRE  |
| In a<br>Bri<br>GS<br>infa<br>Fin<br>BUS<br>INT                | D polici<br>D polici<br>ormation<br>hancial<br>FUND             | this reque<br>planation<br>y requires<br>n below fo<br>Agency C<br>DEPT<br>ency has<br>fund Pa  | the process to be p<br>the process to be p<br>or OPR 1       | cessing<br>cessing<br>corress<br>sub<br>ACCT                       | Reque                                     | py of the appendix of the appendix of the appe | perating perating perating perating perating perating perating provide the perating perating | Total An<br>payroll de<br>Transfer<br>one Nun<br>y source<br>ty source<br>ty source | e                                                  | 0<br>screen i<br>Please<br>REF          | cLASS                                 | FUND<br>AFFIL                            | AFF                 | e attached.<br>nancial<br>DEBIT<br>ENTRY | CRE  |

These are your current fiscal year refund request forms. These forms will be used if you don't have any prior fiscal year refund requests.

| e:                                     |
|----------------------------------------|
| e:                                     |
| r<br>dress                             |
| y<br>dress                             |
| y<br>dress                             |
| dress                                  |
| ares                                   |
|                                        |
|                                        |
| me Agency Code                         |
|                                        |
| Disability                             |
| Supplemental Life-Employee             |
| Dependent Life-Spouse/Domestic Partner |
| Dependent Life-Child(ren)              |
| Other                                  |
| otter                                  |
|                                        |
| Last Pay Period End Date (mm/dd/yyyy)  |
|                                        |
| unt:                                   |
| unt:                                   |
| unt:                                   |
| unt:                                   |
| unt:                                   |
| unt:                                   |
| unt:                                   |
| unt:                                   |
| unt:                                   |
| IAmount: 0.00                          |
|                                        |

#### Current Fiscal Year Request for Refund Form (State Agency)

| Da   | ite:      |                          |                      |           |                |                  |              |                |            |           |           |              |             |             |      |
|------|-----------|--------------------------|----------------------|-----------|----------------|------------------|--------------|----------------|------------|-----------|-----------|--------------|-------------|-------------|------|
| En   | om.       |                          |                      |           |                |                  | Ph           | one:           |            |           |           |              |             |             |      |
| 11   |           | Human Re                 | sources R            | epresen   | tative o       | r Payroll Off    | ficer        | one            |            |           |           |              |             |             | -    |
|      |           |                          |                      |           |                |                  |              |                |            |           |           |              |             |             |      |
| _    |           |                          |                      |           |                |                  | State Ag     | ency           |            |           |           |              |             |             | _    |
|      |           |                          |                      |           |                |                  |              |                |            |           |           |              |             |             |      |
|      |           |                          |                      |           |                | 5                | State Agency | Addres         | s          |           |           |              |             |             |      |
| _    | Employ    | ee ID                    |                      |           |                |                  | Employee     | Name           |            |           |           |              | Agency      | Code        |      |
| -    |           |                          |                      |           |                |                  | 1.5          |                |            |           |           |              |             |             |      |
| Pe   | riod:     | First                    | Par Paria            | d affaata | d End D        | into (mm/dd/s    |              |                | T.e.       | t Day Day | ind offer | stad End I   | Data (mm    | (dd/sees)   | -    |
|      |           | rust                     | rayreno              | a arrecte | u Ellu D       | ate (IIIII our y | 333)         |                | La         | strayre   | iou arres | .160 1.110 1 | Jate (IIIII | (dd yyyy)   |      |
| Ag   | gency F   | ortion:                  |                      |           |                |                  |              |                |            |           |           |              |             |             | _    |
| SH   | ARE HC    | M Code:                  |                      |           |                |                  | An           | nount:         |            | _         |           |              |             |             | _    |
| SH   | ARE HC    | M Code:                  |                      |           |                |                  | An           | nount:         |            |           |           |              |             |             | _    |
| SH   | ARE HC    | M Code:                  |                      |           |                |                  | An           | nount:         |            |           |           |              |             |             | -    |
| SH   | ARE HC    | M Code:                  |                      |           |                |                  | An           | nount:         |            |           |           |              |             |             |      |
| SH   | ARE HC    | M Code:                  |                      |           |                |                  | An           | nount:         |            |           |           |              |             |             |      |
| SH   | ARE HC    | M Code:                  |                      |           |                |                  | An           | nount:         |            |           |           |              |             |             |      |
|      |           |                          |                      |           |                |                  | То           | tal An         | nount:     | 0.        | 00        |              |             |             |      |
| In   | order for | this reque               | est to be p          | rocesse   | ed, a coj      | py of the ap     | plicable pay | roll de        | duction    | screen a  | ind spre  | eadsheet     | must be     | e attached. |      |
| _    |           |                          |                      |           | _              |                  |              |                |            |           |           |              |             |             |      |
| Br   | ief Exp   | lanatioi                 | 1 of Re              | fund .    | Reque          | est:             |              |                |            |           |           |              |             |             |      |
| _    |           |                          |                      |           |                |                  |              |                |            |           |           |              |             |             | _    |
| -    |           |                          |                      |           |                |                  |              |                |            |           |           |              |             |             | -    |
| _    |           |                          |                      |           |                |                  |              |                | (0.0.0.0.) |           |           |              | ~           |             |      |
| GS   | D policy  | y requires<br>1 below fo | the proc<br>or OPR 1 | cessing   | of refu<br>ing | unds via Oj      | perating Ti  | anster         | (OPR)      | . Please  | enter t   | he nece      | ssary fr    | nancial     |      |
|      |           |                          |                      |           |                |                  |              |                |            |           |           |              |             |             |      |
| Fir  | nancial   | Agency (                 | Contact              |           |                |                  | Phon         | e Nun          | nber:_     |           |           |              |             |             |      |
|      |           |                          |                      | CLUB      | 0.07           |                  |              |                |            |           |           | CUMP.        |             | DENIT       | COLO |
| JNIT | FUND      | DEPT                     | ACCT                 | ACCT      | CAT            | PROJECT          | ACTIVITY     | SOURCE<br>TYPE | TYPE       | REF       | CLASS     | AFFIL        | AFF         | ENTRY       | ENTE |
|      |           |                          |                      |           |                |                  |              |                |            |           |           |              |             |             | 1    |
|      |           |                          |                      |           |                |                  |              |                |            |           |           |              |             |             |      |
|      |           |                          |                      |           |                |                  |              |                |            |           | l –       |              |             |             |      |
| If   | your age  | ency has                 | an OPI               | R exen    | nption         | , please fi      | ll out the   | necess         | ary wa     | arrant i  | nform     | ation b      | elow.       |             |      |
|      |           |                          |                      |           | •              | •                |              |                |            |           |           |              |             |             |      |
| M    | ake Re    | fund Pa                  | yable T              | o:        |                |                  |              |                |            |           |           |              |             |             |      |
|      |           |                          |                      |           |                |                  | Agency N     | ame            |            |           |           |              |             |             |      |
|      |           |                          |                      | -         |                |                  | Add          | ress           |            |           |           | _            |             |             |      |
|      |           |                          |                      |           |                |                  | Citylet      | 7-0.1          | _          |           |           |              |             |             |      |
|      |           |                          |                      |           |                |                  | City/state/  | гар соа        | c          |           |           |              |             |             |      |

Date

EBB Approval:\_\_\_\_\_

-When processing your refunds you will need to include an excel spreadsheet detailing each pay period ending (PPE), with the premium amounts deducted from the employees pay advice per PPE. This will include the amount that was paid and what should have been deducted for both (Employee refund and State agency refund). The spreadsheet can be found on the DFA website under forms.

Central Payroll Bureau | New Mexico Department of Finance and Administration (state.nm.us)

-Make sure the employee did not receive a pay rate increase or move into a different tier under the benefits Bi-Weekly contribution schedule. If so you will need to adjust the spreadsheet with correct deductions and attach the correct Bi-Weekly contribution schedule.

| Business Unit: |                                                                                                    | Pay Group                                                | CLS                                            | Deduction                                                                   | Check Box 1                                        |
|----------------|----------------------------------------------------------------------------------------------------|----------------------------------------------------------|------------------------------------------------|-----------------------------------------------------------------------------|----------------------------------------------------|
| Employee Name: |                                                                                                    | Current Date                                             |                                                | Refund                                                                      | Check Box 2                                        |
| Employee ID:   |                                                                                                    |                                                          |                                                |                                                                             |                                                    |
|                |                                                                                                    |                                                          |                                                |                                                                             |                                                    |
|                | EMP                                                                                                    | LOYEE REFUND                                             | _                                              |                                                                             | Taxable DP                                         |
| PPE            | Benefit Plan Type                                                                                                 | Amount Employee Paid                                     | that<br>should<br>have been<br>paid            | EMPOYEE WILL<br>BE REFUNDED                                                 | Mark only if<br>Taxable Domestic<br>Partner Refund |
|                | PRESP                                                                                                    | , inconcernpicy certain                                  |                                                |                                                                             |                                                    |
|                | DELTP                                                                                                    |                                                          |                                                |                                                                             |                                                    |
|                | VISNP                                                                                                    |                                                          |                                                |                                                                             |                                                    |
|                |                                                                                                    |                                                          |                                                |                                                                             |                                                    |
|                |                                                                                                    |                                                          |                                                |                                                                             |                                                    |
|                |                                                                                                    |                                                          |                                                |                                                                             |                                                    |
|                | PRESP                                                                                                    |                                                          |                                                |                                                                             |                                                    |
|                | DELTP                                                                                                    |                                                          |                                                |                                                                             |                                                    |
|                | VISNP                                                                                                    |                                                          |                                                |                                                                             |                                                    |
|                |                                                                                                    |                                                          |                                                |                                                                             |                                                    |
|                |                                                                                                    |                                                          |                                                |                                                                             |                                                    |
|                |                                                                                                    |                                                          |                                                |                                                                             |                                                    |
|                | PRESP                                                                                                    |                                                          |                                                |                                                                             |                                                    |
|                | DELTP                                                                                                    |                                                          |                                                |                                                                             |                                                    |
|                | VISNP                                                                                                    |                                                          |                                                |                                                                             |                                                    |
|                | ADMIN                                                                                                    |                                                          |                                                |                                                                             |                                                    |
|                | STDIS                                                                                                    |                                                          |                                                |                                                                             |                                                    |
|                |                                                                                                    |                                                          |                                                |                                                                             |                                                    |
|                | PRESP                                                                                                    |                                                          |                                                |                                                                             |                                                    |
|                | DELTP                                                                                                    |                                                          |                                                |                                                                             |                                                    |
|                | VISNP                                                                                                    |                                                          |                                                |                                                                             |                                                    |
|                |                                                                                                    |                                                          |                                                |                                                                             |                                                    |
|                |                                                                                                    |                                                          |                                                |                                                                             |                                                    |
|                |                                                                                                    |                                                          |                                                |                                                                             |                                                    |
|                |                                                                                                    |                                                          |                                                | Total                                                                       | Taxable DP                                         |
| Sub Totals     | PRESP                                                                                                    | \$0.00                                                   | \$0.00                                         | \$0.00                                                                      |                                                    |
|                | DELTP                                                                                                    | \$0.00                                                   | \$0.00                                         | \$0.00                                                                      |                                                    |
|                | VISNP                                                                                                    | \$0.00                                                   | \$0.00                                         | \$0.00                                                                      |                                                    |
|                | ADMIN                                                                                                    | \$0.00                                                   | \$0.00                                         | \$0.00                                                                      |                                                    |
|                | STDIS                                                                                                    | \$0.00                                                   | \$0.00                                         | \$0.00                                                                      |                                                    |
| TOTAL          |                                                                                                    |                                                          |                                                | \$0.00                                                                      |                                                    |
|                |                                                                                                    |                                                          |                                                |                                                                             |                                                    |
| Sub Totals     | VISNP VISNP PRESP DELTP VISNP ADMIN STDIS PRESP DELTP VISNP ADMIN PRESP DELTP VISNP VISNP VISNP VISNP ADMIN STDIS | \$0.00<br>\$0.00<br>\$0.00<br>\$0.00<br>\$0.00<br>\$0.00 | \$0.00<br>\$0.00<br>\$0.00<br>\$0.00<br>\$0.00 | Total<br>\$0.00<br>\$0.00<br>\$0.00<br>\$0.00<br>\$0.00<br>\$0.00<br>\$0.00 | Taxable DP                                         |

| Business Unit: |                      | Pay Group:          |                                    | Deduction:     | Check Box 1 |  |  |  |  |
|----------------|----------------------|---------------------|------------------------------------|----------------|-------------|--|--|--|--|
| Employee Name: |                      | Current Date:       |                                    | Refund:        | Check Box 2 |  |  |  |  |
| Employee ID:   |                      |                     |                                    |                |             |  |  |  |  |
|                |                      |                     |                                    |                |             |  |  |  |  |
|                | STATE                | TE AGENCY REFUND    |                                    |                |             |  |  |  |  |
| ppr            | Dara - St. Dian Tuna | Amount State Agency | Amount<br>that should<br>have been | STATE AGENCY   |             |  |  |  |  |
| РРЕ            | Benefit Plan Type    | Paid                | paid                               | WILL BE REFUND |             |  |  |  |  |
|                | PKESP                |                     |                                    |                |             |  |  |  |  |
|                | DELIP                |                     |                                    |                |             |  |  |  |  |
|                | VISNP                |                     |                                    |                |             |  |  |  |  |
|                |                      |                     |                                    |                |             |  |  |  |  |
|                |                      |                     |                                    |                |             |  |  |  |  |
|                | PRESP                |                     |                                    |                |             |  |  |  |  |
|                | DELTP                |                     |                                    |                |             |  |  |  |  |
|                | VISNP                |                     |                                    |                |             |  |  |  |  |
|                |                      |                     |                                    |                |             |  |  |  |  |
|                |                      |                     |                                    |                |             |  |  |  |  |
|                |                      |                     |                                    |                |             |  |  |  |  |
|                | PRESP                |                     |                                    |                |             |  |  |  |  |
|                | DELTP                |                     |                                    |                |             |  |  |  |  |
|                | VISNP                |                     |                                    |                |             |  |  |  |  |
|                | ADMIN                |                     |                                    |                |             |  |  |  |  |
|                | STDIS                |                     |                                    |                |             |  |  |  |  |
|                |                      |                     |                                    |                |             |  |  |  |  |
|                | PRESP                |                     |                                    |                |             |  |  |  |  |
|                | DELTP                |                     |                                    |                |             |  |  |  |  |
|                | VISNP                |                     |                                    |                |             |  |  |  |  |
|                |                      |                     |                                    |                |             |  |  |  |  |
|                |                      |                     |                                    |                |             |  |  |  |  |
|                |                      |                     |                                    |                |             |  |  |  |  |
|                |                      |                     |                                    | Total          |             |  |  |  |  |
| Sub Totals     | PRESP                | \$0.00              | \$0.00                             | \$0.00         |             |  |  |  |  |
|                | DELTP                | \$0.00              | \$0.00                             | \$0.00         |             |  |  |  |  |
|                | VISNP                | \$0.00              | \$0.00                             | \$0.00         |             |  |  |  |  |
|                | ADMIN                | \$0.00              | \$0.00                             | \$0.00         |             |  |  |  |  |
|                | STDIS                | \$0.00              | \$0.00                             | \$0.00         |             |  |  |  |  |
| TOTAL          |                      |                     |                                    | \$0.00         |             |  |  |  |  |
|                |                      |                     |                                    |                |             |  |  |  |  |

-Log into SHARE HCM > Nav-Bar > Menu > Payroll for North America > Payroll Processing USA > Review Paycheck
-Enter employee SHARE ID number and click search.
-Click on pay period end date being refunded.
-Click on paycheck deductions.

#### The deduction sheet should look like the example below.

| view Payche       | ck                    |                                       |                  |                         |          |            | Page 1 of        |
|-------------------|-----------------------|---------------------------------------|------------------|-------------------------|----------|------------|------------------|
| Employee S        | elf Service           | Re                                    | view Payc        | heck                    |          | the Set    |                  |
| Paygheck Earnings | Paycheck Taxes        | Paycheck Deductio                     | ons              |                         |          |            |                  |
| Empl ID           | Name .                | 10 87                                 | Period End. 11/2 | 5/2010 Page 507         | Line     | 13         | Senarate Cher    |
| Paycheck Infor    | mation                | i i i i i i i i i i i i i i i i i i i | renou chu i n    | Sizo is rage sor        | Payche   | ck Totals  |                  |
| Paych             | eck Status Confirmed  | Pa                                    | wcheck Option    | Advice                  |          | Earnings   | 932.36           |
|                   | Lanua Data 11/22/2010 | Pa                                    | check Number     | 765 29 97               |          | Taxe s     | 62.25            |
| Off Cycle         | Reprint               | Adjustment                            | Correcte         | d 🗌 Cashed              |          | Net Pay    | 215.77<br>654.34 |
| - Deductions      |                       |                                       | Persor           | alize   Find   View 8   | 201 00   | First 1-1- | of 14 Last       |
| Deduction Detail  | Is 1 Deduction Detail | s 2 Deduction De                      | etails 3         |                         |          |            |                  |
| Deduction Code    | Description           |                                       | Class            |                         | Amount • | c          | alculated Base   |
| MEDPRE            | Medical Pre Tax       |                                       | Nontaxable Bene  | fit                     | 446.37   |            |                  |
| PERA              | PERA Retirement       |                                       | Nontaxable Bene  | fit                     | 160.74   |            | 932.36           |
| MEDPRE            | Medical Pre Tax       |                                       | Before-Tax       |                         | 111.59   |            |                  |
| PERA              | PERA Retirement       |                                       | Before-Tax       |                         | 83.17    |            | 932.36           |
| DENPRE            | Dental Pre Tax        |                                       | Nontaxable Bene  | fit                     | 23.86    |            |                  |
| RETHC             | Retiree Health Care   |                                       | Nontaxable Bene  | fit                     | 18.65    |            | 932.36           |
| RETHC             | Retiree Health Care   |                                       | After-Tax        |                         | 9.32     |            | 932.36           |
| DENPRE            | Dental Pre Tax        |                                       | Before-Tax       |                         | 5.96     |            |                  |
| DISAB             | Disability            |                                       | After-Tax        |                         | 4.56     |            | 2,020.09         |
| VISPRE            | Vision Pre Tax        |                                       | Nontaxable Bene  | fit                     | 4.18     |            |                  |
| BASIC             | Basic Life Insurance  |                                       | Nontaxable Bene  | fit                     | 2.04     |            | 50,000.00        |
| VISPRE            | Vision Pre Tax        |                                       | Before-Tax       |                         | 1.04     |            |                  |
| ADMIN             | GSD/RMD Admin Fee     | e                                     | Nontaxable Bene  | fit                     | 0.50     |            |                  |
| ADMIN             | GSD/RMD Admin Fe      | B                                     | After-Tax        |                         | 0.13     |            |                  |
| Garnishment       | ts                    |                                       |                  |                         |          |            |                  |
| - Net Pay Dist    | tribution             |                                       | Pe               | rsonalize   Find   View |          | First 4    | 1 of 1 🕩 Las     |
| Check/AdviceNumb  | Account Typ           | e Bank I                              | D                | AccountNumber           |          |            | Amount           |
| 1000 C            | Checking              |                                       |                  |                         |          |            | 654.34           |
|                   |                       |                                       | ALC: NO.         |                         |          |            |                  |

#### ERISA EMAIL

### Make sure the email from ERISA is included if they stated that a refund is needed to be processed for a employee and state agencies.

From: Jessica Dillon <idillon@easitpa.com> Sent: Friday, January 27, 2023 11:29 AM To: PED Cc: Benefits-Refunds, EBB, GSD <EBB.Benefits-Refund@gsd.nm.gov>; Lawrence, Crystal, GSD <Crystal.Lawrence2@gsd.nm.gov>; SONM <SONM@easitpa.com>; Sisneros, Ronald, GSD <ronald.sisneros@gsd.nm.gov> Subject: [EXTERNAL] John Doe SHARE ID# 999999 Refund Request CAUTION: This email originated outside of our organization. Exercise caution prior to clicking on links or opening attachments. Hello Employee John Doe (999999) had a child turn 26 in December of 2021 and was removed from benefits 1/1/2022 however the tier did not change correctly in Share from Employee & Family to Employee & Spouse . This has been corrected yesterday 1/26/2023 from an error report from Delta Dental to reflect Employee & Spouse for Dental, and Vision effective 1/1/2022. Please process a refund request for the difference in premiums for the pay periods accordingly for pay period ending 1/22/2022 to current. \*Please contact your Human Resources Department for more information on your refund request. \*Please refer to the Refund Section XV: Page 28, in the Admin Guide located at: https://www.mybenefitsnm.com/Documents/FINAL-Benefits%20Admin%20Guide Jan2015.PDF. \*HR's; IF the refund request is for prior calendar year and/or 5 or more pay periods of the current calendar year, please forward all supporting documents and completed refund request forms to EBB.Benefits-Refund@state.nm.us. Upon RMD's review the documentation will be forwarded to CPD. For questions please contact 505-827-2036. Jessica Dillon Erisa Administrative Services, Inc. E-Mail: jdillon@easitpa.com (505) 244-6000 ext. 109 Office: Tollfree: (855) 618-1800 Fax: (505) 244-6009 This e-mail message, including any attachments, is for the sole use of the intended recipient(s) and may contain confidential and privileged information. Any unauthorized review, use, disclosure, or distribution is prohibited. If you are not the intended recipient, please contact the sender by reply e-mail and destroy all copies of the original e-mail. Include the Premium Contribution Schedule(s) for each specific Fiscal Year that is being refunded for both employee refund and State agency refund.

Put a check red mark on the amounts that were deducted and what should have been deducted from the payroll check per pay period ending (PPE).

|                                                                                                    |                                                                                                    |                                                                                                    |                                                                                                    | JULY 1, 2                                                                                                    | DF NEW M                                                                                                    | 30, 2020<br>IEXICO                                                                                                    |                                                                                                    |                                                                                                 |                                                                                                    |
|----------------------------------------------------------------------------------------------------|----------------------------------------------------------------------------------------------------|----------------------------------------------------------------------------------------------------|----------------------------------------------------------------------------------------------------|----------------------------------------------------------------------------------------------------|----------------------------------------------------------------------------------------------------|----------------------------------------------------------------------------------------------------|----------------------------------------------------------------------------------------------------|-------------------------------------------------------------------------------------------------|----------------------------------------------------------------------------------------------------|
|                                                                                                    |                                                                                                    |                                                                                                    | BI-V                                                                                                    | VEEKLY CO                                                                                                    | NTRIBUTIO                                                                                                    | ON SCHEDUL                                                                                                    |                                                                                                    |                                                                                                 |                                                                                                    |
|                                                                                                    |                                                                                                    | EMPLO                                                                                                    | YEE ONLY S                                                                                                    | OVERAGE                                                                                                    |                                                                                                    |                                                                                                    |                                                                                                    | 1                                                                                               |                                                                                                    |
|                                                                                                    |                                                                                                    | S                                                                                                    | alary                                                                                                    | Sa                                                                                                    | lary                                                                                                    | Sala                                                                                                    | iry                                                                                                    |                                                                                                 |                                                                                                    |
|                                                                                                    | GROSS                                                                                                    | Employee                                                                                                    | State                                                                                                    | SSOK to                                                                                                    | State                                                                                                    | SGOK an                                                                                                    | dOver                                                                                                    | 1                                                                                               |                                                                                                    |
|                                                                                                    | RATE                                                                                                    | 20%                                                                                                    | 80%                                                                                                    | 30%                                                                                                    | 70%                                                                                                    | 40%                                                                                                    | 50%                                                                                                    | 1                                                                                               |                                                                                                    |
| Presbyterian - HMO                                                                                                    | 247.9                                                                                                    | \$ 49.60                                                                                                    | \$ 198.38                                                                                                    | \$ 74.39                                                                                                    | \$ 173.59                                                                                                    | \$ 99.19                                                                                                    | \$ 148.79                                                                                                    |                                                                                                 |                                                                                                    |
| BCBS - HMO                                                                                                    | 247.98                                                                                                    | \$ 49.60                                                                                                    | \$ 198.38                                                                                                    | \$ 74.39                                                                                                    | \$ 173.55                                                                                                    | \$ 99.19                                                                                                    | \$ 148.79                                                                                                    |                                                                                                 |                                                                                                    |
| Delta Dental                                                                                                    | 288.37                                                                                                    | \$ 298                                                                                                    | \$ 230.73                                                                                                    | \$ 86.52                                                                                                    | \$ 201.87                                                                                                    | \$ 115.36                                                                                                    | \$ 173.03                                                                                                    |                                                                                                 |                                                                                                    |
| Davis Vision                                                                                                    | 2.77                                                                                                    | \$ 0.55                                                                                                    | \$ 2.22                                                                                                    | \$ 0.83                                                                                                    | \$ 1.94                                                                                                    | \$ 1.11                                                                                                    | \$ 1.66                                                                                                    |                                                                                                 |                                                                                                    |
|                                                                                                    |                                                                                                    | EMPLOYEE                                                                                                    | PLUS SPOU                                                                                                    | SE COV BRAC                                                                                                    | E                                                                                                    | 10                                                                                                    |                                                                                                    | 1                                                                                               |                                                                                                    |
|                                                                                                    |                                                                                                    | Si larr di                                                                                                    | alary<br>Stok                                                                                                    | Sa CSOF to                                                                                                    | lary<br>cto o por                                                                                                    | Sala                                                                                                    | ny<br>Louis                                                                                                    |                                                                                                 |                                                                                                    |
|                                                                                                    | GROSS                                                                                                    | Employee                                                                                                    | State                                                                                                    | Employee                                                                                                    | State                                                                                                    | Employee                                                                                                    | State                                                                                                    |                                                                                                 |                                                                                                    |
|                                                                                                    | RATE                                                                                                    | 20%                                                                                                    | 80%                                                                                                    | 30%                                                                                                    | 70%                                                                                                    | 40%                                                                                                    | 60%                                                                                                    |                                                                                                 |                                                                                                    |
| Presbyterian - HMO                                                                                                    | \$ 557.96                                                                                                    | \$ 111.59                                                                                                    | \$ 446.37                                                                                                    | \$ 167.39                                                                                                    | \$ 390.57                                                                                                    | \$ 223.18                                                                                                    | \$ 334.78                                                                                                    |                                                                                                 |                                                                                                    |
| BLBS - HMO                                                                                                    | \$ 557.96                                                                                                    | \$ 111.59                                                                                                    | \$ 446.37                                                                                                    | \$ 167.39                                                                                                    | \$ 390.57                                                                                                    | \$ 223.18                                                                                                    | \$ 334.78                                                                                                    |                                                                                                 |                                                                                                    |
| Delta Dental                                                                                                    | \$ 29.82                                                                                                    | \$ 5.96                                                                                                    | \$ 23.86                                                                                                    | \$ 8.95                                                                                                    | \$ 20.87                                                                                                    | \$ 11.92                                                                                                    | \$ 17,90                                                                                                    |                                                                                                 |                                                                                                    |
| Davis Vision                                                                                                    | \$ 5.22                                                                                                    | \$ 1.04                                                                                                    | \$ 4.18                                                                                                    | \$ 1.57                                                                                                    | \$ 3.65                                                                                                    | \$ 2.09                                                                                                    | \$ 3.13                                                                                                    |                                                                                                 |                                                                                                    |
|                                                                                                    | -                                                                                                    |                                                                                                    | ADIONET OF                                                                                                    | US DOMOS                                                                                                    | IC DARTE                                                                                                    | I LEMON CONTE                                                                                                    |                                                                                                    | -                                                                                               |                                                                                                    |
|                                                                                                    |                                                                                                    | 2                                                                                                    | Salary                                                                                                    | Ma DUMEST                                                                                                    | ART NEI                                                                                                    | Salary                                                                                                    | - aroust                                                                                                    |                                                                                                 | Salary                                                                                                    |
|                                                                                                    | -                                                                                                    | 1                                                                                                    | Less than \$5                                                                                                    | Ok                                                                                                    | \$                                                                                                    | 50K to \$59,995                                                                                                    | ж                                                                                                    |                                                                                                 | \$60K and Ove                                                                                                    |
|                                                                                                    | GROSS                                                                                                    | EE Pre                                                                                                    | EE After                                                                                                    | State                                                                                                    | EEPre                                                                                                    | E After                                                                                                    | State                                                                                                    | EE Pre                                                                                          | EE After                                                                                                    |
| Presbyterian - HMO                                                                                                    | \$ 557.96                                                                                                    | \$ 49.00                                                                                                    | \$ 62.00                                                                                                    | \$ 446.36                                                                                                    | \$ 74 90                                                                                                    | 6 92.99                                                                                                    | 5 100 10                                                                                                    | 40%                                                                                             | ¢ 123 00 . 4                                                                                                    |
| BCBS - HMO                                                                                                    | \$ 557.96                                                                                                    | \$ 49.60                                                                                                    | \$ 62.00                                                                                                    | \$ 446.36                                                                                                    | \$ 74.39                                                                                                    | \$ 92.99                                                                                                    | \$ 390.58                                                                                                    | \$ 99.19                                                                                        | \$ 123.99 \$                                                                                                    |
| BCBS - PPO                                                                                                    | \$ 648.93                                                                                                    | \$ 57.68                                                                                                    | \$ 72.11                                                                                                    | \$ 519.14                                                                                                    | \$ 86.52                                                                                                    | \$ 108.16                                                                                                    | \$ 454.25                                                                                                    | \$ 115.36                                                                                       | \$ 144.21 \$                                                                                                    |
| Delta Dental                                                                                                    | \$ 29.82                                                                                                    | \$ 2.98                                                                                                    | \$ 2.98                                                                                                    | \$ 23.86                                                                                                    | \$ 4.48                                                                                                    | \$ 4.47                                                                                                    | \$ 20.87                                                                                                    | \$ 5.97                                                                                         | \$ 5.96 \$                                                                                                    |
|                                                                                                    | RATE                                                                                                    | 20%                                                                                                    | 80%                                                                                                    | 30%                                                                                                    | 70%                                                                                                    | Emp loyee                                                                                                    | 50%                                                                                                    |                                                                                                 |                                                                                                    |
| Presbyterian - HMO<br>BCBS - HMO<br>BCBS - PPO                                                                                                    | RATE<br>\$ 446.37<br>\$ 446.37<br>\$ 519.13                                                                                                    | 20%<br>\$ 89.27<br>\$ 89.27<br>\$ 89.27<br>\$ 103.83                                                                                                    | 80%<br>\$ 357.10<br>\$ 357.10<br>\$ 415.30                                                                                                    | 30%<br>\$ 133.91<br>\$ 133.91<br>\$ 155.74                                                                                                    | 70%<br>\$ 312.46<br>\$ 312.46<br>\$ 363.39                                                                                                    | 40%<br>\$ 178.55<br>\$ 178.55<br>\$ 207.65                                                                                                    | 50%<br>\$ 267.82<br>\$ 267.82<br>\$ 311.48                                                                                                    |                                                                                                 |                                                                                                    |
| Presbyterian - HMO<br>BOBS - HMO<br>BOBS - PPO<br>Delta Dental<br>Davis Vision                                                                                                    | RATE<br>\$ 446.37<br>\$ 446.37<br>\$ 519.13<br>\$ 34.31<br>\$ 6.07                                                                                                    | 20%<br>\$ 89.27<br>\$ 89.27<br>\$ 103.83<br>\$ 6.86<br>\$ 1.21                                                                                                    | 80%<br>\$ 357.10<br>\$ 357.10<br>\$ 415.30<br>\$ 27.45<br>\$ 4.86                                                                                                    | 30%<br>\$ 133.91<br>\$ 133.91<br>\$ 155.74<br>\$ 10.29<br>\$ 1.82                                                                                                    | 70%<br>\$ 312.46<br>\$ 312.46<br>\$ 363.39<br>\$ 24.02<br>\$ 4.25                                                                                                    | Employee<br><u>40%</u><br>\$ 178.55<br>\$ 178.55<br>\$ 207.65<br>\$ 13.72<br>\$ 2.43                                                                                                    | 50%<br>\$ 267.82<br>\$ 267.82<br>\$ 311.48<br>\$ 20.59<br>\$ 3.64                                                                                                    |                                                                                                 |                                                                                                    |
| Presbyterian - HMO<br>BCBS - HMO<br>BCBS - PPO<br>Delta Dental<br>Davis Vision                                                                                                    | RATE<br>\$ 446.37<br>\$ 446.37<br>\$ 519.13<br>\$ 34.31<br>\$ 6.07                                                                                                    | 20%<br>\$ 89.27<br>\$ 89.27<br>\$ 103.83<br>\$ 6.86<br>\$ 1.21                                                                                                    | 80%<br>\$ 357.10<br>\$ 357.10<br>\$ 415.30<br>\$ 27.45<br>\$ 4.86<br>MILY COVER                                                                                                    | 30%<br>\$ 133.91<br>\$ 133.91<br>\$ 155.74<br>\$ 10.29<br>\$ 1.82                                                                                                    | 70%<br>\$ 312.46<br>\$ 312.46<br>\$ 363.39<br>\$ 24.02<br>\$ 4.25                                                                                                    | 40%<br>\$ 178.55<br>\$ 178.55<br>\$ 207.65<br>\$ 13.72<br>\$ 2.43                                                                                                    | 50%<br>\$ 267.82<br>\$ 267.82<br>\$ 311.48<br>\$ 20.59<br>\$ 3.64                                                                                                    |                                                                                                 |                                                                                                    |
| Presbyterian - HMO<br>9085 - HMO<br>8085 - PPO<br>Delta Dental<br>Davis Vision                                                                                                    | RATE<br>\$ 446.37<br>\$ 446.37<br>\$ 519.13<br>\$ 34.31<br>\$ 6.07                                                                                                    | 20%<br>\$ 89.27<br>\$ 89.27<br>\$ 103.83<br>\$ 6.86<br>\$ 1.21<br><u>FA</u><br>\$ 3                                                                                                    | 80%<br>\$ 357.10<br>\$ 357.10<br>\$ 415.30<br>\$ 27.45<br>\$ 4.86<br>Mill Y COVER                                                                                                    | 30%<br>\$ 133.91<br>\$ 133.91<br>\$ 155.74<br>\$ 10.29<br>\$ 1.82<br>AGE<br>\$ 3                                                                                                    | 70%<br>\$ 312.46<br>\$ 312.46<br>\$ 363.39<br>\$ 24.02<br>\$ 4.25                                                                                                    | Employee<br><u>40%</u><br>\$ 178.55<br>\$ 178.55<br>\$ 207.65<br>\$ 13.72<br>\$ 2.43<br>\$ 2.43                                                                                                    | 50%<br>\$ 267.82<br>\$ 267.82<br>\$ 311.48<br>\$ 20.59<br>\$ 3.64                                                                                                    |                                                                                                 |                                                                                                    |
| Presbyterian - HMO<br>905 - HMO<br>8055 - PPO<br>Delta Dental<br>Davis Vision                                                                                                    | RATE<br>\$ 446.37<br>\$ 519.13<br>\$ 34.31<br>\$ 6.07                                                                                                    | 20%<br>\$ 89.27<br>\$ 89.27<br>\$ 103.83<br>\$ 6.86<br>\$ 1.21<br><u>FA</u><br>Sa<br>Less th<br>Employment                                                                                                    | 80%<br>\$ 357.10<br>\$ 357.10<br>\$ 415.30<br>\$ 27.45<br>\$ 4.86<br>MILY COVER<br>lary<br>an \$50k<br>9ate                                                                                                    | 30%<br>\$ 133.91<br>\$ 133.91<br>\$ 155.74<br>\$ 10.29<br>\$ 1.82<br>\$ 1.82<br>\$ 50K to                                                                                                    | 70%<br>\$ 312.46<br>\$ 312.46<br>\$ 363.39<br>\$ 24.02<br>\$ 4.25                                                                                                    | Employee<br><u>40%</u><br>\$ 178.55<br>\$ 178.55<br>\$ 207.65<br>\$ 13.72<br>\$ 2.43<br>\$ 2.43<br>\$ 5alar<br>\$ 5ook an<br>Employee                                                                                                    | 50%<br>\$ 267.82<br>\$ 267.82<br>\$ 311.48<br>\$ 20.59<br>\$ 3.64                                                                                                    |                                                                                                 |                                                                                                    |
| Presbyterian - HMO<br>BOBS - HMO<br>BOBS - PPO<br>Dolta Dental<br>Davis Vision                                                                                                    | RATE<br>\$ 446.37<br>\$ 519.13<br>\$ 34.31<br>\$ 6.07<br>GROSS<br>RATE                                                                                                    | 20%<br>\$ 89.27<br>\$ 103.83<br>\$ 6.86<br>\$ 1.21<br>[EA]<br>\$ 5<br>Less th<br>Employee<br>20%                                                                                                    | 80%<br>\$ 357.10<br>\$ 357.10<br>\$ 415.30<br>\$ 27.45<br>\$ 4.86<br>MILY COVEP<br>lary<br>an \$50k<br>State<br>80%                                                                                                    | 30%<br>\$ 133.91<br>\$ 133.91<br>\$ 155.74<br>\$ 10.29<br>\$ 1.82<br>\$ 1.82<br>\$ 50K to<br>Employee<br>30%                                                                                                    | 70%<br>\$ 312.46<br>\$ 312.46<br>\$ 363.39<br>\$ 24.02<br>\$ 4.25<br>ary<br>\$ 59,999K<br>\$ 59,999K<br>\$ 51ate<br>70%                                                                                                    | Employee<br>40%<br>\$ 178.55<br>\$ 178.55<br>\$ 207.65<br>\$ 13.72<br>\$ 2.43<br>\$ 243<br>\$ 500K ans<br>Employee<br>40%                                                                                                    | 50%<br>5 267.82<br>5 267.82<br>5 267.82<br>5 311.48<br>5 20.59<br>5 3.64<br>7<br>7<br>7<br>6 Over<br>State<br>60%                                                                                                    |                                                                                                 |                                                                                                    |
| Presbyterian - HMO<br>BOS - HMO<br>BOS - PPO<br>Deita Dental<br>David Vision<br>Presbyterian - HMO                                                                                                    | RATE<br>\$ 446.37<br>\$ 519.13<br>\$ 34.31<br>\$ 6.07<br>GROSS<br>RATE<br>\$ 731.54                                                                                                    | 20%<br>\$ 89.27<br>\$ 89.27<br>\$ 103.83<br>\$ 6.86<br>\$ 1.21<br><u>FA</u><br>Sa<br>Less th<br>Employee<br><u>20%</u><br>\$ 146.31                                                                                                    | 80%<br>\$ 357.10<br>\$ 357.10<br>\$ 415.30<br>\$ 27.45<br>\$ 4.86<br>MILY COVER<br>lary<br>an \$50k<br>\$tate<br><u>80%</u><br>\$ 585.23                                                                                                    | 30%<br>\$ 133.91<br>\$ 133.91<br>\$ 155.74<br>\$ 10.29<br>\$ 1.82<br>tAGE<br>\$ 33<br>\$50K to<br>Employee<br>20%<br>\$ 219.46                                                                                                    | 70%<br>\$ 312.46<br>\$ 312.46<br>\$ 312.46<br>\$ 363.39<br>\$ 24.02<br>\$ 4.25<br>\$ 4.25<br>\$ 59,999K<br>\$ 512.08                                                                                                    | Employee<br>40%<br>\$ 178.55<br>\$ 178.55<br>\$ 207.65<br>\$ 13.72<br>\$ 2.43<br>\$ 243<br>\$ 50% and<br>Employee<br>40%<br>\$ 292.62                                                                                                    | 50%<br>5 267.82<br>5 267.82<br>5 267.82<br>5 311.48<br>5 20.59<br>5 3.54<br>7<br>7<br>7<br>7<br>7<br>7<br>8<br>7<br>8<br>7<br>8<br>7<br>8<br>7<br>8<br>7<br>8<br>7<br>8                                                                                                    | ~                                                                                               |                                                                                                    |
| Prodysterian - HMO<br>BCBS - HMO<br>BCBS - PHO<br>BCBS - PHO<br>Data Dental<br>David Vision<br>Prosb yterian - HMO<br>BCBS - HMO<br>BCBS - PHO                                                                                                    | RATE<br>\$ 446.37<br>\$ 519.13<br>\$ 34.31<br>\$ 6.07<br>GROSS<br>RATE<br>\$ 731.54<br>\$ 731.54<br>\$ \$ 250.41                                                                                                    | 20%<br>\$ 89.27<br>\$ 89.27<br>\$ 103.83<br>\$ 6.86<br>\$ 1.21<br><u>FA</u><br>Less th<br>Employee<br><u>20%</u><br>\$ 146.31<br>\$ 146.31                                                                                                    | 80%<br>\$ 357.10<br>\$ 357.10<br>\$ 415.30<br>\$ 27.45<br>\$ 4.86<br>MILY COWN<br>an \$50k<br>\$ state<br><u>80%</u><br>\$ 585.23<br>\$ 585.23                                                                                                    | 30%<br>\$ 133.91<br>\$ 133.91<br>\$ 155.74<br>\$ 10.29<br>\$ 1.82<br>AGE<br>\$ 250K to<br>Employee<br>20%<br>\$ 219.46<br>\$ 219.46                                                                                                    | 70%<br>\$ 312.46<br>\$ 312.46<br>\$ 312.46<br>\$ 303.39<br>\$ 24.02<br>\$ 4.25<br>\$ 4.25<br>\$ 512.08<br>\$ 512.08                                                                                                    | Employee<br><u>40%</u><br>\$ 178.55<br>\$ 178.55<br>\$ 207.65<br>\$ 13.72<br>\$ 243<br>\$ 243<br>\$ 5alar<br>\$ 500K and<br>Employee<br><u>40%</u><br>\$ 292.62<br>\$ 292.62                                                                                                    | 50%<br>50%<br>5 267.82<br>5 267.82<br>5 267.82<br>5 311.48<br>5 20.59<br>5 31.64<br>7<br>7<br>7<br>7<br>7<br>7<br>7<br>7<br>7<br>7<br>7<br>7<br>7                                                                                                    | ×                                                                                               |                                                                                                    |
| Produyterian - HMO<br>BCIS - HMO<br>BCIS - PPO<br>Delta Dental<br>Denta Vision<br>Produ yila riban - HMO<br>BCIS - HMO<br>BCIS - HMO<br>BCIS - PPO<br>Delta Dental                                                                                                    | RATE<br>\$ 446.37<br>\$ 446.37<br>\$ 519.13<br>\$ 34.31<br>\$ 6.07<br>GROSS<br>RATE<br>\$ 731.54<br>\$ 731.54<br>\$ \$ 64.27                                                                                                    | 20%<br>\$ 89.27<br>\$ 89.27<br>\$ 103.83<br>\$ 6.86<br>\$ 1.21<br><u>[A</u><br>5 12]<br><u>[A</u><br>5 12]<br><u>5 120</u><br>5 146.31<br>\$ 146.31<br>\$ 146.31<br>\$ 146.31<br>\$ 120.17<br>\$ 8.9%                                                                                                    | 80%<br>\$ 357.10<br>\$ 357.10<br>\$ 415.30<br>\$ 27.45<br>\$ 4.86<br>MILY COVER<br>an \$50k<br>\$ state<br>80%<br>\$ 585.23<br>\$ 585.23<br>\$ 680.66<br>\$ 35.74                                                                                                    | 30%<br>\$ 133.91<br>\$ 133.91<br>\$ 133.91<br>\$ 10.29<br>\$ 1.82<br>\$ 10.29<br>\$ 1.82<br>\$ 50K to<br>Employee<br>20%<br>\$ 219.46<br>\$ 219.46<br>\$ 255.25<br>\$ 13.47                                                                                                    | 70%<br>\$ 312.46<br>\$ 312.46<br>\$ 312.46<br>\$ 363.39<br>\$ 24.02<br>\$ 4.25<br>\$ 4.25<br>\$ 59,999K<br>\$ 512.08<br>\$ 512.08<br>\$ 512.08<br>\$ 512.08<br>\$ 512.08<br>\$ 595.58<br>\$ 595.58                                                                                                    | Employee<br>40%<br>5 178.55<br>\$ 178.55<br>\$ 207.65<br>\$ 13.72<br>\$ 243<br>\$ 243<br>\$ 208 arc<br>Employee<br>40%<br>\$ 282.62<br>\$ 282.62<br>\$ 340.33<br>\$ 178.55<br>\$ 207.65<br>\$ 207.65<br>\$ 2.83<br>\$ 2.83<br>\$ 3.83<br>\$ 3.83<br>\$ 3.                                                                                                    | 50%<br>50%<br>5 267.82<br>5 267.82<br>5 267.82<br>5 311.48<br>5 20.59<br>5 3.64<br>7<br>7<br>7<br>7<br>7<br>7<br>7<br>7<br>7<br>7<br>7<br>7<br>7                                                                                                    | Y                                                                                               |                                                                                                    |
| Prodbyterian - HMO<br>BO35 - HMO<br>BO35 - PPO<br>Deita Dental<br>Davis Vision<br>Prosblyterian - HMO<br>BC55 - HMO<br>BC55 - HMO<br>BC55 - PPO<br>Deita Dental<br>Davis Vision                                                                                                    | RATE<br>\$ 446.37<br>\$ 446.37<br>\$ 519.13<br>\$ 34.31<br>\$ 6.07<br>GROSS<br>RATE<br>\$ 731.54<br>\$ 731.54<br>\$ 85.083<br>\$ 44.74<br>\$ 7.69                                                                                                    | 20%<br>\$ 89.27<br>\$ 89.27<br>\$ 103.83<br>\$ 6.86<br>\$ 1.21<br><b>EA</b><br>53<br>Leas th<br>Employee<br>20%<br>\$ 146.31<br>\$ 146.31<br>\$ 146.31<br>\$ 146.31<br>\$ 146.31<br>\$ 146.31<br>\$ 120.17<br>\$ 120.17<br>\$ 120.17<br>\$ 120.17<br>\$ 120.17<br>\$ 146.31<br>\$ 120.17<br>\$ 120.17<br>\$ 146.31<br>\$ 120.17<br>\$ 146.31<br>\$ 146.31<br>\$ 146.31<br>\$ 15.15<br>\$ 15.15\$\$ 15.15\$\$ 15.15\$\$\$ 15.15\$\$\$ 15.15\$\$\$ 15.15\$\$\$ 15.15\$\$\$ 15.15\$\$\$ 15.15\$\$\$ 15.15\$\$\$\$ 15.15\$\$\$\$ 15.15\$\$\$\$ 15.15\$\$\$\$\$ 15.15\$\$\$\$\$\$ 15.15\$\$\$\$\$\$\$\$\$\$                                                                                                    | 80%<br>\$ 357.10<br>\$ 455.30<br>\$ 27.45<br>\$ 4.86<br>MILY COVER<br>lary<br>an \$50k<br>\$ state<br>80%<br>\$ 585.23<br>\$ 585.23<br>\$ 680.66<br>\$ 35.79<br>\$ 615                                                                                                    | 30%<br>\$ 133.91<br>\$ 133.91<br>\$ 10.29<br>\$ 1.82<br>\$ 10.29<br>\$ 1.82<br>\$ 250K to<br>Employee<br>20%<br>\$ 219.46<br>\$ 219.46 \$ 219.46<br>\$ 219.46 \$ 219.46                                                                                                    | 70%<br>\$ 312.46<br>\$ 312.46<br>\$ 313.246<br>\$ 313.246<br>\$ 313.246<br>\$ 313.246<br>\$ 34.02<br>\$ 4.25<br>\$ 4.25<br>\$ 4.25<br>\$ 4.25<br>\$ 512.08<br>\$ 512.08<br>\$ 512.08<br>\$ 512.08<br>\$ 512.08<br>\$ 513.28<br>\$ 513.28<br>\$ 535.58                                                                                                    | Employee<br>\$ 178.55<br>\$ 178.55<br>\$ 178.55<br>\$ 137.25<br>\$ 137.25<br>\$ 137.25<br>\$ 243 :<br>\$ 243 :<br>\$ 243 :<br>\$ 243 :<br>\$ 243 :<br>\$ 243 :<br>\$ 243 :<br>\$ 243 :<br>\$ 243 :<br>\$ 243 :<br>\$ 243 :<br>\$ 243 :<br>\$ 243 :<br>\$ 243 :<br>\$ 243 :<br>\$ 243 :<br>\$ 243 :<br>\$ 243 :<br>\$ 243 :<br>\$ 243 :<br>\$ 243 :<br>\$ 243 :<br>\$ 326 :<br>\$ 326 : | 5025<br>5025<br>5267.82<br>5267.82<br>5311.48<br>520.59<br>53144<br>520.59<br>53144<br>54352<br>53145<br>53145<br>53145<br>53145<br>53145<br>53145<br>53145<br>53145<br>53145<br>53145<br>53145<br>53145<br>53145<br>53145<br>53145<br>53145<br>53145<br>53145<br>53145<br>53145<br>53145<br>53145<br>53145<br>53145<br>53145<br>5315<br>5315<br>5                                                                                                    | 2                                                                                               |                                                                                                    |
| Produyterian - HMO<br>BCBS - HMO<br>BCBS - HMO<br>BCB | RATE<br>\$ 446.37<br>\$ 519.13<br>\$ 34.31<br>\$ 6.07<br>GROSS<br>RATE<br>\$ 731.54<br>\$ 731.54<br>\$ 735.54<br>\$ 74.74<br>\$ 7.69                                                                                                    | 20%<br>\$ 89.27<br>\$ 89.27<br>\$ 103.83<br>\$ 6.86<br>\$ 1.21<br><b>IA</b><br>\$ 3<br>Leas th<br>Employee<br>20%<br>\$ 146.31<br>\$ 146.31<br>\$ 146.31<br>\$ 146.31<br>\$ 146.31<br>\$ 146.31                                                                                                    | 80%<br>\$ 357.10<br>\$ 415.30<br>\$ 27.45<br>\$ 486<br>Bary<br>an \$50k<br>\$ state<br>80%<br>\$ 585.23<br>\$ 585.23<br>\$ 585.26<br>\$ 585.23<br>\$ 585.26<br>\$ 585.23<br>\$ 585.23<br>\$ 585                                                                                                    | 30%<br>\$ 133.91<br>\$ 133.91<br>\$ 155.74<br>\$ 10.29<br>\$ 1.82<br>\$ 250k to<br>Employee<br>32%<br>\$ 219.46<br>\$ 219.46<br>\$ 219.45<br>\$ 255.25<br>\$ 13.42<br>\$ 2.31                                                                                                    | 70%<br>\$ 312.46<br>\$ 312.46<br>\$ 303.39<br>\$ 24.02<br>\$ 4.25<br>\$ 59,999K<br>\$ 512.08<br>\$ 512.08<br>\$ 512.08<br>\$ 512.08<br>\$ 512.08<br>\$ 512.08<br>\$ 535.58<br>\$ 31.32<br>\$ 5.38                                                                                                    | Employee<br>\$ 178.55<br>\$ 178.55<br>\$ 278.55<br>\$ 278.55<br>\$ 278.55<br>\$ 137.25<br>\$ 137.25<br>\$ 243 1<br>\$ 243 1<br>\$ 243 1<br>\$ 560K and<br>Employee<br>\$ 292.62<br>\$ 340.33<br>\$ 179.05<br>\$ 179.05<br>\$ 100.05<br>\$ 100.05<br>\$ 292.62<br>\$ 340.33<br>\$ 100.05<br>\$ 100.05\$ \$ 100.05\$\$ 100.05\$\$ 1                                                                                                    | 5026<br>5026<br>5267.82<br>5267.82<br>5311.46<br>520.59<br>5311.46<br>520.59<br>531.46<br>5311.46<br>520.59<br>531.46<br>531.46<br>531.50<br>531.50<br>531                                                                                                    | 2                                                                                               |                                                                                                    |
| Prodbyteckan - HMO<br>BOBS - HMO<br>BOBS - HMO<br>BOBS - PHO<br>Delta Dental<br>Davis Vision<br>Prodbyteckan - HMO<br>BOBS - HMO<br>BOBS - PHO<br>Delta Dental<br>Davis Vision                                                                                                    | RATE<br>\$ 446.37<br>\$ 446.37<br>\$ 519.13<br>\$ 34.31<br>\$ 6.07<br>GROSS<br>RATE<br>\$ 731.54<br>\$ 850.83<br>\$ 457.44<br>\$ 731.54<br>\$ 850.83<br>\$ 457.44<br>\$ 7.69                                                                                                    | 20%<br>\$ 89.27<br>\$ 103.83<br>\$ 6.86<br>\$ 1.21<br><b>EAS</b><br><b>Employee</b><br>\$ 146.31<br>\$ 146.31<br>\$ 146.31<br>\$ 146.31<br>\$ 146.31<br>\$ 146.31<br>\$ 146.31<br>\$ 146.31<br>\$ 120.154<br><b>Employee</b><br><b>EAS</b><br><b>EXECUTE</b>                                                                                                    | 80%<br>\$ 357.10<br>\$ 415.30<br>\$ 27.45<br>\$ 485<br>\$ 485<br>\$ 485<br>\$ 485<br>\$ 485<br>\$ 485<br>\$ 485<br>\$ 485<br>\$ 485<br>\$ 485<br>\$ 585.23<br>\$ 585.23<br>\$ 5                                                                                                 | 30%<br>\$ 133.91<br>\$ 133.91<br>\$ 135.74<br>\$ 10.29<br>\$ 1.82<br>\$500 to<br>Employee<br>20%<br>\$ 219.46<br>\$ 219.46<br>\$ 219.46<br>\$ 219.46<br>\$ 219.46<br>\$ 219.46<br>\$ 13.42<br>\$ 13.42<br>\$ 13.57<br>\$ 13.42<br>\$ 2.57<br>\$ 13.42<br>\$ 2.57<br>\$ 13.42<br>\$ 2.57<br>\$ 13.57<br>\$ 13.57<br>\$ 2.57<br>\$ 13.57<br>\$ 2.57<br>\$ 13.57<br>\$ 13.57<br>\$ 15.57<br>\$ 15.57<br>\$ 15.57<br>\$ 15.57<br>\$ 15.57<br>\$ 10.29<br>\$ 1.82<br>\$ 10.29<br>\$ 1.82<br>\$ 10.29<br>\$ 2.19,46<br>\$ 2.19,46<br>\$ 2.29,46<br>\$ 2.29,465<br>\$ 2.29,57<br>\$ 2.29,166<br>\$ 2.29,166<br>\$ 2.29,176<br>\$ 2.29,176<br>\$ 2                                                                                                    | 70%<br>\$ 312.46<br>\$ 312.46<br>\$ 363.39<br>\$ 24.02<br>\$ 4.25<br>\$ 4.25<br>\$ 5.26<br>\$ 5.26<br>\$ 5.26<br>\$ 5.26<br>\$ 5.26<br>\$ 5.26<br>\$ 5.26<br>\$ 5.26<br>\$ 5.26<br>\$ 5.25<br>\$ 5.25<br>\$ 5.26<br>\$ 5.25<br>\$ 5.26<br>\$ 5.26<br>\$ 5.26<br>\$ 5.26\$<br>\$ 5.26\$<br>\$ 5.2 | Employee<br>40%<br>\$ 178.55<br>\$ 178.55<br>\$ 207.65<br>\$ 207.65<br>\$ 207.65<br>\$ 13.72<br>\$ 2.43<br>\$ 2.43<br>\$ 2.55<br>\$ 2.55<br>\$ 2.55<br>\$ 2.43<br>\$ 2.55<br>\$ 2.55<br>\$ 2.55<br>\$ 2.55<br>\$ 2.43<br>\$ 2.55<br>\$ 2.55<br>\$ 2.55<br>\$ 2.55<br>\$ 2.43<br>\$ 2.55<br>\$ 2.55<br>\$ 2.                                                                                                    | 50%<br>50%<br>5267.82<br>5267.82<br>5311.48<br>520.59<br>53148<br>520.59<br>53148<br>520.59<br>53148<br>520.59<br>53148<br>5438.92<br>5438.92<br>5538.92<br>5438.92<br>5438.92<br>5538.92<br>5538.92<br>5538.92<br>5438.92<br>5538.92<br>55558.92<br>555555555555555555555555555555555555                                                                                                    |                                                                                                 | Salary                                                                                                    |
| Prodysterian - HMO<br>BD3 - HMO<br>BD3 - HMO<br>BD3 - PPO<br>DD4 - D04 - D04 - D04 - D04<br>D04 - D04 - D04 - HMO<br>BD3 - HMO<br>BD3 - HMO<br>BD3 - D40 - D04<br>D04 - D04 - D04 - D04<br>D04 - D04 - D04 - D04 - D04<br>D04 - D04 - D                                                                                                    | RATE<br>\$ 446.37<br>\$ 446.37<br>\$ 519.13<br>\$ 519.13<br>\$ 54.31<br>\$ 6.07<br>GROSS<br>RATE<br>\$ 731.54<br>\$ 731.54<br>\$ 731.54<br>\$ 731.54<br>\$ 7.69                                                                                                    | 20%<br>\$ 89.27<br>\$ 103.83<br>\$ 6.86<br>\$ 1.21<br><b>EA</b><br>Employee<br>\$ 146.31<br>\$ 146.31<br>\$ 146.31<br>\$ 146.31<br>\$ 146.31<br>\$ 146.31<br>\$ 146.31<br>\$ 146.31<br>\$ 120<br><b>EA</b><br><b>EA</b><br><b>EA EA</b><br><b>EA</b><br><b>E</b>                                                                                                    | 80%<br>\$ 357.10<br>\$ 357.10<br>\$ 415.30<br>\$ 415.30<br>\$ 27.45<br>\$ 4.86<br>MILY COVEP<br>lary<br>an \$50k<br>\$ 355.23<br>\$ 585.23<br>\$ 585                                                                                                    | 30%<br>\$ 133.91<br>\$ 133.91<br>\$ 135.74<br>\$ 10.29<br>\$ 1.82<br>\$ 10.29<br>\$ 1.82<br>\$ 0.29<br>\$ 1.82<br>\$ 0.29<br>\$ 1.82<br>\$ 2.9<br>\$ 2.9<br>\$ 5.00 to<br>\$ 219.46<br>\$ 219.46<br>\$ 219.46<br>\$ 219.46<br>\$ 219.46<br>\$ 219.46<br>\$ 219.46<br>\$ 2.12,40<br>\$ 1.82<br>\$ 1.82 | 20%<br>\$ 312.46<br>\$ 312.46<br>\$ 363.39<br>\$ 24.02<br>\$ 4.25<br>\$ 4.25<br>\$ 4.25<br>\$ 59.9990K<br>\$ 512.08<br>\$ 512.08<br>\$ 51                                                                                                    | Employee<br>40%<br>\$ 178.55<br>\$ 178.55<br>\$ 207.65<br>\$ 207.65<br>\$ 13.72<br>\$ 2.43<br>\$ 13.72<br>\$ 2.43<br>\$ 13.72<br>\$ 2.43<br>\$ 13.72<br>\$ 2.43<br>\$ 13.72<br>\$ 2.43<br>\$ 2.65<br>\$ 2.65<br>\$                                                                                                    | 50%<br>50%<br>5267.82<br>5267.82<br>5311.48<br>520.59<br>531.48<br>520.59<br>531.48<br>533.54<br>70<br>70<br>524<br>533.54<br>533.54<br>5438.92<br>5510.50<br>526.84<br>5438.92<br>5510.50<br>526.84<br>5438.92<br>5510.50<br>526.84<br>5438.92<br>5510.50<br>526.84<br>544.51<br>510.50<br>526.84<br>544.51<br>510.50<br>526.84<br>544.51<br>510.50<br>526.84<br>544.51<br>510.50<br>526.84<br>544.51<br>510.50<br>526.84<br>544.51<br>510.50<br>510.50<br>5 | r<br>1                                                                                          | Sələry<br>Ş50K md Over                                                                                                    |
| Produytecian - HMO<br>BOIS - HMO<br>BOIS - HMO<br>BOIS - Dental<br>Devis Dental<br>Devis Vision<br>Produyterian - HMO<br>BOIS - HMO<br>BOIS - PHO<br>Delta Dental<br>Devis Vision                                                                                                    | RATE<br>\$ 446.37<br>\$ 446.37<br>\$ 519.13<br>\$ 519.13<br>\$ 519.13<br>\$ 519.13<br>\$ 519.13<br>\$ 519.13<br>\$ 519.13<br>\$ 519.13<br>\$ 519.13<br>\$ 6.07<br>GROSS<br>RATE<br>\$ 731.54<br>\$ 7.09<br>\$ 519.14<br>\$ 7.09<br>\$ 519.15<br>\$ 519.15<br>\$ 519.55<br>\$ 519.55\$ \$ 519.55\$ \$ 519.55\$ \$ 519.55 | 20%<br>\$ 89.27<br>\$ 103.83<br>\$ 6.86<br>\$ 121<br><b>fA</b><br>Less th<br>Employee<br>20%<br>\$ 146.31<br>\$ 146.31<br>\$ 146.31<br>\$ 146.31<br>\$ 146.31<br>\$ 146.31<br>\$ 120.17<br>\$ 8.95<br>\$ 1.5<br><b>f</b> A                                                                                                    | 80%<br>\$ 357.10<br>\$ 415.30<br>\$ 415.30<br>\$ 27.45<br>\$ 27.45<br>\$ 27.55<br>\$ 27.55<br>\$ 27.55<br>\$ 27.55<br>\$ 585.23<br>\$ 585.23<br>\$ 585.25<br>\$ 27.05<br>\$ 27.05<br>\$ 585.23<br>\$ 585.23<br>\$ 585.25<br>\$ 27.05<br>\$ 27.05<br>\$ 27.45<br>\$ 27.45<br>\$ 27.45<br>\$ 27.95<br>\$ 27.95<br>\$ | 30%<br>\$ 133.91<br>\$ 133.91<br>\$ 135.74<br>\$ 10.29<br>\$ 10.29<br>\$ 10.29<br>\$ 10.29<br>\$ 10.29<br>\$ 10.29<br>\$ 10.29<br>\$ 10.29<br>\$ 10.29<br>\$ 10.29<br>\$ 20.46<br>\$ 219.46<br>\$ 219.46\$<br>\$ 219.46\$<br>\$ 219.46                                                                                                    | 20%<br>\$ 312.46<br>\$ 312.46<br>\$ 363.39<br>\$ 24.02<br>\$ 4.25<br>\$ 4.25<br>\$ 4.25<br>\$ 4.25<br>\$ 54.208<br>\$ 512.08<br>\$ 512.08\$ \$ 512.08\$ \$ 512.08\$ \$ 512                                                                                                    | Employee<br>5 178.55<br>5 178.55<br>5 207.65<br>5 207.65<br>5 207.65<br>5 207.65<br>5 207.65<br>5 207.65<br>5 207.65<br>5 207.65<br>5 207.65<br>5 208.45<br>5 208.45<br>5 208.                                                                                                    | 50%<br>50%<br>5267.82<br>5267.82<br>5311.48<br>520.59<br>531.48<br>520.59<br>531.48<br>5438.92<br>5438.92<br>5538.92<br>5538.92<br>55                                                                                                    | L<br>I<br>EE Pre                                                                                | Sələry<br>ŞSDK and Over<br>EE After                                                                                                    |
| Prodbyterian - HMO<br>903 - HMO<br>903 - HMO<br>903 - Dental<br>Dania Utalion<br>Prodbyterian - HMO<br>903 - PHO<br>903 - Dental<br>Danis Malion                                                                                                    | RATE<br>\$ 446.37<br>\$ 446.37<br>\$ 519.13<br>\$ 34.31<br>\$ 6.07<br>GROSS<br>RATE<br>\$ 731.54<br>\$ 731.54<br>\$ 731.54<br>\$ 7.69<br>GROSS<br>RATE<br>\$ 731.54<br>\$ 7.69<br>CROSS                                                                                                    | 20%<br>\$ 89.27<br>\$ 103.83<br>\$ 6.86<br>\$ 121<br><b>FA</b><br><b>Sa</b><br>Less th<br>Employee<br>20%<br>\$ 146.31<br>\$ 146.31<br>\$ 146.31<br>\$ 146.31<br>\$ 146.31<br>\$ 1.54<br><b>EM</b><br><b>E</b> M<br><b>E</b> M | 80%<br>\$ 357.10<br>\$ 415.30<br>\$ 27.45<br>\$ 27.45<br>\$ 27.55<br>\$ 27.55  | 30%<br>\$133.91<br>\$133.91<br>\$133.91<br>\$133.91<br>\$133.91<br>\$133.91<br>\$133.91<br>\$133.91<br>\$133.91<br>\$133.91<br>\$133.91<br>\$133.91<br>\$219.46<br>\$219.46<br>\$219.46<br>\$225,25<br>\$255,25<br>\$13.42<br>\$255,25<br>\$13.42<br>\$255,25<br>\$13.42<br>\$255,25<br>\$13.42<br>\$255,25<br>\$13.42<br>\$255,25<br>\$13.42<br>\$255,25<br>\$13.42<br>\$255,25<br>\$13.42<br>\$255,25<br>\$13.42<br>\$255,25<br>\$13.42<br>\$255,25<br>\$13.42<br>\$255,25<br>\$13.91<br>\$155,74<br>\$155,74<br>\$10,29<br>\$139,91<br>\$10,29<br>\$10,29<br>\$10,29<br>\$10,29<br>\$10,29<br>\$10,29<br>\$10,29<br>\$10,29<br>\$10,29<br>\$10,29<br>\$10,29<br>\$10,29<br>\$10,29<br>\$10,29<br>\$10,29<br>\$10,29<br>\$10,29<br>\$10,29<br>\$10,29<br>\$10,29<br>\$10,29<br>\$10,29<br>\$10,29<br>\$10,29<br>\$219,46<br>\$255,55<br>\$13,42<br>\$255,55<br>\$13,42<br>\$255,55<br>\$155,555<br>\$155,555\$<br>\$155,555\$\$155,555\$<br>\$155,555\$<br>\$155,555\$\$1555                                                                                                  | 20%<br>\$ 312.46<br>\$ 312.46<br>\$ 363.39<br>\$ 24.02<br>\$ 4.25<br>\$ 59,999%<br>\$ 512.08<br>\$ 512.08<br>\$                                                                                                    | Employee<br>5 178.55<br>5 178.55<br>5 207.65<br>5 178.55<br>5 13.72<br>5 207.65<br>5 13.72<br>5 207.65<br>5 13.72<br>5 207.65<br>5 13.72<br>5 202.62<br>5 202.62<br>5 202.62<br>5 202.62<br>5 202.62<br>5 300 4m<br>5 202.62<br>5 300 4m<br>5 300 4m<br>5 300 4m                                                                                                    | 50%<br>50%<br>5267.82<br>5267.82<br>5267.82<br>5311.48<br>520.59<br>531.48<br>520.59<br>531.48<br>540.59<br>531.48<br>5438.92<br>5438.92<br>552.59<br>552.59                                                                                                    | 2<br>EE Pre<br><u>5000</u>                                                                      | Salary<br>S60K and Over<br>EE After                                                                                                    |
| Predvyterine 1860<br>803 - 1960<br>2015 - 1970<br>2015 Bortol<br>2016 Mision<br>Predvyterine - 1860<br>8015 - 1970<br>2016 Bortol<br>Data Bortol<br>Data Bortol<br>Data Bortol<br>2016 Mision<br>Predvyterine - 1860<br>803 - 1970                                                                                                    | RATE<br>\$ 446.37<br>\$ 446.37<br>\$ 519.13<br>\$ 446.37<br>\$ 519.13<br>\$ 6.07<br>GROSS<br>RATE<br>\$ 731.54<br>\$ 850.89<br>\$ 450.89<br>\$ 731.54<br>\$ 731.54<br>\$ 731.54<br>\$ 731.54<br>\$ 731.54<br>\$ 731.54                                                                                                    | 2025<br>5 89.27<br>5 89.27<br>5 89.27<br>5 89.27<br>5 89.27<br>5 89.27<br>5 89.27<br>5 103.83<br>5 103.83<br>5 1.21<br>5 1.21<br>5 1.21<br>5 1.21<br>5 1.25<br>5 1.25<br>5 8.35<br>5 8.4.35<br>5 8.4.5                                                                                                    | 80%<br>\$ 357.10<br>\$ 357.10<br>\$ 357.10<br>\$ 415.30<br>\$ 27.45<br>\$ 415.30<br>\$ 27.45<br>\$ 415.30<br>\$ 27.45<br>\$ 415.30<br>\$ 27.45<br>\$ 4.86<br>Mit Y COVEP<br>State<br>\$ 35.79<br>\$ 585.23<br>\$ 585.23<br>\$ 595.23<br>\$ 595.23<br>\$ 595.                                                                                                    | 30%<br>\$133.91<br>\$133.91<br>\$135.74<br>\$10.29<br>\$182<br>\$506 to<br>Employee<br>\$219.46<br>\$219.46<br>\$2219.46<br>\$223.55<br>\$219.46<br>\$223.55<br>\$223.55<br>\$225<br>\$255.55<br>\$255.555.55<br>\$255.55<br>\$25                                                                                                    | 20%<br>\$ 312.46<br>\$ 312.46<br>\$ 303.39<br>\$ 24.02<br>\$ 4.25<br>\$ 24.02<br>\$ 4.25<br>\$ 59,999%<br>\$ 512.08<br>\$ 512.08<br>\$ 51                                                                                                    | Employee<br>40%<br>\$ 178.55<br>\$ 178.55<br>\$ 207.65<br>\$ 207.65<br>\$ 209.65<br>\$ 300.87<br>\$ 209.65<br>\$ 300.87<br>\$ 209.65<br>\$ 300.87<br>\$ 209.65<br>\$ 300.87<br>\$ 209.65<br>\$ 300.87<br>\$ 209.65<br>\$ 300.87<br>\$ 209.65<br>\$ 300.87<br>\$ 209.65<br>\$ 300.87<br>\$ 209.65<br>\$ 300.87<br>\$ 209.65<br>\$ 300.87<br>\$ 209.65<br>\$ 300.87<br>\$ 209.65<br>\$ 300.87<br>\$ 209.65<br>\$ 300.87<br>\$ 209.65<br>\$ 209.65<br>\$ 209.65<br>\$ 209.65<br>\$ 209.65<br>\$ 209.65<br>\$ 209.65<br>\$ 209.65<br>\$ 209.65<br>\$ 209.65<br>\$ 209.65<br>\$ 209.65<br>\$ 209.65<br>\$ 209.65<br>\$ 209.65<br>\$ 209.65<br>\$ 209.65<br>\$ 209.65<br>\$ 209.65<br>\$ 209.95<br>\$ 209.65<br>\$ 209.95<br>\$ 209.95<br>\$ 209.65<br>\$ 209.65<br>\$ 209.65<br>\$ 209.65<br>\$ 209.65<br>\$ 209.65<br>\$ 209.65<br>\$ 209.65<br>\$ 209.65<br>\$ 207.65<br>\$ 207.65<br>\$ 207.65<br>\$ 207.65<br>\$ 207.65<br>\$ 207.65<br>\$ 207.65<br>\$ 207.65<br>\$ 207.65<br>\$ 207.65<br>\$ 207.65<br>\$ 207.65<br>\$ 207.65<br>\$ 207.65<br>\$ 207.65<br>\$ 207.65<br>\$ 207.65<br>\$ 207.65<br>\$ 207.65<br>\$                                                                                                    | 50%<br>50%<br>5267.82<br>5267.82<br>5267.82<br>5267.82<br>5311.48<br>5311.48<br>5311.48<br>5311.48<br>5311.48<br>5311.48<br>5311.64<br>5438.92<br>5438.92<br>5510.50<br>526.84<br>5438.92<br>5510.50<br>5512.07<br>5512.07                                                                                                    | EE Pre<br><u>40%</u><br>\$ 168.62<br>\$ 168.62                                                  | Salany<br>\$50X and Over<br>EE After<br>\$ 122.99 \$<br>\$ 123.99 \$                                                                                                    |
| Prodyterian - HMO<br>503 - HMO<br>2033 - HMO<br>2013 Dental<br>Data Vision<br>Data Vision<br>Cattle - HMO<br>2015 - HMO<br>2015 - HMO<br>2015 - HMO<br>2015 - HMO                                                                                                    | RATE<br>\$ 446.37<br>\$ 446.37<br>\$ 519.13<br>\$ 34.13<br>\$ 6.07<br>GROSS<br>RATE<br>\$ 731.54<br>\$ 731.54<br>\$ 731.54<br>\$ 731.54<br>\$ 731.54<br>\$ 731.54<br>\$ 731.54<br>\$ 731.54<br>\$ 733.54<br>\$ 731.54<br>\$ 733.54<br>\$ 733.54 \$ 733.54<br>\$ 733.54<br>\$ 733.54 \$ 733.54<br>\$ 733.54 \$ 733.54<br>\$ 733.54 \$ 733.54<br>\$ 733.54 \$ 733.54<br>\$ 733.54 \$ 733.54<br>\$ 733.54 \$ 733.54<br>\$ 733.54 \$ 733.54<br>\$ 733.54 \$ 733.54<br>\$ 733.54 \$ 733.54<br>\$ 735.54 \$ 735.54<br>\$ 735.54 \$ 735.54<br>\$ 735.54 \$ 735.54                                                                                                    | 2025<br>\$ 89.27<br>\$ 89.27<br>\$ 89.27<br>\$ 103.83<br>\$ 6.86<br>\$ 1.21<br><b>EA</b><br>Employee<br>2026<br>\$ 146.31<br>\$ 146.31<br>\$ 146.31<br>\$ 146.31<br>\$ 146.31<br>\$ 146.31<br>\$ 146.31<br>\$ 146.31<br>\$ 120<br>2026<br>\$ 84.32<br>\$ 84.32<br>\$ 98.06                                                                                                    | 80%<br>\$ 357.10<br>\$ 357.10<br>\$ 357.10<br>\$ 357.10<br>\$ 357.10<br>\$ 357.10<br>\$ 27.45<br>\$ 415.30<br>\$ 27.45<br>\$ 415.30<br>\$ 27.45<br>\$ 415.30<br>\$ 27.45<br>\$ 4.86<br>\$ 4.86<br>\$ 4.86<br>\$ 4.86<br>\$ 585.23<br>\$ 585.23<br>\$ 585.23<br>\$ 680.66<br>\$ 535.79<br>\$ 6.15<br>\$ 557.71<br>\$ 61.99<br>\$ 61.99<br>\$ 61.99<br>\$ 72.11                                                                                                    | 30%<br>\$133.91<br>\$133.91<br>\$133.91<br>\$133.91<br>\$133.91<br>\$133.91<br>\$133.91<br>\$133.91<br>\$133.91<br>\$133.91<br>\$133.91<br>\$133.91<br>\$133.91<br>\$133.91<br>\$255.25<br>\$13.42<br>\$255.25<br>\$13.42<br>\$255.25<br>\$255.255.25<br>\$255.25<br>\$255.25<br>\$2                                                                                                    | 20%<br>\$ 312.46<br>\$ 312.46<br>\$ 303.39<br>\$ 24.02<br>\$ 4.25<br>\$ 24.02<br>\$ 24.02<br>\$ 54.02<br>\$ 54.02                                                                                                    | Employee<br>5, 178,55<br>5, 178,55<br>5, 207,65<br>5, 13,72<br>5, 207,65<br>5, 13,72<br>5, 207,65<br>5, 13,72<br>5, 207,65<br>5, 13,70<br>5, 207,65<br>5, 207,65<br>5, 207,95<br>5, 207,95<br>5, 20                                                                                                    | 5128<br>5056<br>5267.82<br>5267.82<br>5267.82<br>5267.82<br>5267.82<br>5311.68<br>526.9<br>531.68<br>531.68<br>548.92<br>531.02<br>531.0                                                                                                    | EE Pre<br><u>40%</u><br>\$ 188.62<br>\$ 188.62<br>\$ 186.62                                     | Salary<br>50K and Over<br>EE After<br>\$ 123.99 \$<br>\$ 123.99 \$                                                                                                    |
| Prodyterian - HMO<br>(035 - HMO<br>2053 - HMO<br>Data Dantal<br>Data Unitian<br>Data Unitian<br>Califs - HMO<br>2014 Central<br>Data Central<br>Data Central<br>Data Central<br>Data Central<br>Data Central<br>Data Central<br>Data Central<br>Data Central<br>Data Central                                                                                                    | RATE<br>\$ 446.37<br>\$ 446.37<br>\$ 519.13<br>\$ 446.37<br>\$ 519.13<br>\$ 446.37<br>\$ 540.57<br>\$ 519.13<br>\$ 6.07<br>GROSS<br>RATE<br>\$ 731.54<br>\$ 731.54                                                                                                    | 2025<br>5 89.27<br>5 89.27<br>5 89.27<br>5 103.83<br>5 68.65<br>5 68.65<br>5 1.21<br>5 68.65<br>5 1.21<br>5 1.21<br>5 8.55<br>5 146.31<br>5 170.17<br>5 8.95<br>5 146.31<br>5 146.31<br>5 1.54<br>EM6<br>EM6<br>EM6<br>5 98.06<br>5 98.06<br>5 98.06<br>5 98.06<br>5 98.06<br>5 98.06<br>5 98.06<br>5 98.06<br>5 98.06<br>5 98.07<br>5 98.06<br>5 98.07<br>5 98.07<br>5                                                                                                    | 80%<br>\$ 357.10<br>\$ 357.10<br>\$ 357.10<br>\$ 415.30<br>\$ 27.45<br>\$ 415.30<br>\$ 415.30<br>\$ 415.30<br>\$ 415.30<br>\$ 415.30<br>\$ 415.30<br>\$ 415.30<br>\$ 485.21<br>\$ 585.23<br>\$ 585.23<br>\$ 585.23<br>\$ 585.23<br>\$ 680.66<br>\$ 35.79<br>\$ 61.59<br>\$ 5 61.99<br>\$ 61.99<br>\$ 61.99<br>\$ 61.99<br>\$ 61.99<br>\$ 72.111<br>\$ 2.98                                                                                                    | 30%<br>\$133.91<br>\$133.91<br>\$133.91<br>\$133.91<br>\$133.91<br>\$133.91<br>\$133.91<br>\$133.91<br>\$133.91<br>\$133.91<br>\$133.91<br>\$133.91<br>\$5,74<br>\$255.25<br>\$13.42<br>\$255.25<br>\$13.42<br>\$255.25<br>\$13.42<br>\$255.25<br>\$13.42<br>\$255.23<br>\$585.23<br>\$585.23<br>\$595.23<br>\$595.23<br>\$595.23<br>\$595.23                                                                                                    | 20%<br>\$ 312.46<br>\$ 312.46<br>\$ 312.46<br>\$ 312.46<br>\$ 312.46<br>\$ 312.46<br>\$ 32.40<br>\$ 4.25<br>20%<br>\$ 24.02<br>\$ 4.25<br>20%<br>\$ 24.02<br>\$ 4.25<br>20%<br>\$ 512.08<br>\$ 512.08<br>\$ 512.08<br>\$ 512.08<br>\$ 512.08<br>\$ 512.08<br>\$ 512.08<br>\$ 53.38<br>PARTNER:<br>\$ 25.38<br>PARTNER:<br>\$ 20%<br>\$ 126.48<br>\$ 126.48                                                                                                    | Employee<br>5 178.55<br>5 178.55<br>5 207.65<br>5 137.25<br>5 137.25<br>5 243<br>5 243<br>5 447<br>5 447                                                                                                    | 5 30%<br>5 207,82<br>5 207,82<br>5 207,82<br>5 207,82<br>5 311,84<br>5 20,59<br>5 311,84<br>5 20,59<br>5 311,84<br>5 20,59<br>5 31,84<br>6 408,52<br>5 25,54<br>6 408,52<br>5 25,54<br>6 408,52<br>5 25,54<br>6 408,52<br>5 25,54<br>6 408,52<br>5 25,54<br>6 408,52<br>5 25,54<br>6 408,52<br>5 25,54<br>6 408,52<br>5 25,54<br>6 408,52<br>5 25,54<br>6 408,52<br>5 25,54<br>6 408,52<br>5 25,55<br>8 5,55<br>8 5,555<br>8 5,555<br>8 5,555<br>8 5,555<br>8 5,555<br>8 5,555                                                                                                    | EE Pre<br>50%<br>\$ 168.62<br>\$ 168.62<br>\$ 158.124                                           | Salary<br>500K and Over<br>EE After<br>\$ 123.99 \$<br>\$ 123.99 \$<br>\$ 123.99 \$<br>\$ 123.99 \$<br>\$ 123.99 \$                                                                                                    |
| Produkterian - HMO<br>003 - HMO<br>003 - HMO<br>Delta Dental<br>Dela Vision<br>Dela Vision<br>Calla - HMO<br>Calla - HMO<br>Calla - HMO<br>Calla - HMO<br>Dela Vision<br>Produkterian - HMO<br>Calla - HMO<br>Calla -                                                 | RATE<br>\$ 446.37<br>\$ 446.37<br>\$ 19.13<br>\$ 34.31<br>\$ 6.07<br>GROSS<br>RATE<br>\$ 731.54<br>\$ 731.54<br>\$ 850.83<br>\$ 44.74<br>\$ 7.69<br>GROSS<br>RATE<br>\$ 731.54<br>\$ 731.54 \$ 731.54<br>\$ 731.54<br>\$ 731.54 \$ 731.54<br>\$ 731.54<br>\$ 731.54 \$ 731.54<br>\$ 731.54 \$ 731.54<br>\$ 731.54 \$ 731.54<br>\$ 731.54                                                                                                    | 2026<br>5 69-27<br>5 69-27<br>5 103.83<br>5 68-65<br>5 1.21<br>Employees<br>2026<br>5 146.31<br>5 146.31<br>5 146.31<br>5 146.31<br>5 146.31<br>5 146.31<br>5 146.31<br>5 146.31<br>5 146.31<br>5 154<br>Employees<br>5 84.32<br>5 84.32<br>5 84.32<br>5 84.32<br>5 84.32<br>5 84.32<br>5 84.32<br>5 84.32<br>5 84.32<br>5 84.32<br>5 84.32<br>5 84.32<br>5 84.32<br>5 88.32<br>5 88.32                                                                                                    | BOX           \$ 357.10           \$ 357.10           \$ 357.10           \$ 357.10           \$ 357.10           \$ 357.10           \$ 435           \$ 27.43           \$ 27.43           \$ 4.85           \$ 4.85           \$ 27.43           \$ 4.85           \$ 4.85           \$ 27.43           \$ 4.85           \$ 27.43           \$ 555.23           \$ 555.23           \$ 555.23           \$ 555.23           \$ 555.23           \$ 555.23           \$ 555.23           \$ 555.23           \$ 555.23           \$ 555.23           \$ 555.23           \$ 555.23           \$ 555.23           \$ 555.23           \$ 555.23           \$ 555.23           \$ 555.23           \$ 555.23           \$ 555.23           \$ 555.23           \$ 555.23           \$ 51.99           \$ 72.11           \$ 2.98           \$ 2.98           \$ 2.98                                                                                                    | 30%<br>\$ 133.91<br>\$ 133.91<br>\$ 219.46<br>\$ 219.46<br>\$                                                                                                    | 2025<br>\$ 312.46<br>\$ 312.46<br>\$ 363.39<br>\$ 24.02<br>\$ 512.65<br>\$ 512.65<br>\$ 512.68<br>\$ 512.68\$\$ 512.68\$\$ 512.68\$\$\$ 512.68\$\$\$ 512.68\$\$\$ 512.68\$\$\$ 512.68\$\$\$ 512.68\$\$\$ 512.68\$\$\$ 512.68\$\$\$ 512.68\$                                                                                                    | Employee<br>5, 178,55<br>5, 178,55<br>5, 178,55<br>5, 178,55<br>5, 137,27<br>5, 137,27<br>5                                                                                                    | 5 3026<br>5 207,82<br>5 207,82<br>5 207,82<br>5 207,82<br>5 20,59<br>5 311,84<br>5 20,59<br>5 311,84<br>5 20,59<br>5 31,84<br>6 488,92<br>5 20,59<br>5 3,64<br>6 488,92<br>5 20,59<br>5 3,64<br>6 488,92<br>5 20,59<br>5 20,59<br>5 3,64<br>6 488,92<br>5 20,59<br>5 20,59<br>5 3,64<br>6 488,92<br>5 20,59<br>5 20,59<br>5 3,64<br>6 488,92<br>5 20,59<br>5 20,59<br>5 3,64<br>6 488,92<br>5 20,59<br>5 20,59<br>5 3,64<br>6 488,92<br>5 20,59<br>5 3,64<br>6 488,92<br>5 20,59<br>5 3,64<br>6 488,92<br>5 20,59<br>5 20,59<br>5 3,64<br>6 488,92<br>5 20,59<br>5 20,59<br>5 3,64<br>6 488,92<br>5 20,59<br>5 3,64<br>6 488,92<br>5 20,59<br>5 3,64<br>6 488,92<br>5 20,59<br>5 3,64<br>6 488,92<br>5 20,59<br>5 3,54<br>6 488,92<br>5 20,59<br>5 3,54<br>6 488,92<br>5 20,59<br>5 3,54<br>6 488,92<br>5 20,59<br>5 3,54<br>6 489,92<br>5 20,59<br>5 3,54<br>6 468,92<br>5 20,59<br>5 3,54<br>6 468,92<br>5 20,59<br>5 3,54<br>6 468,92<br>5 20,59<br>5 3,54<br>6 469,92<br>5 20,59<br>5 3,54<br>6 469,92<br>5 20,59<br>5 3,54<br>6 3,520<br>7 0,54<br>5 3,540<br>5 3,540                                                                                                    | EE Pre<br><u>50%</u><br>5 168.52<br>5 168.52<br>5 159.12<br>5 119.41<br>5 2.09                  | Salary<br>50K and Over<br>EI After<br>\$ 121.99 \$<br>\$ 142.99 \$<br>\$ 142.99 \$<br>\$ 142.91 \$<br>\$ 142.91 \$<br>\$ 3.44.11 \$<br>\$ 3.56 \$<br>\$ .566 \$<br>\$ .566 |
| Prodyterian - HMO<br>K05 - HMO<br>Calta Dental<br>Calta Dental<br>Calta Dental<br>Calta Vision<br>Prodyterian - HMO<br>Calta Calta<br>Calta Calta Calta<br>Calta Calta<br>Calta Calta<br>Calta Calta Calta<br>Calta Calta Calta<br>Calta Calta Calta Calta<br>Calta Calta Calta Calta Calta Calta<br>Calta Calta Calt                                                                                                    | RATE<br>\$ 446.37<br>\$ 19.13<br>\$ 446.37<br>\$ 19.13<br>\$ 466.37<br>\$ 34.31<br>\$ 6.07<br>GROSS<br>RATE<br>\$ 731.54<br>\$ 731.54<br>\$ 731.54<br>\$ 250.83<br>\$ 44.74<br>\$ 7.69<br>GROSS<br>RATE<br>\$ 731.54<br>\$ 250.83<br>\$ 44.74<br>\$ 7.69<br>GROSS<br>RATE<br>\$ 731.54<br>\$ 731.54<br>\$ 2.60<br>\$ 731.54<br>\$ 731.54<br>\$ 73                                                                                                    | 2005<br>5 69.27<br>5 69.27<br>5 103.88<br>5 6.86<br>5 1.21<br>100.17<br>2005<br>1 463.31<br>5 1463.31<br>5 1463.31<br>5 1463.31<br>5 1463.31<br>5 1463.31<br>5 1463.31<br>5 1463.31<br>5 1.22<br>170.17<br>5 8.25<br>5 8.45,22<br>5 8.45,22                                                                                                    | 8252         \$ 357,100           \$ 357,100         \$ 507,100           \$ 415,300         \$ 27,45           \$ 415,300         \$ 27,45           \$ 415,300         \$ 27,45           \$ 415,300         \$ 27,45           \$ 415,300         \$ 27,45           \$ 415,300         \$ 27,45           \$ 415,300         \$ 563,25           \$ 563,25         \$ 563,26           \$ 563,25         \$ 560,66           \$ 563,25         \$ 563,26           \$ 563,25         \$ 563,26           \$ 563,25         \$ 563,26           \$ 563,25         \$ 563,26           \$ 563,25         \$ 563,26           \$ 563,26         \$ 35,79           \$ 563,26         \$ 57,711           \$ 2,98         \$ 7,211           \$ 2,98         \$ 7,211           \$ 2,98         \$ 7,211           \$ 2,98         \$ 6,09           \$ 2,90         \$ 7,211           \$ 2,98         \$ 6,09           \$ 3,07         \$ 7,211           \$ 3,07         \$ 7,211           \$ 3,07         \$ 7,211           \$ 3,07         \$ 7,211           \$ 3,07         \$ 7,211                                                                                                    | 30%<br>\$13391<br>\$135,47<br>\$13991<br>\$155,47<br>\$155,47<br>\$155,47<br>\$0,22<br>\$1,22<br>\$1,22<br>\$1,22<br>\$2,12<br>\$2,12<br>\$                                                                                                    | 70% \$ 312.46<br>\$ 312.46<br>\$ 363.39<br>\$ 24.02<br>\$ 3226<br>\$ 3226<br>\$ 3226<br>\$ 3226<br>\$ 3226<br>\$ 3226<br>\$ 3226<br>\$ 3226<br>\$ 312.64<br>\$ 312.64<br>\$ 3.137<br>\$ 3.137<br>\$                                                                                                    | Employee<br>40%<br>\$ 178.55<br>\$ 207.65<br>\$ 207.65<br>\$ 207.65<br>\$ 137.25<br>\$ 137.25<br>\$ 2.43<br>\$ 2.43<br>\$ 2.59,999<br>\$ 2.59,999<br>\$ 2.54,07<br>\$ 2.92,99<br>\$ 3.447<br>\$ 2.94,07<br>\$ 3.447<br>\$ 3.437<br>\$ 3.447<br>\$ 3.447<br>\$                                                                                                    | 5 267.82<br>5 267.82<br>5 2                                                                                                    | EE Pre<br><u> <u> 40%</u><br/>5 108.62<br/>2 5 108.62<br/>5 1154<br/>5 2.09</u>                 | Salary<br>50K and Over<br>EE After<br>\$ 121.99 \$<br>\$ 142.99 \$<br>\$ 142.99 \$<br>\$ 142.91 \$<br>\$ 142.91 \$<br>\$ 3.96 \$<br>\$ .5.96 \$<br>\$ .5.96 \$                                                                                                    |
| Prodytecies 1990<br>(205 - 1900<br>(205 - 1900<br>(                                              | RATE<br>5 446.37<br>5 446.37<br>5 39.13<br>5 34.31<br>5 6.07<br>GROSS<br>RATE<br>5 731.54<br>5 731.54<br>5 84.34<br>5 73.54<br>5 44.74<br>5 731.54<br>5 44.74<br>5 80.83<br>RATE<br>5 731.54<br>5 44.57<br>8 44.3<br>8 44.4<br>5 731.54<br>5 44.57<br>8 44.4<br>5 731.54<br>5 44.57<br>8 44.57<br>8 44.57<br>8 7<br>8 7<br>8 7<br>8 7<br>8 7<br>8 7<br>8 7<br>8                                                                                                    | 2005<br>5 89.27<br>5 89.27<br>5 89.27<br>5 89.27<br>5 6.86<br>5 1.82<br>5 6.86<br>5 1.82<br>1.82<br>1.82<br>5 6.86<br>5 1.82<br>1.82<br>1.82<br>5 1.463<br>1 1.90,17<br>5 1.463<br>1 1.90,17<br>5 1.463<br>1 1.63<br>5 1.463<br>1 1.63<br>5 1.63<br>5 1.63<br>5 1.63<br>5 .57<br>5 .57<br>5 .5                                                                                                    | 805<br>8 357 10<br>8 357 10<br>8 357 10<br>8 357 10<br>8 415 30<br>8 415 30<br>8                                                                                                    | 30%<br>\$ 13391<br>\$ 1354<br>\$ 13391<br>\$ 13574<br>\$ 13574<br>\$ 13574<br>\$ 13574<br>\$ 1029<br>\$ 1029<br>\$ 209 46<br>\$ 219 46<br>\$ 219                                                                                                    | 70%<br>\$ 312.46<br>\$ 302.37<br>\$ 302.97<br>\$ 302.97<br>\$ 302.97<br>\$ 302.97<br>\$ 302.97<br>\$ 302.97<br>\$ 4.25<br>\$ 4.25<br>\$ 4.25<br>\$ 4.25<br>\$ 512.08<br>\$ 512.08<br>\$ 512.08<br>\$ 512.08<br>\$ 512.08<br>\$ 512.08<br>\$ 12.648<br>\$ 12.648\$\$ 12.648\$\$ 12.64                                                                                                    | Employee<br>5 178.55<br>5 207.65<br>5 207.65<br>5 207.65<br>5 3.37.25<br>5 3.37.25<br>5 3.37.25<br>5 3.37.25<br>5 222.62<br>5 222.62<br>5 222.62<br>5 222.62<br>5 3.08<br>Cmployee<br>5 222.62<br>5 3.08<br>Cmployee<br>5 222.62<br>5 3.08<br>Cmployee<br>5 3.08<br>Cmployee<br>5 222.62<br>5 3.08<br>Cmployee<br>5 3.08<br>Cmployee<br>5 3.08<br>Cm                                                                                                    | 5 267.82<br>5 267.82<br>5 207.82<br>5 207.82<br>5 207.                                                                                                    | EE Pre<br><u> </u>                                                                              | Salary<br>500 And Ove<br>El Añer<br>\$ 123.99 \$<br>\$ 123.99 \$<br>\$ 123.99 \$<br>\$ 124.21 \$<br>\$ 5.46 \$<br>\$ 0.98 \$                                                                                                    |
| Prodyterion - HMO<br>K05 - HMO<br>K05 - HMO<br>Data Dental<br>Data Shrini<br>Data Shrini<br>Data Shrini<br>Citis - HMO<br>K05 - HMO<br>K05 - HMO<br>K05 - HMO<br>K05 - HMO<br>K05 - HMO<br>K05 - HMO<br>K05 - HMO<br>K05 - HMO                                                                                                    | RATE<br>8 446.37<br>\$ 446.37<br>\$ 319.13<br>\$ 38.31<br>\$ 34.31<br>\$ 34.31<br>\$ 34.31<br>\$ 34.31<br>\$ 34.31<br>\$ 34.31<br>\$ 34.31<br>\$ 731.54<br>\$ 731.54                                                                                                    | 2005<br>5 89.27<br>5 89.27<br>5 0.86<br>5 6.86<br>5 1.22<br>5 6.86<br>5 1.22<br>1.22<br>5 6.86<br>5 1.22<br>1.22<br>5 6.86<br>5 1.22<br>1.22<br>5 6.86<br>5 1.22<br>5 1.22<br>5 1.25<br>5 1.22<br>5 1.25<br>5 1.25<br>5                                                                                                    | 805<br>\$ 357.10<br>\$ 357.10<br>\$ 357.10<br>\$ 455.30<br>\$ 455.30<br>\$ 27.45<br>\$ 27.45<br>\$ 27.45<br>\$ 27.45<br>\$ 27.45<br>\$ 27.45<br>\$ 27.45<br>\$ 27.45<br>\$ 27.45<br>\$ 27.45<br>\$ 27.45<br>\$ 27.45<br>\$ 27.45<br>\$ 27.45<br>\$ 27.45<br>\$ 27.45<br>\$ 20.45<br>\$ 20.45<br>\$ 565.23<br>\$ 565.23<br>\$ 565.23<br>\$ 565.25<br>\$ 565.25                                                                                                    | 30%         333-91           \$ 133-91         133-91           \$ 135-91         135-74           \$ 135-92         132-22           \$ 102-22         5           \$ 205-26         213-84           \$ 205-26         213-84           \$ 213-84         32-22           \$ 213-84         3           \$ 213-84         5           \$ 213-84         5           \$ 213-84         5           \$ 213-84         5           \$ 213-84         5           \$ 213-84         5           \$ 213-84         5           \$ 213-84         5           \$ 213-84         5           \$ 213-84         5           \$ 213-84         5           \$ 555:20         5           \$ 55:52         5           \$ 55:52         5           \$ 50:00:50         5           \$ 50:00:50         5           \$ 50:00:50         5           \$ 50:00:50         5           \$ 50:00:50         5           \$ 50:00:50         5                                                                                                    | 2025<br>\$ 312.46<br>\$ 316.39<br>\$ 316.39<br>\$ 316.39<br>\$ 316.30<br>\$ 316.30\$\$ 316.30\$\$ 316.30\$\$ 316.3                                                                                                    | Employee<br>5 178.55<br>5 207.65<br>5 207.65<br>5 207.65<br>5 137.25<br>5 2.43<br>5 2.43<br>5 2.44<br>5 3.047<br>5 3.047<br>5 3                                                                                                    | 5 300<br>5 267,82<br>5 267,82<br>5 267,82<br>5 267,82<br>5 267,82<br>5 267,82<br>5 267,82<br>5 267,82<br>5 267,82<br>5 267,82<br>5 267,82<br>5 30,59<br>5 30,59<br>5 3                                                                                                    | 2<br>EE Pre<br>5 196.52<br>5 196.52<br>5 196.12<br>5 196.12<br>5 196.12<br>5 196.12<br>5 196.12 | Salary<br>500X and Ove<br>EE After<br>\$ 121.99 \$<br>\$ 121.99 \$<br>\$ 121.99 \$<br>\$ 145.41 \$<br>\$ 0.98 \$                                                                                                    |
| Prodyterion - HMO<br>K035 - HMO<br>Cells - HMO<br>Cells - Bental<br>Cells - HMO<br>Cells - HMO<br>Cells - HM                                                 | RATE<br>\$ 4463.7<br>\$ 4463.7<br>\$ 5453.7<br>\$ 5133.3<br>\$ 5 433.1<br>\$ 5 460.7<br>RATE<br>\$ 733.54<br>\$ 733.54<br>\$ 733.54<br>\$ 733.54<br>\$ 733.54<br>\$ 735.55<br>\$ 733.54<br>\$ 733.54<br>\$ 5 733.54<br>\$ 5 733.54 \$ 5 733.54<br>\$ 5 733.54 \$ 5 733.54<br>\$ 5 733.54 \$ 5 733.54<br>\$ 5 733.54 \$ 5 733.54<br>\$ 5 733.54 \$ 5 733.54<br>\$ 5 733.54 \$ 5 733.54<br>\$ 5 733.54 \$ 5 733.54<br>\$ 5 733.54 \$ 5 733.54<br>\$ 5 733.54 \$ 5 733.54                                                                                                    | 2026<br>2025<br>2 89,27<br>2 19,327<br>2 19,327<br>3 6,86<br>5 1,22<br>1 20,2<br>2 20,2<br>2 164,31<br>2 10,2<br>2 10,2<br>2 1                                                                                                    | 805<br>805 10<br>8 387 10<br>8 387 10<br>8 387 10<br>8 387 10<br>8 27,45<br>8 27,45<br>8 2,45<br>8 2,45<br>8 2,                                                                                                    | 30%<br>\$ 138.91<br>\$ 138.91<br>\$ 135.74<br>\$ 138.91<br>\$ 135.74<br>\$ 135.74<br>\$ 10.29<br>\$ 10.29<br>\$ 10.29<br>\$ 10.29<br>\$ 10.29<br>\$ 10.29<br>\$ 10.29<br>\$ 10.29<br>\$ 10.29<br>\$ 10.29<br>\$ 10.29<br>\$ 10.29<br>\$ 219.44<br>\$ 2000 to<br>\$ 219.44<br>\$ 219.44<br>\$                                                                                                    | 2025 \$ 312.46 \$ 316.39 \$ 312.46 \$ 316.39 \$ 312.46 \$ 316.39 \$ 312.64 \$ 316.39 \$ 312.65 \$ 316.26 \$ 316.26 \$ 316.26 \$ 316.26 \$ \$ 316.26 \$ \$ 316.26 \$ \$ 316.26 \$ \$ 316.26 \$ \$ 316.26 \$ \$ 316.26 \$ \$ 316.26 \$ \$ 316.26 \$ \$ 316.26 \$ \$ 316.26 \$ \$ 316.26 \$ \$ \$ 316.26 \$ \$ \$ 316.26 \$ \$ \$ 316.26 \$ \$ \$ 316.26 \$ \$ \$ 316.26 \$ \$ \$ \$ \$ \$ \$ \$ \$ \$ \$ \$ \$ \$ \$ \$ \$ \$ \$                                                                                                    | Employee<br>5 178.55<br>5 178.55<br>5 278.55<br>5 278.55<br>5 278.55<br>5 278.55<br>5 278.55<br>5 137.25<br>5 137.25<br>5 137.                                                                                                    | 5 30 5 50 5 50 5 50 5 5 2 67.82 5 2 67.82 5 2 67.82 5 2 67.82 5 2 67.82 5 2 67.82 5 2 67.82 5 2 67.85 5 2 67.85 5 2                                                                                                    | EE Pro<br>\$ 108.62<br>\$ 108.62<br>\$ 108.12<br>\$ 108.2<br>\$ 209                             | Salary<br>500X and Over<br>12 After<br>\$ 121.99 \$<br>\$ 121.99 \$<br>\$ 121.90 \$<br>\$ 121.90 \$<br>\$ 1                                                                                                    |
| Prodytecies - HMO<br>4035 - HMO<br>4035 - HMO<br>4045 Anntal<br>Colesi Maian<br>Actin - HMO<br>Actin - HMO<br>Actin - HMO<br>Actin - HMO<br>Actin - HMO<br>Actin - HMO<br>Actin - HMO<br>Actin - HMO<br>Actin - HMO<br>Actin - HmO                                                                                                    | RATE<br>\$ 4463.7<br>\$ 4463.7<br>\$ 4463.7<br>\$ 4539.3<br>\$ 3539.3<br>\$ 3433.3<br>\$ 4637<br>\$ 3433.3<br>\$ 4637<br>\$ 733.5<br>\$ 733.5<br>\$ 735.5<br>\$ 735.5<br>\$ 735.5<br>\$ 735.5<br>\$ 7409<br>\$ 7409                                                                                                    | 2005<br>5 89.27<br>5 89.27<br>5 89.27<br>5 0.38,38<br>5 0.38,38<br>5 103,88<br>5 103,88<br>5 104,98<br>5 104,98<br>5                                                                                                    | 805<br>\$ 357.10<br>\$ 357.10<br>\$ 415.30<br>\$ 27.45<br>\$ 27.45<br>\$ 27                                                                                                    | 20%           \$ 133.91           \$ 133.91           \$ 133.91           \$ 133.91           \$ 133.91           \$ 135.74           \$ 135.74           \$ 10.22           \$ 10.23           \$ 10.23           \$ 10.23           \$ 10.22           \$ 219.46           \$ 219.46           \$ 225.22           \$ 219.45           \$ 219.45           \$ 219.45           \$ 219.45           \$ 219.45           \$ 219.45           \$ 219.45           \$ 219.45           \$ 219.45           \$ 219.45           \$ 219.45           \$ 219.45           \$ 219.45           \$ 219.45           \$ 219.45           \$ 219.45           \$ 219.45           \$ 219.45           \$ 219.45           \$ 219.45           \$ 219.45           \$ 219.45           \$ 219.45           \$ 219.45           \$ 219.45           \$ 219.45           \$ 219.45           \$ 219.45           \$ 219.45           \$ 219.45                                                                                                    | 2025<br>\$ 312.46<br>\$ 312.49<br>\$ 312.49<br>\$ 312.49<br>\$ 312.49<br>\$ 312.49<br>\$ 312.49<br>\$ 312.49<br>\$ 32.40<br>\$ 34.02<br>\$ 34.02<br>\$ 34.02<br>\$ 55.0999(<br>\$ 55.0999(<br>\$ 12.46<br>\$ 12.47.09<br>\$ 12.46<br>\$ 12.47.09<br>\$ 12.47.09\$\$ 12.47.09\$\$ 12.47.09\$\$ 12.47                                                                                                    | Employee<br>30%<br>5 178-55<br>5 207-65<br>5 179-55<br>5 207-66<br>5 137-2 5<br>5 137-2 5<br>5 137-5 5<br>5 137-5 5<br>5 137-5                                                                                                    | State         5004           5 267,82         267,82           5 267,82         267,82           5 31,46         3.66           7         00-er           5 31,66         3.66           700         0-er           5 31,66         3.66           6 38,82         26,84           5 310,30         26,84           5 312,07         5.312,07           5 312,07         5.312,07           5 312,07         5.312,07           5 312,07         5.312,07           5 312,07         5.312,07           6 38,82         5.33,88           91,02         5.33,88           90,02         5.33,88           91,02         5.33,88           91,02         5.33,88           91,02         5.33,88           91,02         5.33,88           91,02         5.33,88           92,02         5.34                                                                                                    | EE Pre<br>5 184.822<br>5 184.822<br>5 1154<br>5 1154<br>5 1154                                  | Salary<br>50X and Ove<br>EE After<br>\$ 121.99 \$<br>\$ 121.99 \$<br>\$ 3.90 \$<br>\$ 0.90 \$<br>\$ 0                                                                  |

|                                                                                                    |                                                                                                    |                                                                                                    | JUL<br>5                                                                                                    | Y 1, 2022 -<br>TATE OF N                                                                                                    | JUNE 30, 2<br>EW MEXIC                                                                                                    | 023                                                                                                    |                                                                                                    |                                                                                                    |                                                                                                    |                                                                                  |
|----------------------------------------------------------------------------------------------------|----------------------------------------------------------------------------------------------------|----------------------------------------------------------------------------------------------------|----------------------------------------------------------------------------------------------------|----------------------------------------------------------------------------------------------------|----------------------------------------------------------------------------------------------------|----------------------------------------------------------------------------------------------------|----------------------------------------------------------------------------------------------------|----------------------------------------------------------------------------------------------------|----------------------------------------------------------------------------------------------------|----------------------------------------------------------------------------------|
|                                                                                                    |                                                                                                    |                                                                                                    | BI-WEEK                                                                                                    | LY CONTRI                                                                                                    | BUTION SC                                                                                                    | HEDULE                                                                                                    |                                                                                                    |                                                                                                    |                                                                                                    |                                                                                  |
|                                                                                                    |                                                                                                    | MPLOYEE OF                                                                                                    | NLY COVER                                                                                                    | IAGE                                                                                                    |                                                                                                    |                                                                                                    |                                                                                                    |                                                                                                    |                                                                                                    |                                                                                  |
|                                                                                                    |                                                                                                    | Less tha                                                                                                    | n \$50k                                                                                                    | \$50K to                                                                                                    | \$59,999K                                                                                                    | \$60K a                                                                                                    | nd Over                                                                                                    |                                                                                                    |                                                                                                    |                                                                                  |
|                                                                                                    | GROSS                                                                                                    | Employee                                                                                                    | State                                                                                                    | Employee                                                                                                    | State                                                                                                    | Employee                                                                                                    | State                                                                                                    |                                                                                                    |                                                                                                    |                                                                                  |
| Presidentian - MMC                                                                                                    | RATE OF                                                                                                    | 20%                                                                                                    | 5 10%                                                                                                    | 30%                                                                                                    | 70%                                                                                                    | 40%                                                                                                    | 6.0%                                                                                                    |                                                                                                    |                                                                                                    |                                                                                  |
| BCBS - HMO                                                                                                    | \$ 247.98                                                                                                    | \$ 49.60                                                                                                    | \$ 198.38                                                                                                    | \$ 74.39                                                                                                    | \$ 173.59                                                                                                    | \$ 99.19                                                                                                    | \$ 148.79                                                                                                    |                                                                                                    |                                                                                                    |                                                                                  |
| Cigna-HMO                                                                                                    | \$ 245.50                                                                                                    | \$ 49.10                                                                                                    | \$ 196.40                                                                                                    | \$ 73.65                                                                                                    | \$ 171.85                                                                                                    | \$ 98.20                                                                                                    | \$ 147.30                                                                                                    |                                                                                                    |                                                                                                    |                                                                                  |
| BCBS - PPO                                                                                                    | \$ 288.39                                                                                                    | \$ \$7.68                                                                                                    | \$ 230.71                                                                                                    | \$ 86.52                                                                                                    | \$ 201.87                                                                                                    | \$ 115.36                                                                                                    | \$ 173.03                                                                                                    |                                                                                                    |                                                                                                    |                                                                                  |
| Delta Dental                                                                                                    | \$ 14.92                                                                                                    | \$ 2.98                                                                                                    | \$ 11.94                                                                                                    | \$ 4.48                                                                                                    | \$ 10.44                                                                                                    | \$ 5.97                                                                                                    | \$ 8.95                                                                                                    |                                                                                                    |                                                                                                    |                                                                                  |
| DyeMed                                                                                                    | \$ 2.77                                                                                                    | \$ 0.55                                                                                                    | \$ 2.22                                                                                                    | \$ 0.83                                                                                                    | \$ 1.94                                                                                                    | \$ 1.11                                                                                                    | \$ 1.65                                                                                                    |                                                                                                    |                                                                                                    |                                                                                  |
|                                                                                                    | EMP                                                                                                    | LOYEE PLUS                                                                                                    | SPOUSE CO                                                                                                    | VERAGE                                                                                                    |                                                                                                    |                                                                                                    |                                                                                                    |                                                                                                    |                                                                                                    |                                                                                  |
|                                                                                                    |                                                                                                    | Sala<br>Less tha                                                                                                    | n SSDk                                                                                                    | Sal<br>SSOK to                                                                                                    | SS9,999K                                                                                                    | Section 2                                                                                                    | ary<br>nd Over                                                                                                    |                                                                                                    |                                                                                                    |                                                                                  |
|                                                                                                    | GROSS                                                                                                    | Employee                                                                                                    | State                                                                                                    | Employee                                                                                                    | State                                                                                                    | Employee                                                                                                    | State                                                                                                    |                                                                                                    |                                                                                                    |                                                                                  |
| Bank darden 1840                                                                                                    | RATE                                                                                                    | 20%                                                                                                    | 80%                                                                                                    | 30%                                                                                                    | 70%                                                                                                    | 40%                                                                                                    | 60%                                                                                                    |                                                                                                    |                                                                                                    |                                                                                  |
| Presbytenan - HMO                                                                                                    | \$ 557.96                                                                                                    | \$ 111.59                                                                                                    | \$ 445.37                                                                                                    | \$ 167.39                                                                                                    | \$ 190.57                                                                                                    | \$ 223.18                                                                                                    | \$ 334.78                                                                                                    |                                                                                                    |                                                                                                    |                                                                                  |
| Cigna-HMO                                                                                                    | \$ 552.38                                                                                                    | \$ 110.48                                                                                                    | \$ 441.90                                                                                                    | \$ 165.71                                                                                                    | \$ 385.67                                                                                                    | \$ 220.95                                                                                                    | \$ 331.43                                                                                                    |                                                                                                    |                                                                                                    |                                                                                  |
| BCBS - PPO                                                                                                    | \$ 648.93                                                                                                    | \$ 129.79                                                                                                    | \$ 519.14                                                                                                    | \$ 194.68                                                                                                    | \$ 454.25                                                                                                    | \$ 259.57                                                                                                    | \$ 389.36                                                                                                    |                                                                                                    |                                                                                                    |                                                                                  |
| Cigna-PPO<br>Delta Dectal                                                                                                    | 5 642.44                                                                                                    | 5 128.49                                                                                                    | \$ 513.95                                                                                                    | \$ 192.73                                                                                                    | 5 449.71                                                                                                    | 5 256.98                                                                                                    | \$ 17.89                                                                                                    |                                                                                                    |                                                                                                    |                                                                                  |
| EyeMed                                                                                                    | \$ 5.22                                                                                                    | \$ 1.04                                                                                                    | \$ 4.18                                                                                                    | \$ 157                                                                                                    | \$ 1.65                                                                                                    | \$ 2.09                                                                                                    | \$ 3.13                                                                                                    |                                                                                                    |                                                                                                    |                                                                                  |
|                                                                                                    |                                                                                                    |                                                                                                    |                                                                                                    |                                                                                                    |                                                                                                    |                                                                                                    |                                                                                                    | •                                                                                                    |                                                                                                    |                                                                                  |
|                                                                                                    |                                                                                                    | EMPLOY                                                                                                    | Salary                                                                                                    | OMESTIC PA                                                                                                    | ARTNER [EM                                                                                                    | Salary                                                                                                    | POUSE                                                                                                    |                                                                                                    | Salary                                                                                                    |                                                                                  |
|                                                                                                    |                                                                                                    | Le                                                                                                    | ss than \$54                                                                                                    | Dk:                                                                                                    | \$5                                                                                                    | OK to \$59,91                                                                                                    | ISK.                                                                                                    |                                                                                                    | \$60K and Over                                                                                                    | _                                                                                |
|                                                                                                    | GROSS                                                                                                    | 20%                                                                                                    | LE After                                                                                                    | State<br>80%                                                                                                    | 20%                                                                                                    | CE After                                                                                                    | 5tate<br>70%                                                                                                    | 40%                                                                                                    | LE After                                                                                                    | 60%                                                                              |
| Presbyterian - HMO                                                                                                    | \$ 557.96                                                                                                    | \$ 49.59                                                                                                    | \$ 62.00                                                                                                    | \$ 446.37                                                                                                    | \$ 74.40                                                                                                    | \$ 92.99                                                                                                    | \$ 390.57                                                                                                    | \$ 99.19                                                                                                    | \$ 123.99 \$                                                                                                    | 334.7                                                                            |
| BCBS - HMO                                                                                                    | \$ 557.96                                                                                                    | \$ 49.59                                                                                                    | \$ 62.00                                                                                                    | \$ 446.37                                                                                                    | \$ 74.40                                                                                                    | \$ 92.99                                                                                                    | \$ 390.57                                                                                                    | \$ 99.19                                                                                                    | \$ 123.99 \$                                                                                                    | 334.3                                                                            |
| Cigna-HMO                                                                                                    | \$ 552.38                                                                                                    | \$ 49.10                                                                                                    | \$ 61.38                                                                                                    | \$ 441.90                                                                                                    | 5 73.65                                                                                                    | \$ 92.06                                                                                                    | \$ 386.67                                                                                                    | \$ 98.20                                                                                                    | \$ 122.75 \$                                                                                                    | 331.4                                                                            |
| Cima-PPD                                                                                                    | \$ 642.44                                                                                                    | \$ \$7.10                                                                                                    | \$ 71.39                                                                                                    | \$ 513.95                                                                                                    | 5 85.65                                                                                                    | \$ 107.08                                                                                                    | \$ 449.71                                                                                                    | 5 114.21                                                                                                    | \$ 142.77 \$                                                                                                    | 385.4                                                                            |
| Delta Dental                                                                                                    | \$ 29.82                                                                                                    | \$ 2.98                                                                                                    | \$ 2.98                                                                                                    | \$ 23.86                                                                                                    | \$ 4.48                                                                                                    | \$ 4.47                                                                                                    | \$ 20.87                                                                                                    | \$ 5.97                                                                                                    | \$ 5.96 \$                                                                                                    | 17.0                                                                             |
| EyeMed                                                                                                    | \$ 5.22                                                                                                    | \$ 0.55                                                                                                    | \$ 0.48                                                                                                    | \$ 4.19                                                                                                    | \$ 0.83                                                                                                    | \$ 0.74                                                                                                    | \$ 3.65                                                                                                    | \$ 1.11                                                                                                    | \$ 0.98 \$                                                                                                    | 3.1                                                                              |
|                                                                                                    | GROSS                                                                                                    | Sala<br>Less tha<br>Employee                                                                                                    | n SSDk<br>State                                                                                                    | Sal<br>\$50K to<br>Employee                                                                                                    | State                                                                                                    | Sal<br>SBOK a<br>Employee                                                                                                    | ary<br>nd Over<br>State                                                                                                    |                                                                                                    |                                                                                                    |                                                                                  |
|                                                                                                    | RATE                                                                                                    | 20%                                                                                                    | SON-                                                                                                    | 30%                                                                                                    | 70%                                                                                                    | 40%                                                                                                    | 60%                                                                                                    |                                                                                                    |                                                                                                    |                                                                                  |
| Presbytenan - HMC                                                                                                    | 5 446.37                                                                                                    | 5 89.27                                                                                                    | \$ 357.10                                                                                                    | \$ 133.91                                                                                                    | \$ 312.46                                                                                                    | \$ 178.55                                                                                                    | \$ 267.82                                                                                                    |                                                                                                    |                                                                                                    |                                                                                  |
| Cigna-HMO                                                                                                    | \$ 441.91                                                                                                    | \$ 88.38                                                                                                    | \$ 353.53                                                                                                    | \$ 132.57                                                                                                    | \$ 309.34                                                                                                    | \$ 176.76                                                                                                    | \$ 265.15                                                                                                    |                                                                                                    |                                                                                                    |                                                                                  |
| BCBS - PPO                                                                                                    | \$ 519.13                                                                                                    | \$ 103.83                                                                                                    | \$ 415.30                                                                                                    | \$ 155.74                                                                                                    | \$ 363.39                                                                                                    | \$ 207.65                                                                                                    | \$ 311.48                                                                                                    |                                                                                                    |                                                                                                    |                                                                                  |
| Cigna-PPO                                                                                                    | \$ 513.94                                                                                                    | \$ 102.79                                                                                                    | \$ 411.15                                                                                                    | \$ 154.18                                                                                                    | \$ 359.76                                                                                                    | \$ 205.58                                                                                                    | \$ 308.36                                                                                                    |                                                                                                    |                                                                                                    |                                                                                  |
| EveMed                                                                                                    | \$ 6.07                                                                                                    | \$ 1.21                                                                                                    | \$ 4.85                                                                                                    | \$ 1.82                                                                                                    | \$ 4.25                                                                                                    | \$ 2.43                                                                                                    | \$ 3.64                                                                                                    |                                                                                                    |                                                                                                    |                                                                                  |
|                                                                                                    |                                                                                                    |                                                                                                    |                                                                                                    |                                                                                                    |                                                                                                    |                                                                                                    |                                                                                                    |                                                                                                    |                                                                                                    |                                                                                  |
|                                                                                                    |                                                                                                    | Sala                                                                                                    | TY                                                                                                    | Sa                                                                                                    | land                                                                                                    |                                                                                                    |                                                                                                    |                                                                                                    |                                                                                                    |                                                                                  |
|                                                                                                    |                                                                                                    | Lana the                                                                                                    | C C C C C C C C C C C C C C C C C C C                                                                                                    |                                                                                                    |                                                                                                    |                                                                                                    |                                                                                                    |                                                                                                    |                                                                                                    |                                                                                  |
|                                                                                                    | GROSS                                                                                                    | Employee                                                                                                    | State                                                                                                    | Employee                                                                                                    | State                                                                                                    | SECK a                                                                                                    | nd Over<br>State                                                                                                    |                                                                                                    |                                                                                                    |                                                                                  |
|                                                                                                    | GROSS                                                                                                    | Employee<br>20%                                                                                                    | State<br>BO%                                                                                                    | Employee<br>30%                                                                                                    | \$59,999K<br>State<br>70%                                                                                                    | \$60K a<br>Employee<br>40%                                                                                                    | nd Over<br>State<br>60%                                                                                                    |                                                                                                    |                                                                                                    |                                                                                  |
| Presbyterian - HMO                                                                                                    | GR055<br>RATE<br>\$ 731.54                                                                                                    | Employee<br>20%<br>\$ 145.31                                                                                                    | State<br>80%<br>\$ 585.23                                                                                                    | 500K fb<br>Employee<br><u>30%</u><br>\$ 219.46                                                                                                    | \$50,099K<br>State<br><u>70%</u><br>\$ 512.08                                                                                                    | \$60K a<br>Employee<br>40%<br>\$ 292.62                                                                                                    | 5 438.92                                                                                                    |                                                                                                    |                                                                                                    |                                                                                  |
| Presbyterian - HMD<br>Bess - HMO<br>Cleve MMO                                                                                                    | GROSS<br>RATE<br>\$ 731.54<br>\$ 731.54<br>\$ 731.54                                                                                                    | Employee<br>20%<br>\$ 146.31<br>\$ 146.31<br>\$ 146.31                                                                                                    | State<br><u>80%</u><br>\$ 585.23<br>\$ 585.23<br>\$ 585.23                                                                                                    | 550k to<br>Employee<br>30%<br>\$ 219.46<br>\$ 219.46<br>\$ 219.27                                                                                                    | \$50,000K<br>State<br><u>70%</u><br>\$ \$12.08<br>\$ \$12.08                                                                                                    | \$60K a<br>Employee<br><u>40%</u><br>\$ 292.62<br>\$ 292.62<br>\$ 292.62                                                                                                    | 5 438.92                                                                                                    |                                                                                                    |                                                                                                    |                                                                                  |
| Presbyterian - HMO<br>BCBS - HMO<br>Cigna-HMO<br>BCBS - PPO                                                                                                    | GROSS<br>RATE<br>\$ 731.54<br>\$ 731.54<br>\$ 724.22<br>\$ 850.83                                                                                                    | Employee<br>20%<br>\$ 146.31<br>\$ 146.31<br>\$ 144.84<br>\$ 170.17                                                                                                    | State<br>80%<br>\$ 585.23<br>\$ 585.23<br>\$ 579.38<br>\$ 680.66                                                                                                    | 550K 10<br>Employee<br>30%<br>\$ 219.46<br>\$ 219.46<br>\$ 217.27<br>\$ 255.25                                                                                                    | \$59,999K<br>State<br><u>70%</u><br>\$ 512.08<br>\$ 512.08<br>\$ 506.95<br>\$ 505.58                                                                                                    | \$60K a<br>Employee<br>40%<br>\$ 292.62<br>\$ 292.62<br>\$ 299.69<br>\$ 340.33                                                                                                    | d Over<br>State<br><u>60%</u><br>\$ 438.92<br>\$ 438.92<br>\$ 438.92<br>\$ 438.53<br>\$ 510.50                                                                                                    |                                                                                                    |                                                                                                    |                                                                                  |
| Presbyterian - HMD<br>8085 - HMO<br>Ogna-HMD<br>8085 - PPO<br>Ogna-PPO                                                                                                    | GROSS<br>RATE<br>\$ 731.54<br>\$ 731.54<br>\$ 724.22<br>\$ 850.83<br>\$ 842.32                                                                                                    | Employee<br><u>20%</u><br>\$ 146.31<br>\$ 146.31<br>\$ 144.84<br>\$ 170.17<br>\$ 168.46                                                                                                    | State<br><u>80%</u><br>\$ 585.23<br>\$ 585.23<br>\$ 579.38<br>\$ 680.66<br>\$ 673.86                                                                                                    | 508 to<br>Employee<br><u>30%</u><br>\$ 219.46<br>\$ 219.46<br>\$ 217.27<br>\$ 255.25<br>\$ 252.70                                                                                                    | \$59,999K<br>State<br><u>70%</u><br>\$ \$12.08<br>\$ \$12.08<br>\$ \$12.08<br>\$ \$12.08<br>\$ \$12.08<br>\$ \$12.08<br>\$ \$12.08<br>\$ \$12.08<br>\$ \$12.08<br>\$ \$12.08<br>\$ \$12.08<br>\$ \$12.08                                                                                                    | \$60K a<br>Employee<br>40%<br>\$ 292.62<br>\$ 292.62<br>\$ 292.62<br>\$ 299.69<br>\$ 340.33<br>\$ 336.93                                                                                                    | d Over<br>State<br><u>60%</u><br>\$ 438.92<br>\$ 438.92<br>\$ 438.92<br>\$ 438.53<br>\$ 510.50<br>\$ 505.39                                                                                                    |                                                                                                    |                                                                                                    |                                                                                  |
| Presbyterian - HMD<br>BCBS - HMO<br>Ogna-HMO<br>BCBS - PPO<br>Ogna-PPO<br>Delta Dental                                                                                                    | GROSS<br>RATE<br>\$ 731.54<br>\$ 731.54<br>\$ 724.22<br>\$ 850.83<br>\$ 842.32<br>\$ 44.74                                                                                                    | Employee<br>20%<br>\$ 146.31<br>\$ 146.31<br>\$ 144.84<br>\$ 170.17<br>\$ 168.46<br>\$ 8.95                                                                                                    | State<br><u>B0%</u><br>\$ 585.23<br>\$ 585.23<br>\$ 579.38<br>\$ 680.66<br>\$ 673.86<br>\$ 673.86<br>\$ 25.79                                                                                                    | 550K 10<br>Employee<br><u>30%</u><br>\$ 219.46<br>\$ 219.46<br>\$ 217.27<br>\$ 255.25<br>\$ 255.25<br>\$ 252.70<br>\$ 13.42                                                                                                    | \$59,099K<br>State<br><u>70%</u><br>\$ \$12,08<br>\$ \$12,08<br>\$ \$12,08<br>\$ \$06,95<br>\$ \$05,58<br>\$ \$89,62<br>\$ 31,32                                                                                                    | \$60K a<br>Employee<br>40%<br>\$ 292.62<br>\$ 292.62<br>\$ 299.69<br>\$ 340.33<br>\$ 336.93<br>\$ 336.93<br>\$ 17.90                                                                                                    | d Over<br>State<br><u>60%</u><br>\$ 438.92<br>\$ 438.92<br>\$ 438.53<br>\$ 510.50<br>\$ 505.39<br>\$ 26.84                                                                                                    |                                                                                                    |                                                                                                    |                                                                                  |
| Presbyterian - HMD<br>8CB - HMO<br>8CB - HMO<br>8CB - PPO<br>Cigna-PPO<br>Dotta Dental<br>EyeMed                                                                                                    | GROSS<br>RATE<br>\$ 731.54<br>\$ 731.54<br>\$ 724.22<br>\$ 850.83<br>\$ 842.32<br>\$ 842.32<br>\$ 44.74<br>\$ 7.69                                                                                                    | Employee<br><u>2075</u><br>\$ 146.31<br>\$ 146.31<br>\$ 146.31<br>\$ 144.84<br>\$ 170.17<br>\$ 168.46<br>\$ 8.95<br>\$ 1.54                                                                                                    | State<br><u>E0%</u><br>\$ 585.23<br>\$ 585.23<br>\$ 585.23<br>\$ 680.66<br>\$ 673.86<br>\$ 673.86<br>\$ 25.79<br>\$ 6.15                                                                                                    | 5508.10<br>Employee<br><u>30%</u><br>\$ 219.46<br>\$ 219.46<br>\$ 217.27<br>\$ 255.25<br>\$ 252.70<br>\$ 13.42<br>\$ 2.31                                                                                                    | \$59,099K<br>State<br><u>70%</u><br>\$ 512.08<br>\$ 512.08<br>\$ 505.58<br>\$ 565.58<br>\$ 589.62<br>\$ 31.32<br>\$ 5.38                                                                                                    | \$60K a<br>Employee<br><u>40%</u><br>\$ 292.62<br>\$ 292.62<br>\$ 289.69<br>\$ 340.33<br>\$ 336.93<br>\$ 37.90<br>\$ 3.05                                                                                                    | state<br><u>52.85</u><br><u>5438.92</u><br><u>5438.92</u><br><u>5438.53</u><br><u>5510.50</u><br><u>5505.39</u><br><u>526.84</u><br><u>5451</u>                                                                                                    |                                                                                                    |                                                                                                    |                                                                                  |
| Presbyterian - HMD<br>BCIS - HMO<br>GCIS - HMO<br>BCIS - PPO<br>Cigna-PPO<br>Digna-PPO<br>Delta Devital<br>SyeWed                                                                                                    | GROSS<br>RATE<br>\$ 731.54<br>\$ 731.54<br>\$ 724.22<br>\$ 850.83<br>\$ 842.32<br>\$ 44.74<br>\$ 7.69                                                                                                    | Employee<br>20%<br>\$ 146.31<br>\$ 146.31<br>\$ 146.31<br>\$ 144.84<br>\$ 170.17<br>\$ 168.46<br>\$ 8.95<br>\$ 1.54<br>EMPLOYE                                                                                                    | State<br><u>BON</u><br>5 585-23<br>5 585-23<br>5 579-38<br>5 680-66<br>5 673.86<br>5 673.86<br>5 25.79<br>5 6.15<br>E PLUS DO                                                                                                    | 530K10<br>Employee<br><u>30%</u><br>\$ 219.46<br>\$ 219.46<br>\$ 217.27<br>\$ 255.25<br>\$ 255.25<br>\$ 13.42<br>\$ 2.31<br>MESTIC PAR                                                                                                    | \$59,099K<br>State<br>70%<br>\$ 512.08<br>\$ 512.08<br>\$ 512.08<br>\$ 506.95<br>\$ 505.58<br>\$ 589.62<br>\$ 31.32<br>\$ 5.38<br>\$ 5.38                                                                                                    | \$60K a<br>\$60K a<br><u>40%</u><br>\$ 292.62<br>\$ 292.62<br>\$ 292.63<br>\$ 292.63<br>\$ 292.63<br>\$ 292.63<br>\$ 293.69<br>\$ 340.33<br>\$ 336.93<br>\$ 336.93<br>\$ 336.93<br>\$ 30.93<br>\$ 30.93<br>\$ 3.08<br>CHILDREN                                                                                                    | ad Over<br>State<br><u>60%</u><br>\$ 438.92<br>\$ 438.92<br>\$ 438.53<br>\$ 510.50<br>\$ 505.39<br>\$ 205.39<br>\$ 20.84<br>\$ 4.61<br>FAMILY                                                                                                    |                                                                                                    |                                                                                                    |                                                                                  |
| Presbytenian - HMD<br>BCBS - HMO<br>Clana-HMO<br>BCBS - PPO<br>Clana-PPD<br>Delta Dental<br>DyeMed                                                                                                    | GROSS<br>RATE<br>5 731.54<br>5 731.54<br>5 724.22<br>5 850.83<br>5 842.32<br>5 842.32<br>5 44.74<br>5 7.69                                                                                                    | Employee<br>20%<br>\$ 146.31<br>\$ 146.31<br>\$ 146.31<br>\$ 146.31<br>\$ 146.31<br>\$ 170.17<br>\$ 168.46<br>\$ 170.17<br>\$ 168.46<br>\$ 1.54<br>EMPLOYE                                                                                                    | State<br><u>BON</u><br>5 585.23<br>5 585.23<br>5 587.385<br>5 673.385<br>5 673.385<br>5 7 6 7 7 7 7 7 7 7 7 7 7 7 7 7 7 7 7 7                                                                                                    | 5308 10<br>Employee<br><u>3005</u><br>\$ 219.46<br>\$ 217.27<br>\$ 255.25<br>\$ 255.25<br>\$ 252.70<br>\$ 13.42<br>\$ 2.31<br>MESTIC PAP                                                                                                    | \$59,099K<br>State<br><u>70%</u><br>\$ \$12.08<br>\$ \$12.08<br>\$ \$10.08<br>\$ \$10.08<br>\$ | \$600K a<br>\$600K a<br>Employee<br><u>40%</u><br>\$ 292.62<br>\$ 292.62<br>\$ 292.62<br>\$ 292.63<br>\$ 340.33<br>\$ 340.35<br>\$ 340.35<br>\$ 340.35<br>\$                                                                                                    | ad Over<br>52 ate<br><u>60%</u><br>\$ 438.92<br>\$ 438.53<br>\$ 510.50<br>\$ 505.39<br>\$ 25.84<br>\$ 4.61<br>FAMILY                                                                                                    |                                                                                                    | Salary<br>Solary                                                                                                    |                                                                                  |
| Presbyterian - HMD<br>BCIS - HMO<br>Clips-HMO<br>Clips-HMO<br>Clips-PPO<br>Clips-PPO<br>Dotta Dental<br>SyeMed                                                                                                    | GROSS<br>RATE<br>5 731.54<br>5 731.54<br>5 734.22<br>5 850.83<br>5 842.32<br>5 842.32<br>5 7.69<br>GROSS                                                                                                    | Employee<br>20%<br>\$ 146.31<br>\$ 146.31<br>\$ 146.31<br>\$ 146.31<br>\$ 146.31<br>\$ 146.31<br>\$ 146.84<br>\$ 170.17<br>\$ 168.46<br>\$ 1.54<br>EMPLOYE<br>Le<br>EE Pre                                                                                                    | State<br><u>BON</u><br>\$ 585.23<br>\$ 585.23<br>\$ 585.23<br>\$ 680.65<br>\$ 680.65<br>\$ 673.86<br>\$ 673.86<br>\$ 673.86<br>\$ 673.86<br>\$ 673.86<br>\$ 673.86<br>\$ 615<br>E PLUS DO<br>Salary<br>sa than \$56<br>EE After                                                                                                    | 5308 10<br>Employee<br><u>3005</u><br>\$ 219.46<br>\$ 219.46\$<br>\$ 219.46\$<br>\$ 219.46\$<br>\$ | 539,099K<br>State<br><u>70%</u><br>\$ 512.08<br>\$ 505.58<br>\$ 505.58<br>\$ 505.58<br>\$ 513.22<br>\$ 31.32<br>\$ 5.38<br>ETNER PLUS<br>\$ 52<br>\$ 5.38<br>\$ 5.38<br>\$ 5.58<br>\$ 5.58<br>\$                                                         | SEOK a<br>SEOK a<br>Employee<br><u>40%</u><br>\$ 292.62<br>\$ 292.62<br>\$ 292.62<br>\$ 292.63<br>\$ 340.33<br>\$ 340.33<br>\$ 340.33<br>\$ 340.33<br>\$ 340.33<br>\$ 340.33<br>\$ 340.33<br>\$ 340.33<br>\$ 340.33<br>\$ 340.33<br>\$ 340.33<br>\$ 340.33<br>\$ 340.33<br>\$ 340.43<br>\$ 340.45<br>\$ 340.45<br>\$ 340.45<br>\$ 3                                                                                                    | ad Over<br>52.ate<br><u>60%</u><br>\$ 438.92<br>\$ 438.53<br>\$ 510.50<br>\$ 505.39<br>\$ 25.84<br>\$ 4.61<br>FAMILY<br>State<br>\$ 2.ate                                                                                                    | EE Pre                                                                                                    | Salary<br>\$00K and Over<br>EE After                                                                                                    | State                                                                            |
| Presbytenian - HMD<br>BCIS - HMO<br>Class-HMO<br>BCIS - PPO<br>Class-PPO<br>Class-PPO<br>Detta Dental<br>DyeMed                                                                                                    | GROSS<br>RATE<br>\$ 731.54<br>\$ 724.22<br>\$ 850.83<br>\$ 842.32<br>\$ 44.74<br>\$ 7.69<br>GROSS<br>RATE                                                                                                    | Employee<br>2005<br>\$ 146.31<br>\$ 146.31<br>\$ 146.31<br>\$ 146.48<br>\$ 170.17<br>\$ 168.46<br>\$ 2.05<br>\$ 1.54<br>EMPLOYE<br>Le<br>EE Ple<br>2006                                                                                                    | State<br><u>BON</u><br>\$ 585.23<br>\$ 585.23<br>\$ 579.38<br>\$ 680.66<br>\$ 673.86<br>\$ 25.79<br>\$ 6.15<br>E PLUS DO<br>Salary<br>sa than \$50<br>EE After                                                                                                    | 5308 (10)<br>Employee<br><u>30%</u><br>\$ 219.46<br>\$ 219.46<br>\$ 219.46<br>\$ 219.27<br>\$ 255.25<br>\$ 252.70<br>\$ 13.42<br>\$ 2.31<br>MESTIC PAR<br>Ok<br>State<br><u>80%</u>                                                                                                    | 539,0998<br>State<br>70%<br>5 512.08<br>5 506.95<br>5 506.95<br>5 50                                                                                                    | S60K a<br>Employee<br>40%<br>\$ 292.62<br>\$ 289.69<br>\$ 340.33<br>\$ 336.93<br>\$ 308<br>\$ 308<br>CHILDREN<br>Salary<br>OK to \$50,91<br>EE After                                                                                                    | ad Over<br>State<br><u>60%</u><br>\$ 438.92<br>\$ 438.92<br>\$ 438.53<br>\$ 505.39<br>\$ 26.84<br>\$ 4.61<br>FAMILY<br>FAMILY<br>State<br><u>70%</u>                                                                                                    | EE Pre<br>40%                                                                                                    | Salary<br>\$00K and Over<br>EE After                                                                                                    | State<br>62%                                                                     |
| Predyterian - HMO<br>BCIS - HMO<br>Capas HMO<br>Capas HMO<br>Capas PPO<br>Dista Dental<br>publied<br>Predyterian - HMO                                                                                                    | GROSS<br>RATE<br>\$ 731.54<br>\$ 731.54<br>\$ 734.32<br>\$ 850.32<br>\$ 842.32<br>\$ 842.32<br>\$ 842.32<br>\$ 842.32<br>\$ 842.32<br>\$ 842.32<br>\$ 842.32<br>\$ 842.32<br>\$ 842.32<br>\$ 7.69                                                                                                    | Employee<br>2005<br>\$ 146.31<br>\$ 146.31<br>\$ 146.31<br>\$ 146.484<br>\$ 370.17<br>\$ 108.46<br>\$ 109.070<br>EMPLOYE<br>Le<br>EE Pre<br>2006<br>\$ 84.31<br>\$ 94.31                                                                                                    | State<br><u>B0%</u><br>\$ 585.23<br>\$ 585.23<br>\$ 585.23<br>\$ 585.23<br>\$ 579.38<br>\$ 680.66<br>\$ 673.86<br>\$ 25.79<br>\$ 6.15<br>E PLUS DO<br>Salary<br>salary<br>than \$50<br>EE After<br>\$ 4 00 0<br>\$ 00 0<br>\$ 00 0<br>\$ 00 0<br>\$ 00 0<br>\$ 0<br>\$                                                                                                    | 5508 (10)<br>Employee<br><u>30%</u><br>5 219.46<br>5 219.46<br>5 219.46<br>5 219.46<br>5 219.46<br>5 219.46<br>5 219.46<br>5 219.46<br>5 22.51<br>5 231<br>MESTIC PAU<br>Ok<br>5 51418<br>80%<br>5 51418                                                                                                    | 530,0090K<br>State<br><u>70%</u><br>5 512,08<br>5 522,08<br>5 520,08<br>5 500,95<br>5 500,95<br>5 500,95<br>5 500,95<br>5 500,95<br>5 500,95<br>5 500,95<br>5 512,08<br>5 512,08<br>5 512,09<br>5 512,09<br>5 512,00                                                                                                    | 500 * 8<br>500 * 8<br>Employee<br>40%<br>\$ 292.62<br>\$ 292.62<br>\$ 292.62<br>\$ 299.69<br>\$ 300.31<br>\$ 335.93<br>\$ 335.93<br>\$ 30.88<br>CHILDREN<br>Salary<br>Selary<br>Sela                                                                                                    | All         Over           State         60%           6         438.92           5         438.92           5         438.92           5         438.53           5         505.39           5         205.84           5         4.61           FAMILY         State           20%         5.212.08                                                                                                    | EE Pre<br>40%<br>\$ 168.62                                                                                                    | Salary<br>\$00K and Over<br>EE After<br>\$ 121.99 \$                                                                                                    | State<br>60%                                                                     |
| Probleman - HMO<br>Accis - Info<br>Come HMO<br>Scis - IPO<br>Come HMO<br>Octa Dental<br>Pyelded<br>Accis - IMO<br>Accis - IMO                                                                                                    | GROSS<br>RATE<br>\$ 731.54<br>\$ 731.54<br>\$ 731.54<br>\$ 850.82<br>\$ 850.84<br>\$ 724.22<br>\$ 850.84<br>\$ 724.22<br>\$ 850.84<br>\$ 724.22<br>\$ 850.84<br>\$ 724.24<br>\$ 731.54<br>\$ 731.54<br>\$ 731.54<br>\$ 731.54                                                                                                    | Employee<br>2005<br>\$ 146.31<br>\$ 146.31<br>\$ 146.31<br>\$ 146.48<br>\$ 170.17<br>\$ 108.46<br>\$ 8.95<br>\$ 3.54<br>EMPLOYE<br>Le<br>EE Pre<br>2005<br>\$ 84.31<br>\$ 84.31<br>\$ 84.31<br>\$ 84.31                                                                                                    | State<br><u>Box</u><br>State<br><u>Box</u><br>State<br><u>Box</u><br>State<br><u>State</u><br>State<br><u>State</u><br>State<br><u>State</u><br>State<br><u>State</u><br><u>State</u><br><u>Stat</u> | 500 10<br>Employee<br>\$ 219.46<br>\$ 219.46<br>\$ 219.46<br>\$ 219.46<br>\$ 219.45<br>\$ 219.45<br>\$ 219.55<br>\$ 219.45<br>\$ 219.45<br>\$ 219.55<br>\$ 219.55<br>\$ 219                                                                 | \$30,000K<br>State<br>70%<br>\$ \$12,08<br>\$ \$12,08<br>\$ \$1    | \$60X =<br>Employee<br><u>40X</u><br>\$ 282.62<br>\$ 282.62<br>\$ 282.62<br>\$ 282.62<br>\$ 340.33<br>\$ 340.33<br>\$ 336.93<br>\$ 3108<br>\$ 3108<br>\$ 3108<br>CHLOREN<br>\$ 510.91<br>\$ 510.91<br>\$ 52.99<br>\$ 92.99<br>\$ 92.99                                                                                                    | and Over<br>State<br>60%<br>\$ 438 92<br>\$ 438 92<br>\$ 438 92<br>\$ 438 92<br>\$ 438 92<br>\$ 438 92<br>\$ 438 92<br>\$ 438 92<br>\$ 5 310 50<br>\$ 5 310 50<br>\$ 5 310 50<br>\$ 5 310 50<br>\$ 5 30 50<br>\$ 458 92<br>\$ 458 92<br>\$ 5 310 50<br>\$ 5 310 50<br>\$ 5 5                                                                                                    | EE Pre<br>42%<br>\$ 168.62<br>\$ 168.62                                                                                                    | Salary<br>\$00k and Over<br>E After<br>\$ 123.99<br>\$ 123.99<br>\$ 123.99<br>\$ 123.99                                                                                                    | State<br><u>60%</u><br>438.1<br>438.1                                            |
| Restructures - HMO<br>BCR5 - HMO<br>BCR5 - IPO<br>BCR6 - IPO<br>Detta Dental<br>Spekfed<br>Brashdenise - HMO<br>BCR5 - HMO<br>Clane HMO<br>BCR5 - PO<br>Clane HMO                                                                                                    | GROSS<br>RATE<br>5 73154<br>5 73154<br>5 72432<br>5 8533<br>5 84232<br>5 4437<br>5 789<br>GROSS<br>RATE<br>5 73154<br>5 7253<br>RATE<br>5 73154<br>5 73154<br>5 73154<br>5 72425<br>8 5025<br>RATE                                                                                                    | Errepiloyee<br>20%<br>2 346.31<br>5 146.31<br>5 146.44<br>5 170.17<br>5 182.45<br>5 1.5<br>5 1.5<br>EI Pre<br>20%<br>5 5 1.54<br>EL Pre<br>20%<br>5 84.31<br>5 84.31<br>5 84.31<br>5 84.31<br>5 84.31                                                                                                    | State<br><u>Box</u><br>State<br><u>Box</u><br>State<br><u>Box</u><br>State<br><u>State</u><br>State<br><u>State</u><br>State<br><u>State</u><br>State<br><u>State</u><br>State<br><u>State</u><br><u>State</u>       | 500k 10<br>Employee<br><u>30%</u><br>5 219.46<br>5 219.46<br>5 217.27<br>5 255.25<br>5 252.30<br>5 13.42<br>5 231<br>0k<br>5 13.42<br>5 231<br>0k<br>5 13.42<br>5 231<br>0k<br>5 13.42<br>5 231<br>0k<br>5 13.42<br>5 231<br>0k<br>5 13.42<br>5 231<br>5 13.42<br>5 231<br>5 13.42<br>5 231<br>5 13.42<br>5 231<br>5 13.42<br>5 231<br>5 13.42<br>5 13.42                                                                                                    | \$10,009K<br>State<br>7055<br>\$ \$12,08<br>\$ \$12,08<br>\$ \$12,08<br>\$ \$20,05<br>\$ \$00,05<br>\$ \$00,05<br>\$ \$00,05<br>\$ \$00,05<br>\$ \$12,08<br>\$ \$00,05<br>\$ \$00,05<br>\$ \$00,05<br>\$ \$12,08<br>\$ \$00,05<br>\$ \$00,05<br>\$ \$12,08<br>\$ \$00,05<br>\$ \$00,05<br>\$ \$12,08<br>\$ \$00,05<br>\$ \$12,08<br>\$ \$00,05<br>\$ \$12,08<br>\$ \$00,05<br>\$ \$12,08<br>\$ \$00,05<br>\$ \$12,08<br>\$ \$00,05<br>\$ \$12,08<br>\$ \$00,05<br>\$ \$12,08<br>\$ \$12,08<br>\$ \$147,009<br>\$ \$147,009<br>\$ \$                                                                | \$60X #<br>Employee<br>40X<br>\$282.62<br>\$282.62<br>\$282.62<br>\$340.33<br>\$340.33<br>\$340.33<br>\$340.33<br>\$340.33<br>\$340.33<br>\$340.33<br>\$340.33<br>\$340.33<br>\$340.33<br>\$340.33<br>\$340.33<br>\$340.33<br>\$340.33<br>\$340.33<br>\$340.33<br>\$340.33<br>\$340.33<br>\$340.33<br>\$340.33<br>\$40.55,93<br>\$22.99<br>\$92.99<br>\$92.99<br>\$92.99<br>\$92.99<br>\$92.99                                                                                                    | and Over<br>Scale<br><u>60%</u><br>\$ 438.92<br>\$ 438.92<br>\$ 438.92<br>\$ 438.92<br>\$ 530.50<br>\$ 505.39<br>\$ 25.84<br>\$ 4.61<br>FAMILY<br>FAMILY                                                                                                    | EE Pre<br><u>477</u><br>\$ 168.62<br>\$ 168.62<br>\$ 168.62<br>\$ 166.94<br>\$ 106.12                                                                                                    | Salary<br>\$60K and Over<br>EE After<br>\$ 122.00 \$<br>\$ 122.75 \$<br>\$ 124.21 \$                                                                                                    | State<br>60%<br>438.3<br>438.3<br>530.0                                          |
| Presbytenian - HMO<br>ACSS - HMO<br>Course HMO<br>ACSS - IPO<br>Course HMO<br>Colts Dental<br>PyeMed<br>Stabutenian - HMO<br>ACSS - HMO<br>ACCSS - HMO<br>ACSS - IPO<br>Course HMO                                                                                                    | GROSS<br>RATE<br>5 721-54<br>5 721-54<br>5 721-54<br>5 850-83<br>5 8842-32<br>5 844-74<br>5 725-9<br>GROSS<br>RATE<br>5 731-54<br>5 725-9<br>GROSS<br>RATE<br>5 731-54<br>5 723-22<br>5 850-83<br>5 8842-32<br>5 850-83<br>5 8842-32<br>5 850-83<br>5 8842-32<br>5 850-83<br>5 8842-32<br>5 850-83<br>5 8842-32<br>5 850-83<br>5 8842-32<br>5 850-83<br>5 8842-32<br>5 850-83<br>5 8842-32<br>5 850-83<br>5 8842-32<br>5 80-83<br>5 80-83<br>5 8842-32<br>5 80-83<br>5 80-83<br>5 8842-32<br>5 80-83<br>5 80-83<br>5 80-85<br>5 80-85<br>5 80-85<br>5 80-85<br>5 80-85<br>5 80-85<br>5 80-85<br>5 80-85<br>5 80-85<br>5 80-85<br>5 80-85<br>5 80                                                                                                    | Errepiloyee<br>20%<br>5 346.33<br>5 146.31<br>5 146.48<br>5 170.17<br>5 186.46<br>5 1.55<br>5 1.55<br>5 | State           25%           5           5           5           5           5           5           5           5           5           5           5           600.66           5           600.66           5           600.66           5           600.66           5           61.07           5           61.05           5           61.07           5           62.00           5           62.00           5           61.37           5           71.39                                                                                                    | 5304 10<br>Employee<br>5 219.46<br>5 219.46<br>5 217.27<br>5 255.25<br>5 282.20<br>5 282.20<br>5 282.20<br>5 282.20<br>5 282.20<br>5 585.23<br>5 585.23<br>5 587.23<br>5 587.23<br>5 58                                                                                                    | \$30,009K<br>Sate<br>7075<br>\$ 512.08<br>\$ 512.08<br>\$ 512.08<br>\$ 506.95<br>\$ 506.95<br>\$ 506.95<br>\$ 505.58<br>\$ 505.58<br>\$ 31.32<br>\$ 31.32<br>\$ 31.32<br>\$ 31.32<br>\$ 32.08<br>\$ 32.08<br>\$ 506.95<br>\$ 31.32<br>\$ 31.32<br>\$ 31.32<br>\$ 31.25<br>\$ 31.25<br>\$ 32.08<br>\$ 32.08<br>\$ 506.95<br>\$ 31.20<br>\$ 31.20<br>\$ 31.45,62<br>\$ 31.45,62<br>\$ 31                                                                                                    | \$00.4<br>\$00.4<br>Employee<br>40%<br>\$282.62<br>\$282.60<br>\$289.60<br>\$289.60<br>\$340.31<br>\$356.91<br>\$356.91<br>\$3.08<br>CHILDREN<br>\$40.9<br>\$3.08<br>CHILDREN<br>\$40.9<br>\$2.99<br>\$2.90<br>\$2.99<br>\$2.90<br>\$2.99<br>\$2.90<br>\$2.90<br>\$2.00<br>\$2.00<br>\$2                                                                                                    | A 10 Over<br>5 ata 52<br>5 438 52<br>5 438 52<br>5 438 52<br>5 438 53<br>5 510 50<br>5 505 30<br>5 2 584 45<br>FAMILY<br>FAMILY<br>5 2 585 58<br>5 5 585 58                                                                                                    | EE Pre<br>42%<br>\$ 108.62<br>\$ 108.62<br>\$ 109.12<br>\$ 109.12                                                                                                    | Salary<br>50X and Over<br>E2 After<br>\$ 223.00 \$<br>\$ 122.75 \$<br>\$ 144.21 \$<br>\$ 144.21 \$                                                                                                    | State<br>675<br>438<br>434<br>510<br>505                                         |
| Restricteres - HMO<br>BCRS - HMO<br>BCRS - IPO<br>BCRS - IPO<br>Data Duratal<br>protects - HMO<br>BCRS - HMO<br>Claras HMO<br>BCRS - HMO<br>Claras HMO<br>Claras - HMO<br>Claras - HM                                                                                  | GRDSS<br>RATE<br>\$ 721.54<br>\$ 721.54<br>\$ 724.54<br>\$ 726.02<br>\$ 800.83<br>\$ 48.74<br>\$ 7.89<br>GRDSS<br>RATE<br>\$ 731.54<br>\$ 7.89<br>\$ 7.89<br>\$ 7.89<br>\$ 7.89<br>\$ 7.89<br>\$ 7.89<br>\$ 7.154<br>\$ 7.154<br>\$ 7.154<br>\$ 7.154<br>\$ 7.154<br>\$ 7.154<br>\$ 7.154<br>\$ 7.154<br>\$ 7.154<br>\$ 7.89<br>\$ 7.89<br>\$ 7.89<br>\$ 7.154<br>\$ 7.89<br>\$ 7.89<br>\$ 7.8                                                                                                    | Employee<br>20%<br>5 146.31<br>5 146.4.31<br>5 146.4.31<br>5 146.84<br>5 170.17<br>5 184.45<br>5 1.54<br>TMPLOVT<br>Los<br>EPPe<br>20%<br>5 84.31<br>5 84.31                                                       | State<br><u>E775</u><br>\$ 585.23<br>\$ 579.38<br>\$ 673.86<br>\$ 673.86<br>\$ 773.86<br>\$ 773.86<br>\$ 773.86<br>\$ 773.86<br>\$ 773.86<br>\$ 773.16<br>\$ 773.16<br>\$                                                                                                    | Solid ID           200 ID           200 ID                                                                                                    | \$10,009K<br>State<br>2025<br>\$ 512,08<br>\$ 512,08<br>\$ 512,08<br>\$ 512,08<br>\$ 500,95<br>\$ 500,95<br>\$ 500,95<br>\$ 500,95<br>\$ 500,95<br>\$ 500,95<br>\$ 500,95<br>\$ 512,08<br>\$ 500,95<br>\$ 500,95<br>\$ 5                                                                                                    | \$60X #<br>Ereplayee<br>40%<br>\$282.62<br>\$282.62<br>\$282.63<br>\$282.63<br>\$293.53<br>\$293.53<br>\$203.53<br>\$203.53<br>\$ | a dover<br>State<br><u>60%</u><br>\$438.92<br>\$438.92<br>\$458.92<br>\$458.92<br>\$458.92<br>\$459.92<br>\$459.92<br>\$459.92<br>\$459.92<br>\$555.98<br>\$555.98 | EE Pre<br>42%<br>\$ 168.62<br>\$ 168.62<br>\$ 166.54<br>\$ 105.12<br>\$ 104.6<br>\$ 104.13                                                                                                    | Solary<br>\$60% and Over<br>EE After<br>\$ 223.00 \$<br>\$ 222.75 \$<br>\$ 144.21 \$<br>\$ 144.21 \$<br>\$ 144.21 \$                                                                                                    | State<br>60%<br>438.<br>438.<br>530.<br>505.<br>26.                              |
| Productionan - HARD<br>ACGS - HARD<br>ACGS - HAR                                              | GROSS<br>S 731.54<br>S 731.54<br>S 731.54<br>S 731.54<br>S 734.54<br>S 734.54<br>S 740.83<br>S 842.32<br>S 740.43<br>S 740.45<br>S 740.45                                                                                                    | Employee<br>20%<br>3 146.31<br>5 146.31<br>5 146.484<br>5 170.17<br>5 182.46<br>5 170.17<br>5 182.46<br>5 1.75<br>5 1.54<br>EEPre<br>20%<br>5 84.31<br>5 84.31<br>5 98.06<br>5 5 5 1.56                                                                                                    | State<br><u>B</u> (5):<br>S 585:23<br>S 585:23<br>S 680.66<br>S 673.86<br>S 673.86<br>S 673.86<br>S 673.86<br>S 673.86<br>S 673.86<br>S 673.86<br>S 673.86<br>S 682.00<br>S 62.00<br>S 62.00<br>S 72.11<br>S 72.98<br>S 72.98<br>S                                                                                                    | Solid IID           2004 IID           2005 IID           2005 IID           2006 IID           2007 IID           2008 IID           2009 IID           2009 IID           2000 IID           2000 IID           <                                                                                                    | \$10,009K<br>State<br>2025<br>\$ 512.08<br>\$ 512.08<br>\$ 522.08<br>\$ 500.05<br>\$ 500.05<br>\$ 500.05<br>\$ 500.05<br>\$ 500.05<br>\$ 500.05<br>\$ 500.05<br>\$ 500.05<br>\$ 512.08<br>\$ 500.05<br>\$ 500.05<br>\$ 500.05<br>\$ 512.08<br>\$ 512.08<br>\$ 512.08<br>\$ 500.05<br>\$ 500.05<br>\$ 512.08<br>\$ 512.08<br>\$ 512.08<br>\$ 512.08<br>\$ 500.05<br>\$ 500.05<br>\$ 500.05<br>\$ 512.08<br>\$ 512.08<br>\$ 500.05<br>\$ 500.05<br>\$ 512.08<br>\$ 512.08<br>\$ 510.05<br>\$ 510.05<br>\$ 5                                                                                                    | \$60X #<br>Ereployee<br>40%<br>\$ 292.62<br>\$ 292.62<br>\$ 292.62<br>\$ 292.63<br>\$ 299.63<br>\$ 336.93<br>\$ 336.93<br>\$ 336.93<br>\$ 336.93<br>\$ 336.93<br>\$ 336.93<br>\$ 336.93<br>\$ 336.93<br>\$ 32.99<br>\$ 22.99<br>\$ 20.90<br>\$ 20.90<br>\$ 20.90<br>\$                                                                                                    | and Over           State           GOX           \$ 438.92           \$ 438.92           \$ 438.92           \$ 438.92           \$ 438.92           \$ 438.92           \$ 438.92           \$ 438.92           \$ 438.92           \$ 505.90           \$ 265.84           \$ 512.08           \$ 512.08           \$ 525.90           \$ 525.90           \$ 526.90           \$ 526.90           \$ 512.08           \$ 526.90           \$ 526.90           \$ 526.90           \$ 526.90           \$ 526.90           \$ 526.90           \$ 526.90           \$ 526.90           \$ 526.90           \$ 526.90           \$ 526.90           \$ 526.90           \$ 526.90           \$ 526.90           \$ 526.90           \$ 526.90           \$ 526.91           \$ 528.91           \$ 528.90           \$ 528.90                                                                                                    | EE Pre<br><u>4075</u><br>5 168.62<br>5 168.62<br>5 166.12<br>5 106.12<br>5 106.12<br>5 104.16<br>5 104.16<br>5 2.09                                                                                                    | Salary<br>\$00k and Over<br>E Alar<br>\$ 223.00<br>\$ 223.00<br>\$ 223.00<br>\$ 244.21<br>\$<br>\$ 344.21<br>\$<br>\$ 344.21<br>\$<br>\$ 346.25<br>\$<br>\$ 346.25<br>\$<br>\$ 346.25<br>\$<br>\$ 346.25<br>\$<br>\$ 346.25<br>\$<br>\$ 346.25<br>\$<br>\$ 346.25<br>\$<br>\$ 346.25<br>\$<br>\$<br>\$ 346.25<br>\$<br>\$<br>\$<br>\$<br>\$<br>\$<br>\$<br>\$<br>\$<br>\$<br>\$<br>\$<br>\$<br>\$<br>\$<br>\$<br>\$<br>\$<br>\$                                                                                                    | State<br>60%<br>438.1<br>438.3<br>530.1<br>530.1<br>530.1<br>28.1<br>28.1<br>4.3 |
| Productionan - HARD<br>SCIS - HARD<br>SCIS - HARD<br>Sciper HARD<br>Science - HARD<br>Science - HARD<br>Production - HARD<br>Science - HARD<br>Science                                                                                                    | GROSS<br>S 731.54<br>\$ 731.54<br>\$ 731.54<br>\$ 724.54<br>\$ 724.54<br>\$ 724.54<br>\$ 724.54<br>\$ 749<br>GROSS<br>BATE<br>\$ 725.54<br>\$ 74.74<br>\$ 74.9<br>\$ 725.54<br>\$ 74.74<br>\$ 724.32<br>\$ 84.24<br>\$ 731.54<br>\$ 724.32<br>\$ 84.24<br>\$ 724.32<br>\$ 84.24<br>\$ 725.54<br>\$ 725.54<br>\$ 725                                                                                                    | Employee<br>20%<br>2 146.31<br>5 146.51<br>5 146.51<br>5 128.45<br>5 128.45<br>5 128.45<br>5 15.55<br>5 1.54<br>EEPre<br>20%<br>5 84.31<br>5 84.31<br>5 84.31<br>5 84.31<br>5 84.31<br>5 81.47<br>5 98.05<br>5 97.07<br>5 1.55<br>7 5 .57<br>5 1.05                                                                                                    | State<br><u>BOS</u><br>5 585.23<br>5 585.23<br>5 680.66<br>5 673.86<br>5 673.86<br>5 673.86<br>5 673.86<br>5 673.86<br>5 673.86<br>5 673.86<br>5 62.00<br>5 62.00<br>5 72.11<br>5 72.11<br>5 72.11<br>5 72.10<br>5 72.10<br>5 72.1                                                                                                    | 5000 16<br>Employees<br>2 239.46<br>\$ 239.46<br>\$ 219.46<br>\$ 225.45<br>\$ 255.25<br>\$ 252.270<br>\$ 235.25<br>\$ 232.270<br>\$ 13.42<br>\$ 231<br>MESTIC PAI<br>MESTIC PAI<br>00<br>\$ 100.66<br>\$ 6.35<br>\$ 079.38<br>\$ 6.35                                                                                                    | \$10,009X<br>State<br>70%<br>\$512,08<br>\$512,08                                                                                                    | \$60X at<br>Employee<br>40%<br>\$282.62<br>\$282.62<br>\$282.62<br>\$282.62<br>\$282.62<br>\$282.62<br>\$282.62<br>\$282.62<br>\$326.03<br>\$386.03<br>\$386.03<br>\$ | and Over<br>Scate<br>5 438.92<br>5 438.92<br>5 438.92<br>5 438.92<br>5 438.92<br>5 438.92<br>5 438.92<br>5 505.95<br>5 46.81<br>FAMULY<br>900<br>5 204.95<br>5 505.95<br>5 505.58<br>5 505.58<br>5 505.58<br>5 505.58<br>5 505.58                                                                                                    | EE Pre<br><u>4070</u><br>5 168.62<br>5 168.62<br>5 166.12<br>5 106.12<br>5 106.12<br>5 104.16<br>5 104.16<br>5 2.09                                                                                                    | Salary<br>\$402 And Over<br>\$123.90 \$<br>\$123.90 \$<br>\$124.00 \$<br>\$124.70 \$<br>\$142.71 \$<br>\$142.71 \$<br>\$142.71 \$<br>\$142.71 \$<br>\$142.72 \$<br>\$ \$0.96 \$<br>\$<br>0.98 \$                                                                                                    | State<br>60%<br>4383<br>4383<br>5310<br>5553<br>32643<br>438                     |
| Theophysical - HAD<br>Cardia - Hoo<br>Cardia - Hoo                                                                                     | GROSS<br>8ATE<br>\$ 731.54<br>\$ 731.54<br>\$ 709.25<br>\$ 802.32<br>\$ 84.34<br>\$ 7.89<br>GROSS<br>8ATE<br>\$ 731.54<br>\$ 7.89<br>\$ 729.25<br>\$ 802.32<br>\$ 44.34<br>\$ 7.89<br>\$ 709.25<br>\$ 802.32<br>\$ 802.32<br>\$ 802.32<br>\$ 802.32<br>\$ 802.32<br>\$ 802.32<br>\$ 802.32<br>\$ 802.32<br>\$ 802.32<br>\$ 802.32<br>\$ 802.32<br>\$ 702.25<br>\$ 702.25<br>\$ 702.2                                | Employee<br>20%<br>2 446.31<br>5 146.31<br>5 146.43<br>5 128.44<br>5 128.44<br>5 128.44<br>5 128.44<br>5 128.44<br>5 128.44<br>5 128.47<br>5 84.31<br>5 84.31<br>5 85.57<br>5 98.05<br>5 98.05<br>5 98.                                                        | State<br><u>BON</u><br>5 State<br><u>BON</u><br>5 State<br>5 State                                                                                                    | Source         Book           300x         10           200x         5           200x         5           200x         5           5         200x           5         200x           6         200x           6         200x           6         200x           6         200x           6         200x           6         200x           5         200x           5         20x                                                                                                    | 510,009K<br>State<br>70%<br>512,08<br>5 512,08<br>5 125,07<br>5 125,07<br>5 125,07<br>5 125,07<br>5 125,07<br>5 147,009<br>5 147,009<br>5 1                                                                                                    | 500X as<br>Employee<br>40%<br>5 222.62<br>5 228.02<br>5 228.02<br>5 228.02<br>5 228.02<br>5 228.02<br>5 228.02<br>5 228.02<br>5 228.02<br>5 338.93<br>5 338.93<br>5 338.93<br>5 338.93<br>5 338.93<br>5 329.95<br>5 92.99<br>5 92.06<br>5 92.06<br>5 92.02<br>5 92.02<br>5 92.02<br>5 92.02<br>5 92.02<br>5 92.02<br>5 92.02<br>5 92.02<br>5 92.02<br>5 92.02<br>5 92.02<br>5 92.02<br>5 338.93<br>5 338.93<br>5 338.93<br>5 338.93<br>5 338.93<br>5 338.93<br>5 338.93<br>5 338.93<br>5 32.02<br>5 32.02<br>5                                                                                                    | ang Over<br>Scate<br>50%<br>5 438.92<br>5 438.92<br>5 438.92<br>5 438.92<br>5 438.92<br>5 438.92<br>5 438.92<br>5 438.92<br>5 438.92<br>5 438.92<br>5 458.10<br>5 458.10<br>5 512.08<br>5 512.08<br>5  | EE Pre<br>42%<br>5 168.62<br>5 168.94<br>5 109.15<br>5 109.15<br>5 109.15<br>5 109.15<br>5 209                                                                                                    | Salary<br>500K and Over<br>EI Ahar<br>\$ 123.09 \$<br>\$ 122.09 \$<br>\$ 122.75 \$<br>\$ 124.21 \$<br>\$ 144.21 \$<br>\$ 14  | State<br><u>60%</u><br>438.<br>438.<br>530.<br>520.<br>24.<br>4.4                |
| Produjenica - HAD<br>SECE - HAD<br>SECE - HAD<br>Segme MAD<br>Capital PD<br>Capital PD<br>Capital PD<br>Produjenica - HAD<br>Capital PD<br>Capital P | GROSS<br>8ATT<br>5 731-54<br>5 732-54<br>5 732-54<br>5 732-54<br>5 732-54<br>5 742-32<br>5 742-32<br>5                                                                                                    | Employee<br>20%<br>3 446.33<br>5 446.33<br>5 146.43<br>5 146.43<br>5 126.46<br>5 126.46<br>5 126.46<br>5 126.46<br>5 126.46<br>5 126.46<br>5 126.47<br>5 126.46<br>5 126.47<br>5 126.47<br>5 126.57<br>5 126.57<br>5                                                                                                  | State<br><u>BON</u><br><u>5</u> SE5.23<br>5 SE5.23<br>5 SF9.38<br>5 G90.66<br>5 G72.36<br>5 G72.36<br>5 G72.36<br>5 G72.37<br>5 G72.37<br>5 G72.37<br>5 G2.00<br>5 G2.00<br>5 G2                                                                                                    | Solid ID           2001         ID           2002         210.46           5         210.46           5         210.27           5         205.25           5         220.270           5         232.270           5         232.270           5         232.270           5         232.270           5         233.2           5         233.2           5         233.2           5         233.2           5         233.2           5         233.2           5         233.2           5         233.2           5         233.2           5         233.2           5         233.2           5         233.2           5         233.2           5         233.2           5         233.79           5         6.35           5         5.35           6         35           5         5.35           6         35           5         5.35           5         5.35           5                                                                                                    | 530,0093K<br>State<br>70%<br>5312,08<br>5 532,08<br>5 532,08<br>5 532,08<br>5 532,08<br>5 532,08<br>5 532,08<br>5 532,08<br>5 532,08<br>5 535,58<br>5 532,58<br>5 338<br>5 532,58<br>5 328,47<br>5 328,47<br>5 3 38<br>5 38<br>5 5<br>5 5<br>5 5<br>5 5<br>5 5<br>5 5<br>5 5<br>5 5<br>5 5                                                                                                    | SCOX = 3<br>SCOX = 4<br>SCOX = 4<br>40%<br>5 282.62<br>5 282.62<br>5 292.62<br>5 292.62<br>5 92.99<br>5 92.99<br>5 92.99<br>5 92.99<br>5 92.99<br>5 92.99<br>5 92.99<br>5 92.99<br>5 92.03<br>5 92.03<br>5 92.04<br>5 92.99<br>5 92.03<br>5 92.04<br>5 92.99<br>5 92.04<br>5 92.99<br>5 92.04<br>5 92.04<br>5 92.04<br>5 92.04<br>5 92.04<br>5 92.04<br>5 92.04<br>5 92.04<br>5 92.04<br>5 92.04<br>5 92.04<br>5 92.04<br>5 92.04<br>5 92.05<br>5 92.05                                                                                                    | and Over<br>State<br>5 438 92<br>5 438 92<br>5 438 92<br>5 438 92<br>5 438 92<br>5 438 92<br>5 438 92<br>5 438 92<br>5 5 10 50<br>5 50 53<br>7 461<br>FAMILY<br>90K<br>5 526 461<br>7 505 58<br>5 505 58<br>5 505 58<br>5 505 58<br>5 505 58<br>5 532 88<br>5 532 88<br>5 532 88<br>5 538 89<br>5 538 80<br>5 538 80<br>5 555 80<br>5 555 80<br>5 556 80<br>5 556 80<br>5 556  | EE Pre<br><u>40%</u><br>5 188.62<br>5 186.64<br>5 186.94<br>5 194.15<br>5 194.16<br>5 194.16<br>5 194.4<br>5 2.09                                                                                                    | Solary<br>\$02X and Over<br>EE After<br>\$ 121309 \$<br>\$ 122309 \$<br>\$ 122375 \$<br>\$ 124217 \$<br>\$ 244217 \$<br>\$ 244277 \$<br>\$ 244277 \$<br>\$ 244277 \$<br>\$ 244277 \$<br>\$ 244277 \$<br>\$ 2608 \$<br>\$ 0.088 \$<br>\$ 2008 \$<br>\$ 2008 \$<br>\$ 2008 \$<br>\$ 2008 \$<br>} \$<br>} \$<br>} \$<br>} \$<br>} \$<br>} \$<br>} \$<br>}                                                                                                    | State<br><u>60%</u><br>438.<br>438.<br>510.<br>505.<br>20.<br>434.               |
| Throughenian - HAD<br>Cardia - HAO<br>Cardia - HAO                                                                                     | GROSS<br>8ATE<br>\$ 731.54<br>\$ 731.54<br>\$ 80.43<br>\$ 804.34<br>\$ 728.0<br>\$ 84.74<br>\$ 728.0<br>GROSS<br>\$ 84.74<br>\$ 728.54<br>\$ 728.54\$<br>\$ 728.54\$<br>\$ 728.54\$<br>\$ 728 | Emeloyee<br>20%<br>3 146.31<br>5 146.53<br>5 146.45<br>5 146.45<br>5                                                                                                  | State<br><u>BON</u><br>5 State<br><u>BON</u><br>5 State<br>5 State                                                                                                    | 3000 10<br>2000<br>200                                                                                                    | 510,002X<br>State<br>70%<br>5 512,08<br>5 512,08<br>5 512,08<br>5 512,08<br>5 512,08<br>5 512,08<br>5 512,08<br>5 512,08<br>5 515,518<br>5 515,518<br>5 126,47<br>5 126,47<br>5                                                                                                    | 560X a<br>Employee<br>40%<br>5 282.62<br>5 282.62<br>5 282.62<br>5 282.62<br>5 340.33<br>5 340.33<br>5 3                                                                                                    | and Over<br>Scalar<br>Sector<br>S 438 52<br>S 438 52<br>S 438 52<br>S 438 52<br>S 530 50<br>S 530 55<br>S 25.54<br>S 451 50<br>S 25.54<br>S 451 50<br>S 50<br>S 51 5<br>S 510 50<br>S 510 50                                                                                                    | EE Pre<br><u>40%</u><br>\$ 188.02<br>\$ 186.02<br>\$ 186.94<br>\$ 106.12<br>\$ 194.16<br>\$ 1194.16<br>\$ 1194.16<br>\$ 1194.16<br>\$ 1194.16<br>\$ 1194.16<br>\$ 100.10<br>\$ 100.10<br>\$ 100.00<br>\$ 100.000<br>\$ 100.000<br>\$ 100.000<br>\$ 100.000<br>\$ 100.000<br>\$ 100.0000<br>\$ 100.0000<br>\$ 100.0000<br>\$ 100.0000<br>\$ 100.0000<br>\$ 100.0000<br>\$ 100.0000<br>\$ 100.00000<br>\$ 100.00000<br>\$ 100.00000<br>\$ 100.000000<br>\$ 100.0000000000000000000000000000000000                                                                                                    | Salary<br>\$60X and Dver<br>EI Abes<br>\$ 13109 \$<br>\$ 13109 \$<br>\$ 13409 \$<br>\$ 134275 \$<br>\$ 344277 \$<br>\$ 344277 \$<br>\$ 344275 \$<br>\$ 3442 \$<br>\$ 3442 \$<br>\$ 344275 \$<br>\$ 3.088 \$<br>\$                                                                                                    | 51ate<br><u>50%</u><br>438<br>438<br>5300<br>5300<br>320<br>43                   |
| hrsdynesia - 1600<br>SCR3 - 1600<br>ScR3 - 1600<br>ScR3 - 1600<br>ScR3 - 1600<br>ScR3 - 1600<br>ScR3 - 1600<br>SCR3 - 1600<br>SCR3 - 1600<br>SCR3 - 1600<br>SCR3 - 1600<br>SCR3 - 1600<br>SCR3 - 1600<br>SCR3 - 1600<br>ScR3 - 1600<br>ScR3 - 16000<br>ScR3 - 1600<br>ScR3 - 1600<br>ScR3 - 1600<br>ScR3 - 1600                                              | GRDSS<br>BATE<br>5 73154<br>5 73154<br>5 73154<br>5 73154<br>5 73254<br>5 70257<br>5 4474<br>5 7289<br>GRDSS<br>8 A474<br>5 7289<br>5 72454<br>5 72454<br>5 72454<br>5 725043<br>5 725043<br>5 725043<br>5 725043<br>5 725043<br>5 725043<br>5 7269<br>GRDSS<br>8 A474<br>5 7289<br>5 80434<br>5 7289<br>5 80434<br>5 7289<br>5 80434<br>5 7289<br>5 80434<br>5 7289<br>5 80434<br>5 7289<br>5 72854<br>5 72854<br>5 728555<br>5 728555<br>5 728555<br>5 728555<br>5 728555<br>5 728555<br>5 7285555<br>5 7285555<br>5 7285555<br>5 72855555<br>5 72855555555555555555555555555555555555                                                                                                    | Employee<br>2 346.33<br>3 346.43<br>3 346.43<br>3 346.44<br>3 100.17<br>3 128.46<br>5 128.46<br>5 128.46<br>5 128.46<br>5 128.47<br>5 128.47<br>5 128.47<br>5 128.47<br>5 128.47<br>5 84.33<br>5 84.33<br>5 84.35<br>5 84.33<br>5 97.07<br>5 9.00<br>5 9.00                              | State<br><u>BON</u><br><u>5</u> SE5.23<br><u>5</u> SE5.23<br><u>5</u> SF3.38<br><u>5</u> SF3.38<br><u>5</u> SF3.38<br><u>5</u> SF3.38<br><u>5</u> SF3.38<br><u>5</u> SF3.38<br><u>5</u> SF3.59<br><u>5</u> 6.15<br><u>5</u> 623.86<br><u>5</u> 623.86<br><u>5</u> 623.86<br><u>5</u> 623.86<br><u>5</u> 623.86<br><u>5</u> 623.86<br><u>5</u> 623.86<br><u>5</u> 623.85<br><u>5</u> 633.95<br><u>5</u> 633.95<br><u>5</u> 633.95<br><u>5</u> 633.95<br><u>5</u> 633.95<br><u>5</u> 633.95<br><u>5</u> 633.95<br><u>5</u> 633.95<br><u>5</u> 635.95<br><u>5</u> 635.95<br><u>6</u> 55.95<br><u>6</u> 55.95                                                                                                    | 3500, 10<br>Employees<br>3202, 529, 46<br>5 219, 46<br>5 219, 46<br>5 229, 20<br>5 229, 20<br>5 20<br>5 20, 20<br>5 20, 20<br>5 20<br>5 20                                                                                                    | 513 0093K<br>State<br>2025<br>5 512 08<br>5 512 08<br>5 512 08<br>5 505 58<br>5 806 95<br>5 313 08<br>5 505 58<br>5 808 42<br>5 313 08<br>5 505 58<br>5 80 42<br>5 313 08<br>5 312 08<br>5 312 08<br>5 3                                                                                                    | 560X a<br>Employee<br>40%<br>5 282.62<br>5 282.62<br>5 282.62<br>5 282.62<br>5 282.62<br>5 282.62<br>5 282.62<br>5 282.62<br>5 282.62<br>5 282.62<br>5 282.62<br>5 340.33<br>5 340.33<br>5 340.33<br>5 340.33<br>5 3.08<br>5 3.08<br>5 20.95<br>5 92.99<br>5 92.99<br>5 92.99<br>5 92.99<br>5 92.90<br>5 92.90<br>5 92.90<br>5 92.90<br>5 92.90<br>5 92.06<br>5 92.90<br>5 92.90<br>5 92.06<br>5 92.90<br>5 92.06<br>5 92.90<br>5 92.06<br>5 92.90<br>5 92.06<br>5 92.90<br>5 92.06<br>5 92.90<br>5 92.06<br>5 92.90<br>5 92.06<br>5 92.90<br>5 92.06<br>5 92.90<br>5 92.06<br>5 92.06<br>5 92.90<br>5 92.06<br>5 92.90<br>5 92.06<br>5 92.06<br>5 92.07<br>5 94.07<br>5 94.07<br>5 9                                                                                                    | any<br>and Over<br>S2.dos<br>5.438.92<br>5.438.92<br>5.438.92<br>5.438.92<br>5.438.92<br>5.438.92<br>5.510.50<br>5.505.30<br>5.26.84<br>5.26.84<br>5.26.84<br>5.26.84<br>5.26.95<br>5.312.08<br>5.512.08<br>5.512.08                                                                                                    | EE Pre<br><u>4794</u><br>5 108.62<br>5 106.12<br>5 106.12<br>5 106.12<br>5 104.15<br>5 11.94<br>5 2.09                                                                                                    | Solary<br>\$60X and Over<br>27 Ahar<br>\$ 121.90 \$<br>\$ 121.90 \$<br>\$ 141.97 \$<br>\$ 142.75 \$<br>\$ 142.75 \$<br>\$ 143.75 \$<br>\$ 143.75 \$<br>\$ 144.75 \$<br>\$ 144.75 \$<br>\$ 14 | 52ate<br>62%<br>438.9<br>438.9<br>5300.<br>5506.<br>266.9<br>264.4<br>44         |
| Throughenian - HAD<br>Cardia - HAD<br>Cardia - HAD                                                                                     | GROSS<br>8.4TE<br>5.721.54<br>5.721.54<br>5.721.54<br>5.721.54<br>5.728.22<br>5.701.24<br>5.702.25<br>7.823<br>5.44.34<br>5.7289<br>0.0055<br>8.475<br>5.7289<br>0.0055<br>8.475<br>5.7289<br>0.0055<br>8.475<br>5.2043<br>5.2043                                                                                                    | Employee<br>20%<br>5 446.33<br>5 466.38<br>5 130.37<br>5 130.37<br>5 130.37<br>5 130.46<br>5 1.30<br>5 130.47<br>5 130.47<br>5 130.47<br>5 140.43<br>5 140.43<br>5 1                                                                                                  | State<br><u>BON</u><br><u>5</u> 3485.23<br>5 3485.23<br>5 3495.23<br>5 349.34<br>5 349.34<br>5 349.3                                                                                                    | Solar ID           2004         ID           2004         ID           2004         ID           2005         ID           2007         ID           2007         ID                                                                                                    | 513 000x<br>512 000x<br>512 000<br>5 512 000<br>5 512 000<br>5 512 000<br>5 512 000<br>5 512 000<br>5 512 000<br>5 512 000<br>5 512 000<br>5 512 000<br>5 512 000<br>5 512 000<br>5 125 45<br>5 125 45<br>5 125                                                                                                    | SGOX =<br>SGOX =<br>SGO                                                                                                    | State           32.80           32.80           32.80           5           4.33           5           5           5           5           5           5           5           5           5           5           5           5           5           5           5           5           5           5           5           5           5           5           5           5           5           5           5           5           5           5           5           5           5           5           5           5           5           5           5           5           5           5           5           5           5           5           5                                                                                                    | EE Pre<br>4075<br>5 108.62<br>5 108.62<br>5 109.12<br>5 109.12<br>5 10.94<br>5 10.94<br>5 10.94<br>5 10.94<br>5 10.94<br>5 10.94<br>5 10.94<br>5 10.94<br>5 10.94<br>5 10.94<br>5 10.94<br>5 10.94<br>5 10.95<br>5 10.95<br>5 1 | Salary<br>500% and Duer<br>EX Alar<br>5 121.309 5<br>5 122.309 5<br>5 122.57 5<br>5 124.27 5<br>5 124.27 5<br>5                                                                                                    | State<br><u>50%</u><br>438.5<br>438.5<br>500.5<br>508.5<br>20.8<br>20.4<br>44    |

### All Premium Rate Sheet can be found on the State of New Mexico | Group Benefits (mybenefitsnm.com)

Notification to Terminate Benefits Due to Non-Payment of Premiums

RMD Prior Calendar Year Refund Request Form (Employee) RMD Prior Calendar Year Refund Request Form (Agency)

POP Waiver Form (State) PREMIUM RATE SHEETS – STATE

W-9 Form Instructions W-9 New Form

Premium Payment OPR Transmittal

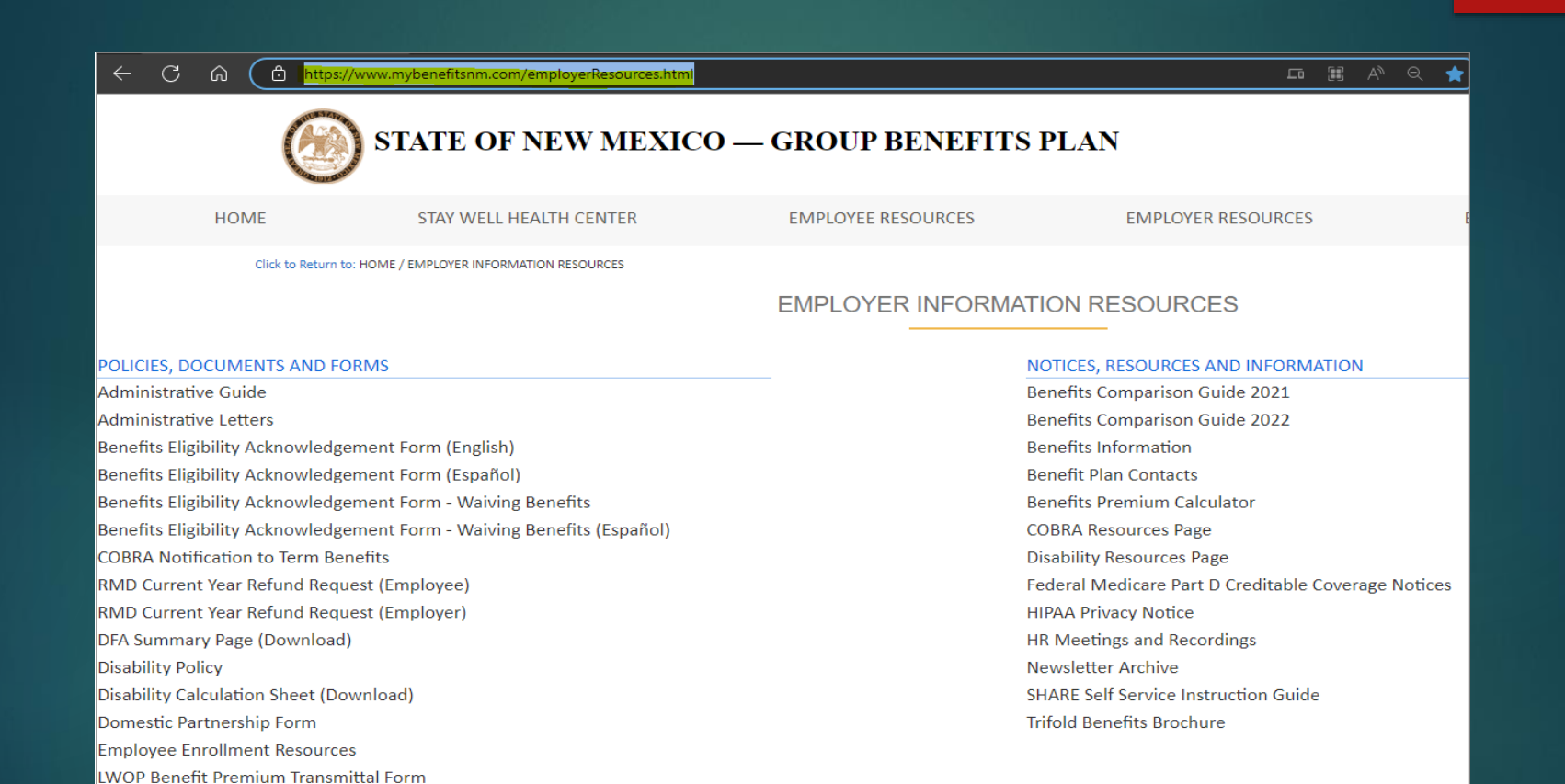

### **OPR COVERSHEET**

The OPR coversheet is used for AGENCY REFUND REQUEST only on current/prior calendar/fiscal year.

1. Top line is GSD financial stream.

2. The second line is the Agencies financial stream which is provided on the state agency refund form which includes the Bus unit, Fund, Dept., account code, Bud Ref, and Class code.

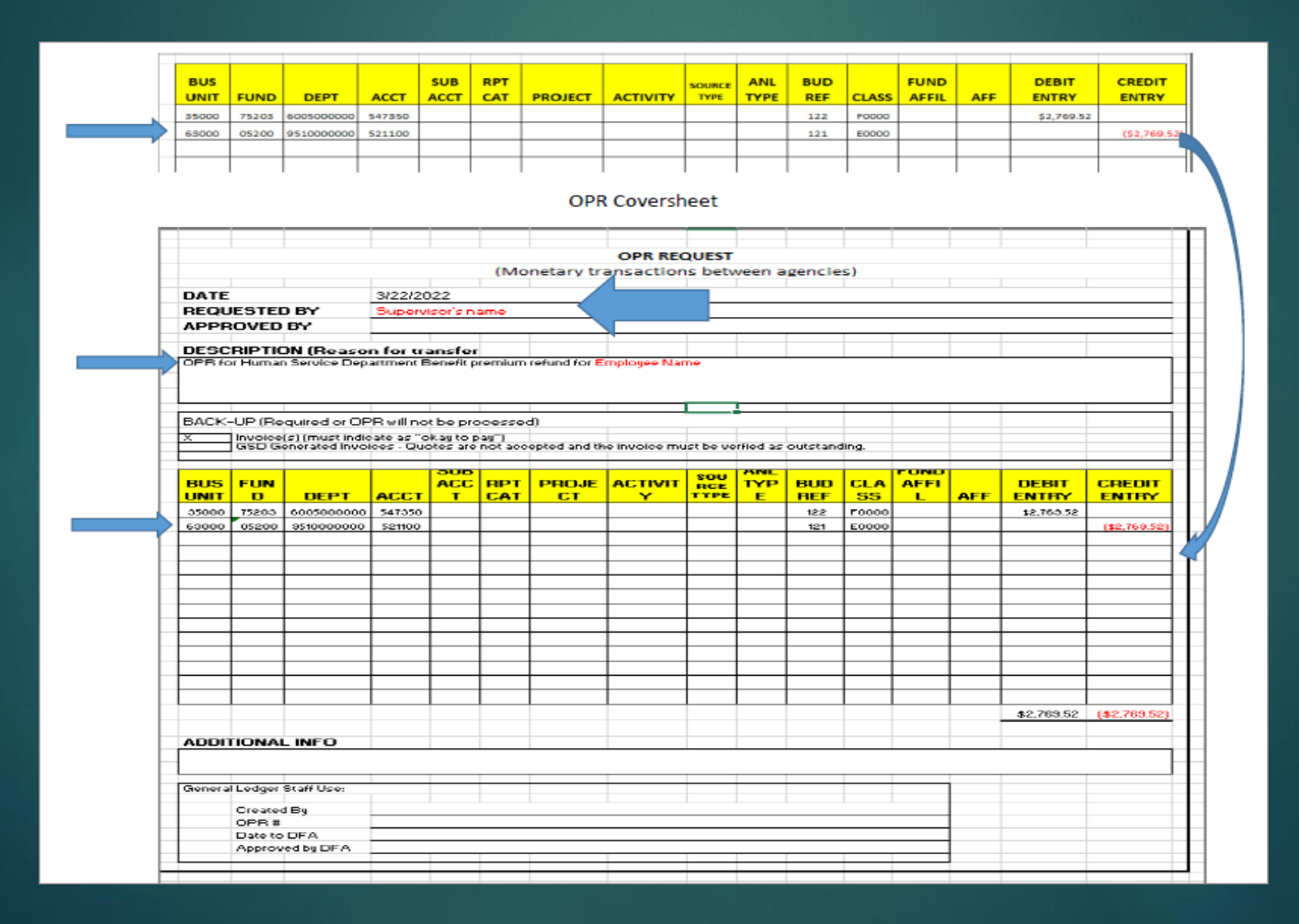

This is the order in which the Current calendar or Prior fiscal year (FY) refund request packet should go.

- 1. Cover sheets, which are the Employee and State Agency refund request forms.
- 2. Summary Spreadsheet
- 3. Review Paycheck deductions per pay period ending and refunding.
- 4. Email from ERISA
- 5. Bi-Weekly Contribution Schedule per each pay period ending in question.
- 6. Any odd backup that may be needed for the refund request by ASD.
- 7. For State agency refund request you will need the OPR cover sheet showing what fund and agency the refund needs to be refunded to. (follow the backup above)
- 8. Once all refunds are complete and paid save them in the G:Drive/Ben-Ins/Benefit Financials/Premium Refunds and the Fiscal year were are currently in. Make sure to log them in the log

All refunds need to be saved in the G:Drive/Ben-Ins/Benefit Financials/Premium Refunds in the fiscal year were are currently in. Make a folder with employees name and add both refund request for employee and state agency in folder.

You will also need to make sure you log them in the log which is also in the same location under CY 23 logs.

| File Home Share View               |                                              |                     |                   | ~ (    |
|------------------------------------|----------------------------------------------|---------------------|-------------------|--------|
| ← → ▼ ↑ 🔤 « RMD G Drive (G:)       | > BEN_INS > Benefit Financials > Premium Ref | unds > FY23 Refunds | ٽ ~               | م      |
| 10.11                              | Name                                         | Date modified       | Туре              | Size   |
| Cuick access                       | Agency Refunds                               | 3/20/2023 4:26 PM   | File folder       |        |
| 🗧 Documents 🛛 🖈                    | Bogardus, Kristina                           | 2/28/2023 1:53 PM   | File folder       |        |
| 🕂 Downloads 🛛 🖈                    | Brejcha, Lisa                                | 2/28/2023 1:49 PM   | File folder       |        |
| 📰 Pictures 🛛 🖈                     | Bush                                         | 3/30/2023 2:41 PM   | File folder       |        |
| BENEFITS FORMS                     | Corriz, Jackie                               | 4/10/2023 9:10 AM   | File folder       |        |
| 💻 Desktop                          |                                              | 4/10/2023 11:42 AM  | File folder       |        |
| Risk Management Division-GSD-Fin   | 📙 Fajardo, Frank                             | 4/6/2023 11:04 AM   | File folder       |        |
| Tracking System Pavables           | Galassini, Clarence                          | 4/5/2023 4:16 PM    | File folder       |        |
|                                    |                                              | 3/1/2023 11:22 AM   | File folder       |        |
| 📥 OneDrive - Personal              | Herrera, Eric                                | 4/6/2023 12:39 PM   | File folder       |        |
| This PC                            | Holland, R                                   | 3/14/2023 4:00 PM   | File folder       |        |
| 20 Objects                         | Huffman, Christine                           | 3/14/2023 7:00 AM   | File folder       |        |
|                                    | Kesner, Byron                                | 12/5/2022 11:27 AM  | File folder       |        |
| Desktop                            | Lewis, James                                 | 3/8/2023 7:22 AM    | File folder       |        |
| Documents                          | Luce, Dianna                                 | 2/13/2023 9:21 AM   | File folder       |        |
| 👆 Downloads                        | 📙 Lucero, Trinidad                           | 3/1/2023 11:19 AM   | File folder       |        |
| 👌 Music                            |                                              | 2/20/2023 3:38 PM   | File folder       |        |
| 📰 Pictures                         | N. Montez                                    | 3/16/2023 11:05 AM  | File folder       |        |
| 📱 Videos                           | Randel, Randy                                | 2/28/2023 1:50 PM   | File folder       |        |
| 🗳 Local Disk (C·)                  | Rostock, Partick                             | 3/6/2023 2:12 PM    | File folder       |        |
|                                    | Ryan Hedin                                   | 2/20/2023 2:00 PM   | File folder       |        |
|                                    | Sanchez, Edward                              | 3/21/2023 3:56 PM   | File folder       |        |
| 🚍 Janet.Montoya (\\mongo.nmads.lcl | Wilson, Thomas                               | 2/9/2023 3:12 PM    | File folder       |        |
| 🗬 Network                          | X CY 23 Log.xlsx                             | 4/10/2023 8:41 AM   | Microsoft Excel W | 14 KB  |
|                                    | VI OPR 2023.xlsx                             | 4/3/2023 3:36 PM    | Microsoft Excel W | 385 KB |

### Example of how the refund packet should look like. Employee Refund for Current fiscal year

|                                                                                                    | INV#                                                                 |                    |                |             | ·                         |
|----------------------------------------------------------------------------------------------------|----------------------------------------------------------------------|--------------------|----------------|-------------|---------------------------|
|                                                                                                    | Employee: (                                                          | Current Yea        | r Request      | For Re ft   | ind Form                  |
|                                                                                                    | Current Year                                                         | r Refun            | d Requ         | est Fo      | orm (Employ               |
| Date: 1/26/2023                                                                                                    |                                                                      |                    |                |             |                           |
| From Terese Vigil                                                                                                  |                                                                      | Phon               | (505) 469      | 9-5936      |                           |
| Human Resour                                                                                                    | res Representative or Payroll (                                      | Officer            |                |             |                           |
| Office of the State Au                                                                                             | ditor                                                                |                    |                |             |                           |
| 2540 Comino Edward                                                                                                 | Ortiz Sulto A Sonta E                                                | State Agence       | y              |             |                           |
| 2540 Carrino Edward                                                                                                | Offiz, Suite A, Salita Pe                                            | State Agency Ad    | dress          |             |                           |
|                                                                                                    |                                                                      |                    |                |             |                           |
| 312760                                                                                                    | John Doe                                                             |                    |                |             | 30800                     |
| Employee ID                                                                                                    |                                                                      | Employee Na        | ime            |             | Agency Code               |
| Please select the benefit option                                                                                   | to be refunded:                                                      |                    |                |             |                           |
|                                                                                                    |                                                                      |                    |                |             |                           |
| Administr                                                                                                    | ative Fee                                                            |                    | Disability     |             |                           |
| Presbyter                                                                                                    | ian                                                                  |                    | Supplemen      | ntal Life-E | mployee                   |
| Blue Cros                                                                                                    | s Blue Shield                                                        | $\checkmark$       | Dependen       | t Life-Spo  | use/Domestic Partne       |
| <mark>.</mark> ✓ Delta Der                                                                                         | ital                                                                 |                    | Dependen       | t Life-Chil | d(ren)                    |
| EyeMed                                                                                                    |                                                                      |                    | Flexible Sp    | ending Pl   | an (FSA)                  |
| Pariod:                                                                                                    | 01/06/2023                                                           |                    |                | 01/         | 06/2023                   |
| First Pay                                                                                                    | Period End Date (mm/dd/yyyy                                          | 0                  |                | ast Pay Per | ind End Date (mm/dd/vvvv) |
|                                                                                                    |                                                                      |                    |                |             |                           |
| Employee Portion:                                                                                                  |                                                                      |                    |                | 1           |                           |
| SHARE HOM Code:                                                                                                    | PRESP                                                                | Amo                | unt:           | \$85.55     | ,<br>                     |
| SHARE HCW Code:                                                                                                    | DELTP                                                                | Amo                | unt:           | \$3.13      |                           |
| SHARE HCW Code:                                                                                                    |                                                                      | Amo                | unt:           | \$.49       | 200000000000000           |
| SHARE HCM Code:                                                                                                    | SPUPE                                                                | Amo                | unt:           | \$2.30      | t rearran                 |
| SHARE HCM Code:                                                                                                    |                                                                      | Amo                | unt:           |             |                           |
| SHARE HCM Code:                                                                                                    |                                                                      | Amo                | unt:           |             | 20                        |
| SHARE HCM Code:                                                                                                    |                                                                      | Amo                | unt:           |             |                           |
| SHARE HCM Code:                                                                                                    |                                                                      | Amo                | unt:           | -           |                           |
| SHARE HCM Code:                                                                                                    |                                                                      | Amo                | unt:           |             |                           |
| SHARE HEIM Code.                                                                                                   |                                                                      | Tota               | Amount:        | \$01.53     |                           |
|                                                                                                    | be processed, a copy of the                                          | applicable pay     | roll deduction | screen and  | d spreadsheet must be     |
| n order for this request to                                                                                        |                                                                      |                    |                |             |                           |
| n order for this request to<br>ttached.                                                                            |                                                                      |                    |                |             |                           |
| n order for this request to<br>ttached.                                                                            |                                                                      | 2                  |                |             |                           |
| n order for this request to<br>ttached.<br>Brief Explanation of l                                                  | Refund Request:FY202                                                 | 3                  |                | This        |                           |
| n order for this request to<br>stached.<br>Brief Explanation of I<br>Employee had qualify                          | Refund Request FY202                                                 | 3<br>spouse effect | tive 12/19/2   | 2. This e   | mployee refund for o      |
| n order for this request to<br>ttached.<br>Brief Explanation of l<br>Employee had qualify<br>ay period of overpaic | Refund Request:FY202<br>ing event and dropped<br>l benefit payments. | 3<br>spouse effec  | tive 12/19/2.  | 2. This e   | mployee refund for o      |

Employee Name

Address City/State/Zip Code

FOR GSD/ASD USE ONLY: A copy should be sent to Brisa without attachments Revised 3/5/2020 G:Drive/BensIns/Forms

### Employee Summary page-Spreadsheet

| Business U | nit                  | 30800        |                                            | Pay Group         | CLS                        | Deduction                               | Check Box 1 |                                            |            |
|------------|----------------------|--------------|--------------------------------------------|-------------------|----------------------------|-----------------------------------------|-------------|--------------------------------------------|------------|
| Employee I | Name:                | e            | 1                                          | Current Date      | 1/26/2023                  | Refund                                  | Check Box 2 |                                            |            |
| Employee I | D:                   |              | -                                          |                   |                            |                                         |             |                                            |            |
|            | e de gente           | Employee Sha | ire                                        |                   | Taxable DP                 |                                         | State       | Share                                      | - 1        |
| PPE        | Benefit Plan<br>Type | Amount Paid  | Amount<br>that should<br>have been<br>paid | Difference        | Mark only if<br>Taxable DP | Benefit Plan<br>Type                    | Amount Paid | Amount<br>that should<br>have been<br>paid | Difference |
| 1/6/2023   | PRESP                | \$219.46     | \$133.91                                   | \$85.55           | V                          | PRESP                                   | \$512.08    | \$312.46                                   | \$199.62   |
|            | DELTP                | \$13.42      | \$10.29                                    | \$3.13            | V                          | DELTP                                   | \$31.32     | \$24.02                                    | \$7.30     |
|            | VISNP                | \$2.31       | \$1.82                                     | \$0.49            | 1                          | VISNP                                   | \$5.38      | \$4.25                                     | \$1.13     |
|            | SPLIFE               | \$2.36       | \$0.00                                     | \$2.36            | ~                          |                                         |             |                                            |            |
|            | DDESP                | 1            |                                            |                   |                            | PRESP                                   |             |                                            |            |
| -          | DELTP                | 1            | 1111111-111                                | Alexandra include |                            | DELTP                                   |             |                                            |            |
|            | VIEND                | 1            |                                            |                   |                            | VIEND                                   | -           |                                            |            |
|            |                      |              |                                            |                   |                            |                                         |             |                                            |            |
|            |                      | 1            |                                            |                   |                            |                                         |             |                                            |            |
|            | PRESP                |              |                                            |                   |                            | PRESP                                   |             |                                            |            |
|            | DELTP                | 1            |                                            |                   |                            | DELTP                                   |             |                                            | ·          |
|            | VISNP                |              |                                            |                   |                            | VISNP                                   | -           |                                            |            |
|            | ADMIN                |              |                                            | ()                |                            |                                         |             |                                            |            |
|            | 51015                | <u> </u>     |                                            | ÷ • •             |                            | [                                       | I           |                                            |            |
|            | PRESP                | Г            |                                            | Sector Constants  |                            | PRESP                                   | r i         |                                            |            |
|            | DELTP                | 1            |                                            |                   |                            | DELTP                                   |             |                                            |            |
| -          | VISNP                |              |                                            |                   |                            | VISNP                                   |             |                                            |            |
| -          |                      |              |                                            |                   |                            |                                         |             |                                            |            |
| Sections.  |                      | NEX SOL      |                                            | Total             | Taxable DP                 | 100000000000000000000000000000000000000 | STARK STAR  |                                            | Total      |
| Sub Totals | PRESP                | \$219.46     | \$133.91                                   | \$85.55           |                            | PRESP                                   | \$512.08    | \$312.46                                   | \$199.62   |
| 1          | DELTP                | \$13.42      | \$10.29                                    | \$3.13            |                            | DELTP                                   | \$31.32     | \$24.02                                    | \$7.30     |
|            | VISNP                | \$2.31       | \$1.82                                     | \$0.49            |                            | VISNP                                   | \$5.38      | \$4.25                                     | \$1.13     |
| 5.00-      | ADMIN                | \$2.36       | \$0.00                                     | \$2.36            |                            | ADMIN                                   | \$0.00      | \$0.00                                     | \$0.00     |
|            | STDIS                | \$0.00       | \$0.00                                     | \$0.00            |                            | STDIS                                   | \$0.00      | \$0.00                                     | \$0.00     |
| TOTAL      | 11. A.               |              | The second second second                   | \$91.53           | 1                          |                                         |             |                                            | \$208.05   |

# Policy Exemption

You will need to work with your CFO to get the current policy exemption form per fiscal year.

A policy exemption will need to be attached to every current year refund request.

STATE OF NEW MEXICO DEPARTMENT OF FINANCE AND FINANCIAL CONTROL DIVISION

**REQUEST FOR POLICY EXEMPTION** 

Check the appropriate policy request:

New Exemption \_\_\_\_\_ Existing Exemption \_X\_\_\_ Exemption Number \_\_\_\_ FY23-014

State the DFA/FCD policy, procedure, or memorandum from which you are requesting an exemption:

NMSA 1978,6-5-3 - Relating to proposed expenditures, and to Department of Finance and Administration purchase order process practices, in order to allow more timely payment of direct pass-through payments. Section 6-5-9 NMSA 1978 allows the Secretary of DFA to exempt State agencies from requirement of prior submission of purchase orders. FIN 5.2 D4 and D7, Disbursement Requirements - Balance sheet accounts — The processing of payments against balance sheet accounts will be allowed in custodial fund types. Payments against balance sheet accounts for a submission of payments against fund types must be approved through a policy exemption approved by the State Controller. Revenue Account Codes The processing of payments against revenue account codes will be allowed when court ordered or authorized for refunds. The payment voluchers are generated using the same revenue account code the fees were credited. Payment against revenue accounts in all fund types must be approved through a policy exemption request approved by the State Controller. FIN 4.2 Payment of Prior Year Expenditures to obtain written approval from FCD to pay prior year bills from a subsequent fiscal year's budget when the commitment is not encumbered or paid in SHARE in the correct fiscal year.

State the exemption requested and provide a complete justification:

GSD is requesting exemption from policy to taske diabursements of ferinda to employees or Local Public 8 odies (LPB) when an over paint of normatins has o coursed. Employee paid banefits for Stab and LPB's and their families from the when an over paint of normatins has o coursed. Employee paid banefits for Stab and LPB's and their families from the term and Long Term Disability and LIFe Insurance. In addition to overpayment, the request is also in accordance with Laws 2016 House Bill 43. The purchase order process requirements are more appropriate to typical operating purchases in which the purchase may be approved or denied but not in the case of employee benefit refunds. Use of the standard purchase order process creates unnecessary budget adjustment and purchase order delays, and provides no meaningful control and delays timely processing of amount owed. Balance sheet accounts, Disbursements from 251900 Unearned Revenues will be used for payments in excess of invoiced amounts and ecorded to account 251900 Unearned Revenue per FIN 11.5. Payments against revenue account codes 472302, insurance premiums are for Operating transfers between agencies where the fees were credited. Prior year approval is not applicable because there in based on a calendar year request and are approved by DFA Central Payrol utilizing the refund request form.

| Fund Code                       | 75200 and 56100      | Business Unit 35000                                                        | _ Department         | GSD           |
|---------------------------------|----------------------|----------------------------------------------------------------------------|----------------------|---------------|
| Date Exemption                  | Requested for:       | 7/1/2022-06/30/2023                                                        |                      |               |
| Signed by Requ<br>For FCD Use O | esting Authority     | : Cabinet Secretary/Agenc                                                  | Date:<br>y Director) | <u>ulalae</u> |
| Approved by:                    | Donna M.<br>Trujillo | Digitaliysigned by Donna M.<br>Truji‼o<br>Date: 2022.07.05 13:52:50-06'00' | Date:                |               |
|                                 | (Financia<br>June 30 | Control Division Director)<br>0, 2023                                      |                      |               |

### PAY ADVICE

Make sure you print every pay advices under review paycheck and check mark or highlight the amount being refunded.

| Empl ID                                                                | Name                                                                                                 |                                                     |                                                                       |              |
|------------------------------------------------------------------------|----------------------------------------------------------------------------------------------------|-----------------------------------------------------|-----------------------------------------------------------------------|--------------|
| Company NM                                                             | Pay Group CLS Pay Period End 0 1/0                                                                   | 16/2023 Page 60 Lir                                 | ie 11                                                                 | S            |
| Paycheck Information<br>Payoheck Status<br>Is sue Date<br>Off Cycle Re | Confirmed Paycheck Option Advice<br>01/13/2023 Paycheck Number 0435618<br>print Adjustment Corrected | Paycheck Tota<br>Earn<br>To<br>Cashed Deduct<br>Net | ntes<br>Ings 2,171.69<br>axes 317.88<br>Jons 522.93<br>: Pay 1,330.88 |              |
| Deductions      Try     Q      Deduction Details 1                     | Deduction Detgies 2 Deduction Details 3 III                                                          |                                                     | 1-20                                                                  | ≥of 20 ♥ j   |
|                                                                        | Description                                                                                          | Class                                               | Amount                                                                | Calculate    |
| DENPRE                                                                 | Dental Pre Tax                                                                                       | Before-Tax                                          | 13.42                                                                 | ``           |
| DENPRE                                                                 | Dental Pre Tax                                                                                       | Nontaxab'e Benefit                                  | 31.32                                                                 |              |
| DEPLIF                                                                 | Dependent Term Life                                                                                  | After-Tax                                           | 0.48                                                                  |              |
| DISAB                                                                  | Disability                                                                                           | After-Tax                                           | 4.56                                                                  |              |
| MEDPRE                                                                 | Medicat Pre Tax                                                                                      | Before-Tax                                          | 219.46                                                                | $\mathbf{)}$ |
| MEDPRE                                                                 | Medicat Pre Tax                                                                                      | Nonlaxab'e Benelit                                  | 512.08                                                                |              |
| NMDEF                                                                  | New Mexico Tax Deferred                                                                              | Before-Tax                                          | 10.00                                                                 |              |
| PERA                                                                   | PERA Retirement                                                                                      | Before-Tax                                          | 226.29                                                                |              |
| PERA                                                                   | PERA Retirement                                                                                      | Nontaxab'e Benefit                                  | 403.97                                                                | 0.40         |
| RETHC                                                                  | Reliree Health Care                                                                                  | After-Tax                                           | 21.72                                                                 |              |
| RETHC                                                                  | Relizee Health Care                                                                                  | Nontaxable Benefit                                  | 43.43                                                                 |              |
| SPLIFE                                                                 | Spause/DP Life                                                                                       | After-Tax                                           | 2.36                                                                  | )            |
| SUPLIF                                                                 | Supplemental Term Life                                                                               | After-Tax                                           | 20.16                                                                 | 1            |
| VISPRE                                                                 | Vision Pre Tax                                                                                       | Before-Tax                                          | 2.31                                                                  | )            |
| VISPRE                                                                 | Vision Pre Tax                                                                                       | Nontaxable Benefit                                  | 5.38                                                                  |              |

### ERISA EMAIL

### Add after the pay advices.

CAUTION: This email originated outside of our organization. Exercise caution prior to clicking on links or opening attachments.

Hello,

Employee submitted an enrollment form dated 1/29/24 dropping her spouse's benefits due to death effective 1/10/24. This was entered today.

This resulted in a tier change from empl/spouse to single. He was also removed from spouse life insurance.

Please process a refund for the pay period(s) accordingly.

\*Employee, contact your Human Resources Department for more information on your refund.

\*Refer to the Refund Section XV: Page 27, in the Admin Guide located at: https://www.mybenefitsnm.com/documents/Administrative\_Guide\_2022\_June\_Final\_v3.pdf

\*HRs: IF the refund request is for prior calendar year and/or 5 or more pay periods of the current calendar year, please forward all supporting documents and completed refund request forms to EBB.Benefits-Refund@state.nm.us. Upon RMD's review, the documentation will be forwarded to CPD. For questions, please contact 505-827-2036.

Thank you,

Erisa Administrative Services, Inc.

 email:
 jross@easitpa.com

 office:
 (505) 244-6000 x113

 tollfree:
 (855) 618-1800

 fax:
 (505) 244-6009

 hours:
 M-F | 8-5

This e-mail message, including any attachments, is for the sole use of the intended recipient(s) and may contain confidential and privileged information. Any unauthorized review, use, disclosure, or distribution is prohibited. If you are not the intended recipient, please contact the sender by reply e-mail and destroy all copies of the original e-mail.

### **Bi-Weekly Contribution Schedule**

Attach to show what was deducted and what should have been deducted. Make sure to highlight or check mark next to the amount.

Make sure you are using the correct bi-weekly contribution schedule for year needing the refund.

|                                              |                                                                                                   | JULY 1, 2022 -                                           | JUNE 30, 20                                    | 23                                                                      |                                                                                                    |
|----------------------------------------------|---------------------------------------------------------------------------------------------------|----------------------------------------------------------|------------------------------------------------|-------------------------------------------------------------------------|----------------------------------------------------------------------------------------------------|
|                                              | 81-W                                                                                              | EEKLY CONTR                                              | IBUTION SCH                                    | EDULE                                                                   |                                                                                                    |
|                                              | EMPLOYEE ONLY CO                                                                                  | VERAGE                                                   |                                                |                                                                         | Т                                                                                                    |
|                                              | Salary                                                                                            | Salary                                                   | 0004 6                                         | Salary                                                                  |                                                                                                    |
| GROSS                                        | Employce State                                                                                    | Employee                                                 | State Emp                                      | loyee State                                                             |                                                                                                    |
| RATE                                         | 20% 80%                                                                                           | 30%                                                      | 2025 40                                        | <u>60%</u>                                                              |                                                                                                    |
| BCBS -HMO \$ 247.98                          | \$ 49.60 \$ 198.38<br>\$ 49.60 \$ 198.38                                                          | \$ 74.39 \$                                              | 173.59 \$ 5                                    | 919 \$ 148.79                                                           |                                                                                                    |
| Cigna HMO \$ 245,50                          | \$ 49.10 \$ 196.40                                                                                | \$ 73.65 \$                                              | 171.85 \$ 5                                    | 8.20 \$ 147.30                                                          |                                                                                                    |
| BCBS - PPO \$ 288.19                         | \$ 57.68 \$ 230.71                                                                                | \$ 85.52 \$                                              | 201.87 5 11                                    | 4 70 5 171 31                                                           |                                                                                                    |
| Dolta Dental \$ 14.92                        | \$ 2.98 \$ 11.94                                                                                  | \$ 4.48 \$                                               | 10.44 \$                                       | 5.97 \$ 8.95                                                            |                                                                                                    |
| EyeMed \$ 2.77                               | \$ 0.55 \$ 2.22                                                                                   | \$ 0.83 \$                                               | 1.94 \$                                        | 1.11 \$ 1.66                                                            | <u>1</u>                                                                                                    |
| -                                            | EMPLOYEE PIUS SPOUS                                                                               | E COVE RAGE                                              |                                                | Salara                                                                  | 7                                                                                                    |
|                                              | Less than \$50k                                                                                   | \$50K to \$59                                            | ,999K 5                                        | GOK and Over                                                            |                                                                                                    |
| GROSS                                        | Employee State                                                                                    | Employee                                                 | State Emp                                      | loyee State                                                             |                                                                                                    |
| Presbyterlan-HMO \$ 557.96                   | \$ 111.59 \$ 446.37                                                                               | \$ 167.39 \$                                             | 390.57 \$ 23                                   | 23.18 5 334.78                                                          |                                                                                                    |
| BCBS-HMO \$ 557.96                           | \$ 111.59 \$ 446.37                                                                               | \$ 167.39 \$                                             | 390.57 \$ 2                                    | 23.18 \$ 334.78                                                         | 8                                                                                                    |
| BCBS-PPO \$ 648.93                           | \$ 129.79 \$ 519.14                                                                               | \$ 194.68 \$                                             | 454.25 5 2                                     | 9.57 \$ 389.36                                                          |                                                                                                    |
| Cigna PPO \$ 642.44                          | \$ 128.49 \$ 513.95                                                                               | \$ 192.73 \$                                             | 449.71 \$ 25                                   | 56.98 \$ 385.40                                                         | 8                                                                                                    |
| Eventa Dental \$ 2982<br>EveMed \$ 5.22      | \$ 5.96 \$ 23.86<br>\$ 1.04 \$ 4.18                                                               | \$ 1.57 \$                                               | 3.65 \$                                        | 209 \$ 313                                                              |                                                                                                    |
|                                              |                                                                                                   |                                                          |                                                |                                                                         |                                                                                                    |
|                                              | Sabry                                                                                             | US DOMESTIC P                                            | Sa INER (EMP                                   | lary                                                                    | 2 Salary                                                                                                    |
|                                              | Less than \$5                                                                                     | Ok Chata I                                               | \$50K to                                       | \$59,999K                                                               | \$60X and Over                                                                                                  |
| RATE                                         | 20%                                                                                               | 80%                                                      | 30% EE/                                        | 70%                                                                     | 40% 60%                                                                                                    |
| Presbyterlan-HMO \$ 557.96                   | \$ 49.59 \$ 62.00                                                                                 | \$ 446.37 \$                                             | 74.40 5                                        | 92.99 \$ 390.57                                                         | \$ 99.19 \$ 123.99 \$ 334.78                                                                                    |
| BCRS - HMO \$ 557.96<br>ClenaHMO \$ 552.38   | \$ 49.59 \$ 62.00<br>\$ 49.10 \$ 61.38                                                            | 5 446.37 5                                               | 74.40 \$ 1                                     | 92.99 \$ 390.57                                                         | 5 99.19 \$ 123.99 \$ 334.78<br>\$ 98.20 \$ 122.75 \$ 331.43                                                     |
| BCBS-PPO \$ 648.93                           | \$ 57.68 \$ 72.11                                                                                 | \$ 519.14 \$                                             | 86.52 \$ 16                                    | 08.16 \$ 454.25                                                         | \$ 115.36 \$ 144.21 \$ 389.36                                                                                   |
| Cigna-PPO \$ 642.44<br>Delta Dental \$ 29.82 | \$ 2.98 \$ 2.98                                                                                   | \$ 51395 \$                                              | 448 4                                          | 447 6 20.8                                                              | \$ 114.21 \$ 142.77 \$ 385.46<br>C 5.97 C 5.95 C 1289                                                           |
| EyeMed \$ 5.22                               | \$ 0.55 \$ 0.48                                                                                   | \$ 4.19 \$                                               | 0.83 \$                                        | 0.74 5 3.65                                                             | \$ 1.11 \$ 0.98 \$ 3.13                                                                                         |
| EMP                                          | LOYEE PLUS CHILD/CHE                                                                              | DRENCOVERA                                               | GE                                             |                                                                         | 7                                                                                                    |
|                                              | Salary<br>Less than \$50%                                                                         | Salary<br>SSOK to \$59                                   | 1999Y                                          | Salary                                                                  | about                                                                                                    |
| GROSS                                        | Employee State                                                                                    | Employee                                                 | State Emp                                      | dayee State                                                             | Detal                                                                                                    |
| RATE                                         | 2016 8016                                                                                         | 30%                                                      | 2026 4                                         | 034 6034                                                                |                                                                                                    |
| BCBS- HMO \$ 446.37                          | \$ 89.27 \$ 357.10                                                                                | \$ 188.91 \$                                             | 312.46 \$ 1                                    | 78.55 \$ 267.82                                                         |                                                                                                    |
| Cigna-HMO \$ 441.91                          | \$ 88.38 \$ 353.53                                                                                | \$ 192.57 \$                                             | 309.34 5 1                                     | 76.76 \$ 265.15                                                         | 101                                                                                                    |
| Cigna PPO \$ 513.94                          | \$ 102.79 \$ 411.15                                                                               | \$ 154.18 5.                                             | 359.76 \$ 2                                    | 05.58 \$ 308.30                                                         | Ande                                                                                                    |
| Deta Dental \$ 34.31<br>Evented \$ 6.07      | \$ 6.86 \$ 27.45                                                                                  | 5 10.29 5                                                | 24.02 5                                        | 244 6 161                                                               | Ars -                                                                                                    |
|                                              |                                                                                                   | it Con                                                   | -                                              |                                                                         |                                                                                                    |
|                                              | Salary                                                                                            | Salary                                                   |                                                | Solary                                                                  |                                                                                                    |
|                                              | Less than \$50k                                                                                   | \$50K to \$59                                            | 999K                                           | 60K and Over                                                            |                                                                                                    |
| GROSS                                        | 20% 80%                                                                                           | 30%                                                      | 70% 40                                         | 0% 60%                                                                  |                                                                                                    |
| Presbyterlan - HMO \$ 731.54                 | \$ 146.31 \$ 585.23                                                                               | \$ 219.46 \$                                             | 512.08 \$ 2                                    | 92.62 5 438.93                                                          | 2                                                                                                    |
| Clgna-HMO \$ 731.54<br>Clgna-HMO \$ 724.22   | 5 146.31 5 585.23<br>\$ 144.84 \$ 579.38                                                          | \$ 219.46 \$                                             | 512.08 \$ 29                                   | 92.62 \$ 438.93<br>89.69 \$ 434.53                                      |                                                                                                    |
| 8C85 - PPO \$ 850.83                         | \$ 170.17 \$ 680.65                                                                               | \$ 255.25 \$                                             | 595.58 \$ 34                                   | 10.33 \$ 510.50                                                         | Part and a second second second second second second second second second second second second second second se |
| Cigna PPO \$ 842,32<br>Octa Dental \$ 44.74  | \$ 168.46 \$ 673.86<br>\$ 8.95 \$ 35.79                                                           | \$ 13,42 5                                               | 31.32 \$ 3                                     | 36.93 \$ 505.39<br>17.90 \$ 26.94                                       | 0.65                                                                                                    |
| EyeMed \$ 7.69                               | \$ 1.54 \$ 6.15                                                                                   | \$ 2.31 \$                                               | 5.38 \$                                        | 3.08 \$ 4.61                                                            |                                                                                                    |
|                                              | EMPLOYEE PLU                                                                                      | S DOMESTIC PA                                            | RTNER PLUS                                     | HIDRENIFAMI                                                             | YL                                                                                                    |
|                                              | Salary<br>Less than So                                                                            | Dik                                                      | Sal<br>SSOK to 1                               | SS9.999K                                                                | Salary<br>\$60K and Over                                                                                        |
| GROSS                                        | EEPre EEAfter                                                                                     | State                                                    | E EPre EE                                      | After State                                                             | EE Pre EEAfter State                                                                                            |
| RATE Presbuterian - HMO                      | 2006                                                                                              | 5 585 23 6                                               | 176 47                                         | 20%                                                                     | 40%                                                                                                    |
| 8C85-HMO \$ 731.54                           | \$ 84.31 \$ 62.00                                                                                 | \$ 585.23 \$                                             | 126.47 5 1                                     | 2.99 \$ 512.00                                                          | \$ 168.62 \$ 123.99 \$ 438.93                                                                                   |
| Ogra HMO \$ 724.22                           | \$ 83.47 \$ 61.37                                                                                 | \$ 579.38 \$                                             | 125.21 \$ 5                                    | 2.06 \$ 506.95                                                          | \$ 166.94 \$ 122.75 \$ 434.53                                                                                   |
| Ggi a PPO \$ 850.83<br>Ggi a PPO \$ 842.32   | \$ 98.06 \$ 72.11<br>\$ 97.07 \$ 71.39                                                            | \$ 673.86 \$                                             | 145.62 \$ 10                                   | 02.08 \$ 589.62                                                         | \$ 196.12 \$ 144.21 \$ \$10.50<br>\$ 194.16 \$ 342.77 \$ \$05.39                                                |
| Oeka Dental \$ 44.74                         | \$ 5.97 \$ 2.98                                                                                   | \$ 35.79 3                                               | 8.95 \$                                        | 4.47 5 31.4                                                             | \$ 11.94 \$ 5.96 \$ 26.84                                                                                       |
| EyeMed \$ 7.69                               | 5 1.05 \$ 0.49                                                                                    | 5 6.15 8                                                 | 1.57 \$                                        | 0.74 5.38                                                               | 12 0.98 S 4.62                                                                                                  |
|                                              |                                                                                                   |                                                          |                                                |                                                                         | - 2                                                                                                    |
|                                              |                                                                                                   |                                                          |                                                |                                                                         | Deget                                                                                                    |
| [                                            | GENERAL COVER                                                                                     | Salary                                                   |                                                | Salary                                                                  | 0                                                                                                    |
|                                              | GENERAL COVER<br>Salary<br>Less than \$50k                                                        | \$50X to \$59                                            | ,999K \$                                       | Salary<br>60 K and Over                                                 | U                                                                                                    |
| GROSS<br>RATE                                | GENERAL COVER<br>Salary<br>Less than \$50k<br>Employee State<br>2006 8036                         | Salary<br>\$50X to \$59<br>Employee<br>30%               | 999K 5<br>State Emp                            | Salary<br>KGOK and Over<br>loyee State                                  |                                                                                                    |
| GROSS<br>RATE<br>& GROSS                     | GENERAL COVER<br>Salary<br>Less than \$50k<br>Employee State<br>20% <u>80%</u><br>\$ 0.13 \$ 0.50 | Salary<br>\$50% to \$39<br>Employee<br>30%<br>\$ 0.19 \$ | 999K S<br>Slate Emp<br>70% <u>\$</u><br>0.44 S | Salary<br>60 K and Over<br>loyee State<br>04 <u>60%</u><br>0.25 \$ 0.38 |                                                                                                    |

### Example of State Agency Refund.

### Refund goes to ASD CFO. All highlighted areas need to be filled in.

|              |                                     |                                                   |                                           |                                    | (1             | Monetary       | OPR RE         | QUEST      | r<br>veen a | gencies | )     |       |     |                        |          |
|--------------|-------------------------------------|---------------------------------------------------|-------------------------------------------|------------------------------------|----------------|----------------|----------------|------------|-------------|---------|-------|-------|-----|------------------------|----------|
| DATE         |                                     |                                                   | 1/31/202                                  | 3                                  |                |                |                |            |             |         |       |       |     |                        |          |
| REQUE        | TED BY                              |                                                   | Markita S                                 | anchez                             |                |                |                |            |             |         |       |       |     |                        |          |
| APPRO        | VED BY                              |                                                   | Ivial kita 5                              | anchez                             |                |                |                |            |             |         |       |       |     |                        |          |
| DESCRI       |                                     | Reason for t                                      | ransfer)                                  | _                                  |                |                |                |            |             |         |       |       |     |                        |          |
| OPR For      | Office of t                         | he State Audit                                    | or agency l                               | Benefit re                         | fund on e      | employee name  | •              |            |             |         |       |       |     |                        |          |
| BACK-UP<br>X | P (Require<br>Invoice(s)<br>GSD Gen | ed or OPR wi<br>) (must indicat<br>erated Invoice | ll not be p<br>te as "okay<br>es - Quotes | rocessed<br>to pay")<br>are not as | )<br>ccepted a | nd the invoice | must be verfie | d as outst | anding.     |         |       |       |     |                        |          |
|              |                                     |                                                   |                                           |                                    |                |                |                |            |             |         |       |       |     |                        |          |
| BUS          |                                     |                                                   |                                           | SUB                                | RPT            |                |                | SOURCE     | ANL         | BUD     |       | FUND  |     | DEBIT                  | CREDIT   |
| UNIT         | FUND                                | DEPT                                              | ACCT                                      | ACCT                               | CAT            | PROJECT        | ACTIVITY       | TYPE       | TYPE        | REF     | CLASS | AFFIL | AFF | ENTRY                  | ENTRY    |
| 35000        | 75203                               | 6005000000                                        | 547350                                    |                                    |                |                |                |            |             | 123     | 60000 |       |     | \$208.0 <mark>5</mark> |          |
| 30800        | 11100                               | 0203000000                                        | 520000                                    |                                    |                |                |                |            |             | 123     | G0000 |       |     |                        | \$208.05 |
|              |                                     |                                                   |                                           |                                    |                |                |                |            |             |         |       |       |     |                        |          |
|              |                                     |                                                   |                                           |                                    |                |                |                |            |             |         |       |       |     |                        |          |
|              |                                     |                                                   |                                           |                                    |                |                |                |            |             |         |       |       |     |                        |          |
|              |                                     |                                                   |                                           |                                    |                |                |                |            |             |         |       |       |     |                        |          |
|              |                                     |                                                   |                                           |                                    |                |                |                |            |             |         |       |       |     |                        |          |
|              |                                     |                                                   |                                           |                                    |                |                |                |            |             |         |       |       |     |                        |          |
|              |                                     |                                                   |                                           |                                    |                |                |                |            |             |         |       |       |     |                        |          |
|              |                                     |                                                   |                                           |                                    |                |                |                |            |             |         |       |       |     |                        |          |
|              |                                     |                                                   |                                           |                                    |                |                |                |            |             |         |       |       |     |                        |          |
|              |                                     |                                                   |                                           |                                    |                |                |                |            |             |         |       |       |     |                        |          |
|              |                                     |                                                   |                                           |                                    |                |                |                |            |             |         |       |       |     |                        |          |
|              |                                     |                                                   |                                           |                                    |                |                |                |            |             |         |       |       |     |                        |          |
| ADDITI       | ONAL IN                             | FO                                                |                                           |                                    |                |                |                |            |             |         |       |       |     | \$208.05               | \$208.05 |
|              |                                     |                                                   |                                           |                                    |                |                |                |            |             |         |       |       |     |                        |          |
| General L    | edger Sta                           | ff Use:                                           |                                           |                                    |                |                |                |            |             |         |       |       | I   |                        |          |
|              | Created B                           | вγ                                                |                                           |                                    |                |                |                |            |             |         |       |       | ļ   |                        |          |
|              | OPR #                               |                                                   |                                           |                                    |                |                |                |            |             |         |       |       | ł   |                        |          |
|              | Date to D                           | )FA                                               |                                           |                                    |                |                |                |            |             |         |       |       | ł   |                        |          |
|              | Approved                            | d by DFA                                          |                                           |                                    |                |                |                |            |             |         |       |       | ł   |                        |          |
| L            |                                     |                                                   |                                           |                                    |                |                |                |            |             |         |       |       | 1   |                        |          |
|              |                                     |                                                   |                                           |                                    |                |                |                |            |             |         |       |       |     |                        |          |

### State Agency Refund Form Current Year

Human Resources agent will have to work with their finance department to get the correct bus unit, fund code, dept. code, bud ref, and class code.

| om: Terese Vigil                                                                                                    |                                                                                               |                                     | Phone           | : <u>(</u> 505) 46 | 9-5936 |           |             |          |               |
|----------------------------------------------------------------------------------------------------|-----------------------------------------------------------------------------------------------|-------------------------------------|-----------------|--------------------|--------|-----------|-------------|----------|---------------|
| Human Resources                                                                                                    | Representative or                                                                             | Payroll Offic                       | er              |                    |        |           |             |          |               |
| Office of the State Auditor                                                                                                    |                                                                                               |                                     |                 |                    |        |           |             |          |               |
|                                                                                                    |                                                                                               |                                     | State Agency    |                    |        |           |             |          |               |
| 2540 Camino Edward Ortiz                                                                                                    | z, Suite A, Santa                                                                             | Fe, NM 87                           | 7507            | Incon              |        |           |             |          |               |
|                                                                                                    |                                                                                               | 31                                  | are Agency Aud  | iress              |        |           | 3080        | 0        |               |
| Employee ID                                                                                                    | Annual Cold Control                                                                           |                                     | Employee Nam    | e                  |        |           | 0000        | Agency   | Code          |
| Partia dt 01/06/2023                                                                                                    |                                                                                               |                                     |                 | 04/00/0            |        |           |             |          |               |
| First Pay Per                                                                                                    | iod affected End Da                                                                           | te (mm/dd/vv                        | (vv)            | 01/06/20           | 123    | iod affec | ted End F   | late (mm | /dd/second    |
|                                                                                                    |                                                                                               |                                     |                 |                    |        | iou unce  |             | uce (min | ((a)))))))    |
| Agency Portion:                                                                                                    |                                                                                               |                                     | A               |                    | 40     | 0.60      |             |          |               |
| HARE HCM Code:                                                                                                    |                                                                                               |                                     | Amou            | nt:                | 7      | 30        |             |          |               |
| HARE HCM Code:                                                                                                    | VISNP                                                                                         |                                     | Amou            | nt:                | 1      | 13        |             |          |               |
| HARE HCM Code:                                                                                                    |                                                                                               |                                     | Amou            | nt:                |        |           |             |          |               |
| HARE HCM Code:                                                                                                    |                                                                                               |                                     | Amou            | nt:                |        |           |             |          |               |
| HARE HCM Code:                                                                                                    |                                                                                               |                                     | Amou            | nt:                |        |           |             |          |               |
| HARE HCM Code:                                                                                                    |                                                                                               |                                     | Amou            | nt:                |        |           |             |          |               |
|                                                                                                    | 1                                                                                             |                                     | Total           | Amount:            | 2      | 08.05     |             |          |               |
| n order for this request to be                                                                                                    | processed, a cop                                                                              | y of the app                        | licable payroll | deduction          | screen | ma spre   | a tibric ci |          | in the second |
| in order for this request to be<br>Brief Explanation of R<br>Employee had qualifying event a<br>GSD policy requires the pr<br>nformation below for OPR<br>Financial Agency Contact | eprocessed, a cop<br>effund Reques<br>and dropped spouse<br>occessing of refut<br>processing. | or of the appress:<br>effective 12/ | Phone N         | fer (OPR)          | Please | 6-3804    | EUND        | ssary fi | efit payment  |

|               | and the second second se | City/State/Zip Code |
|---------------|----------------------------------------------------------------------------------------------------|---------------------|
| EBB Approval: |                                                                                                    | Date:               |

113123

### State Agency Summary page-Spreadsheet

| Business Un               | it                   | 30800        |                                            | Pay Group      | CLS                        | Deduction                          | Check Box 1 |                                    |            |
|---------------------------|----------------------|--------------|--------------------------------------------|----------------|----------------------------|------------------------------------|-------------|------------------------------------|------------|
| Employee N<br>Employee ID | ame:<br>):           |              | - <mark> </mark>                           | Current Date 1 | /26/2023                   | Refund                             | Check Box 2 |                                    |            |
|                           |                      | Employee Sha | ire                                        |                | Taxable DP                 |                                    | State       | Share                              |            |
| PPE                       | Benefit Plan<br>Type | Amount Paid  | Amount<br>that should<br>have been<br>paid | Difference     | Mark only if<br>Taxable DP | B <mark>enefit Plan</mark><br>Fyne | Amount Paid | Amount<br>that should<br>have been | Difference |
| 1/6/2023                  | PRESP                | \$219.46     | \$133.91                                   | \$85,55        |                            | PRESP                              | \$512.08    | \$312.46                           | \$199.62   |
| 3 <u>1</u>                | DELTP                | \$13,42      | \$10.29                                    | \$3.13         |                            | DELTP                              | \$31.32     | \$24.02                            | \$7 30     |
|                           | VISNP                | \$2.31       | \$1,82                                     | \$0.49         |                            | VISNP                              | \$5.38      | \$4.25                             | ¢1 13      |
| 31                        | SPLIFE               | \$2.36       | \$0.00                                     | \$2.36         |                            |                                    | 40.00       | 4 1125                             |            |
|                           | PRESP                |              |                                            |                |                            | PRESP                              | 1           |                                    |            |
|                           | DELTP                |              |                                            |                |                            | DELTP                              |             |                                    |            |
|                           | VISNP                |              |                                            |                |                            | VISNP                              |             |                                    |            |
| •                         | PRESP                |              |                                            |                |                            | PRESP                              | L           |                                    |            |
|                           | DELTP                | No. 10. 1991 |                                            |                |                            | DELTP                              |             |                                    |            |
|                           | VISNP                |              |                                            |                |                            | VISNP                              |             |                                    |            |
|                           | ADMIN                | -            |                                            |                |                            |                                    |             |                                    |            |
|                           | STDIS                |              |                                            |                |                            |                                    | -           |                                    |            |
|                           | PRESP                |              |                                            |                |                            | PRESP                              |             |                                    |            |
|                           | DELTP                |              |                                            | 1              |                            | DELTP                              |             |                                    |            |
|                           | VISNP                |              |                                            |                |                            | VISNP                              |             |                                    |            |
|                           |                      |              |                                            |                |                            |                                    |             |                                    |            |
|                           |                      |              |                                            | Total          | Taxable DP                 |                                    |             |                                    | Total      |
| ub Totals                 | PRESP                | \$219,46     | \$133.91                                   | \$85.55        |                            | PRESP                              | \$512.08    | \$312.46                           | \$199.62   |
|                           | DELTP                | \$13.42      | \$10.29                                    | \$3,13         |                            | DELTP                              | \$31.32     | \$24.02                            | \$7.30     |
|                           | VISNP                | \$2.31       | \$1.82                                     | \$0.49         |                            | VISNP                              | \$5.38      | \$4.25                             | \$1.13     |
| -                         | ADMIN                | \$2,36       | \$0.00                                     | \$2.36         |                            | ADMIN                              | \$0.00      | \$0.00                             | \$0.00     |
|                           | STDIS                | \$0,00       | \$0.00                                     | \$0.00         |                            | STDIS                              | \$0.00      | \$0.00                             | \$0.00     |

### Policy Exemption

You will need to work with your CFO to get the current policy exemption form per fiscal year.

A policy exemption will need to be attached to every current year refund request.

STATE OF NEW MEXICO DEPARTMENT OF FINANCE AND FINANCIAL CONTROL DIVISION REOUEST FOR POLICY EXEMPTION

Check the appropriate policy request:

New Exemption \_\_\_\_\_ Existing Exemption \_\_\_\_ Exemption Number \_\_\_\_ FY23-014

State the DFA/FCD policy, procedure, or memorandum from which you are requesting an exemption:

NMSA 1978,6-5-3 - Relating to proposed expenditures, and to Department of Finance and Administration purchase order process practices, in order to allow more timely payment of direct pass-through payments, Section 6-5-9 NMSA 1978 allows the Secretary of DFA to exempt State agencies from requirement of prior submission of purchase orders. FIN 5-2 D4 and D7, Disbursement Requirements - Balance sheet accounts The processing of payments against balance sheet accounts will be allowed in custodial fund types. Payments against balance sheet accounts in all other fund types must be approved through a policy exemption approved by the State Controller. Revenue Account Codes The processing of payments against revenue account codes will be allowed when court ordered or authorized for refunds. The payment vouchers are generated using the same revenue account code the fees were credited. Payment against revenue accounts in all fund types they be to be a lowed when court order by the State Controller. FIN 4.2 Payment of Prior Year Expenditures to obtain written approval from FCD to pay prior year bills from a subsequent fiscal year's budget when the commitment is not encumbered or paid in SHARE in the corect fiscal year.

State the exemption requested and provide a complete justification:

GSD is requesting exemption from policy to make disbursements of refunds to employees or Local Public Bodies (LPB) when an over payment of premuims has occurred. Employee paid benefits for State and LPB's and their families are not subject to denial. The refund is for employee benefits contributions that include Medical, Pharmacy, Dental, Vision, Short Term and Long Term Disability and Life Insurance. In addition to overpayment, the request is also in accordance with Laws 2016 House Bill 43. The purchase order process requirements are more appropriate to typical operating purchases in which the purchase may be approved or denied but not in the case of employee benefit refunds. Use of the standard purchase order process creates unnecessary budget adjustment and purchase order delays, and provides no meaningful control and delays timely processing of amount owed. Balance sheet accounts, Disbursements from 251900 Unearned Revenues will be used for payments in excess of invoiced amounts and ecorded to account 251900 Unearned Revenue per FIN 11.5. Payments against revenue account codes 472302, insurance premiums are for Operating Transfers between agencies where the fees were credited. Prior year approval is not applicable because the refunds are based on a calendary year request and are approved by DFA Central Payroll utilizing the refund request form.

| Fund Code       | 75200 and 56100      | Business Unit 35000                                                       | _ Department         | GSD           |
|-----------------|----------------------|---------------------------------------------------------------------------|----------------------|---------------|
| Date Exemption  | Requested for:       | 7/1/2022-06/30/2023                                                       |                      |               |
| Signed by Requ  | esting Authority     | Cabinet Secretary/Agence                                                  | Date:<br>y Director) | <u>ulalre</u> |
| Approved by:    | Donna M.<br>Trujillo | Digitaliysigned by Donna M.<br>Truffio<br>Date: 2022.07.05 13:52:50-06'00 | Date:                |               |
| Expiration Date | (Financia<br>June 30 | l Control Division Director)<br>), 2023                                   | 2400.                |               |

DFA-FCD 03/2012

### PAY ADVICE

Make sure you print every pay advices under review paycheck and check mark or highlight the amount being refunded.

State deductions are non taxable Benefits.

| Empl ID 312760       | Name                                   |                           |                 |            |
|----------------------|----------------------------------------|---------------------------|-----------------|------------|
| Company NM           | Pay Group CLS                          | Pay Period End 01/06/2023 | Page 60 Line    | 11         |
| Paycheck Information |                                        |                           | Paycheck Totals |            |
| Paycheck Statu       | is Confirmed Pay                       | check Option Advice       | Earning         | s 2,171.89 |
| Issue Da             | te 01/13/2023 Payo                     | heck Number 943.56 18     | Taxes           | s 317.88   |
| Off Cycle F          | Reprint Adjustment                     | Corrected Cashe           | d Deductions    | 522.93     |
|                      |                                        |                           | 1               |            |
| Deductions           |                                        |                           |                 |            |
| IFF Q                | ······································ |                           |                 | 1-2        |
| Deduction Details 1  | Deduction Details 2 Deduction          | on Details 3              |                 |            |
| Deduction Code *     | Description                            | Class                     |                 | Amount     |
| DENPRE               | Dental Pre Tax                         | Before-Ta                 | DK              | 13.42      |
| DENPRE               | Dental Pre Tax                         | Nontaxab                  | 'e Benefit      | 31.32      |
| DEPLIF               | Dependent Term Life                    | After-Tax                 | 8               | 0.46       |
| DISAB                | Disability                             | After-Tax                 |                 | 4.56       |
| MEDPRE               | Medical Pre Tax                        | Before-Ta                 | x               | 219.46     |
| MEOPRE               | Medicat Pre Tax                        | Nontaxab                  | 'e Benefi       | 512.08     |
| MDEF                 | New Mexico Tax Deferred                | Before-Ta                 | x               | 10.00      |
| PERA                 | PERA Retirement                        | Before-Ta                 | x               | 226,29     |
| PERA                 | PERA Retirement                        | Nontaxab                  | 'e Benefit      | 408.97     |
| RETHC                | Retiree Health Care                    | After-Tax                 |                 | 21.72      |
| RETHC                | Retiree Health Care                    | Nontaxab                  | e Benefit       | 43.43      |
| SPLIFE               | Spouse/DP Life                         | After-Tax                 |                 | 2.36       |
| SUPLIF               | Supplemental Term Life                 | After-Tax                 |                 | 20, 16     |
| ISPRE                | Vision Pre Tax                         | Before-Ta                 | ×               | 2.31       |
| /ISPRE               | Vision Pre Tax                         | Nontaxab                  | e Benefit       | 5.38       |

+ Carniehmante

### ERISA EMAIL

### Add after the pay advices.

 From:
 Yamilet Lopez

 To:
 Terese Vioil

 Cc:
 Tawrence: Crystal, GSD: Signeros: Ronald: GSD: "Benefits-Refunds, EBB, GSD"; "Chavez Katherine, GSD", New Refund Request- Employees name and Share ID#

 Subject:
 Thursday, January 19, 2023 4:02:33 PM

 Date:
 Comparison

Hello,

Employee has submitted an enrollment form due to a qualifying event Change of Marital Status effective 12/19/2022. This was entered 01/19/2023. This change has resulted in a premium tier change from family to employee and children on medical, dental and vision.

Please process a refund request for the pay periods accordingly. Please also process a refund for Spousal Life.

\*Please contact your Human Resources Department for more information on your refund.

\*Please refer to the Refund Section XV: Page 27, in the Admin Guide located at: <u>https://www.mybenefitsnm.com/documents/Administrative\_Guide\_2022\_June\_Final\_v3.pdf</u>

**\*HR's; IF** the refund request is for <u>prior calendar</u> year and/or 5 or more pay periods of the current calendar year, please forward all supporting documents and completed refund request forms to <u>EBB.Benefits-Refund@state.nm.us.</u> Upon RMD's review the documentation will be forwarded to CPD. For questions please contact 505-827-2036.

Thank you,

### Yamílet Lopez

Erisa Administrative Services, Inc. E-Mail: <u>vlopez@easitpa.com</u> Office: (505) 244-6000 ext. 112 Toll free: (855) 618-1800 Fax: (505) 244-6009

This e-mail message, including any attachments, is for the sole use of the intended recipient(s) and may contain confidential and privileged information. Any unauthorized review, use, disclosure, or distribution is prohibited. If you are not the intended recipient, please contact the sender by reply e-mail and destroy all copies of the original e-mail.

## CHECK LIST

#### **EBB Benefits Premium Refund Checklist**

Link to all the forms: State of New Mexico | Group Benefits (mybenefitsnm.com)

| DEA                                                                                                    | Current Calendar Vear process:                                                                                                    | If any of the dates fall in                                                                       |
|----------------------------------------------------------------------------------------------------|----------------------------------------------------------------------------------------------------|---------------------------------------------------------------------------------------------------|
| Calandar                                                                                                    | Current Calendar Tear process.                                                                                                    | n any of the dates fail in                                                                        |
| Calendar                                                                                                    | Submit required refund paperwork directly to DF4 for their                                                                                                    | prior year and current                                                                            |
| Year                                                                                                    | review/approval and refund processing through navroll                                                                                                    | year it will be considered                                                                        |
| (January 1st                                                                                                 | Final Instructions. The person requesting reviewing and approving                                                                                                    | a prior calendar year                                                                             |
| through                                                                                                    | this form cannot be recipients of the request Requester and approver                                                                                                    | refund.                                                                                           |
| December                                                                                                    | may not be the same person. Forms and supporting documentation                                                                                                    | If dates are July 1 <sup>st</sup>                                                                 |
| 31st)                                                                                                    | must be submitted by 5:00 PM on Thursday Pay Period End to Central                                                                                                    | through June 30 <sup>th</sup> please                                                              |
|                                                                                                    | Payroll at DFA-CentralPayrollForms@state nm us                                                                                                    | refer to: Employee                                                                                |
|                                                                                                    |                                                                                                    | Benefits Premiums                                                                                 |
|                                                                                                    | If 4 or more pay periods send to RMD for review and approval.                                                                                                    | Current year process.                                                                             |
|                                                                                                    | RMD will submit to DFA. EBB Benefits-Refund@gsd nm gov                                                                                                    |                                                                                                   |
|                                                                                                    |                                                                                                    |                                                                                                   |
|                                                                                                    | http://www.nmdfa.state.nm.us/Central Payroll Bureau.aspx.                                                                                                    |                                                                                                   |
|                                                                                                    | DFA Form                                                                                                    |                                                                                                   |
|                                                                                                    | Summary Page showing the breakdown of the total deductions.                                                                                                    |                                                                                                   |
|                                                                                                    | The Summary Page must contain: a break down by pay periods                                                                                                    |                                                                                                   |
|                                                                                                    | impacted, what was deducted, what should have been deducted, the                                                                                                    |                                                                                                   |
|                                                                                                    | difference and the total by plan types (EE Share and State Share).                                                                                                    |                                                                                                   |
|                                                                                                    | Provide print screens of all pay periods that were impacted (View                                                                                                    |                                                                                                   |
|                                                                                                    | Paycheck -Deduction Tab) as supporting documentation. Benefit                                                                                                    |                                                                                                   |
|                                                                                                    | Plans are the same for Employee, State and DP they should not very.                                                                                                    |                                                                                                   |
|                                                                                                    | Please include ERISA emails as supporting documentation as well                                                                                                    |                                                                                                   |
|                                                                                                    |                                                                                                    |                                                                                                   |
|                                                                                                    | (Note: all current calendar, prior calendar, current fiscal year                                                                                                    |                                                                                                   |
|                                                                                                    | and prior fiscal year dates need to be separated accordingly)                                                                                                    |                                                                                                   |
| Employee                                                                                                    |                                                                                                    | If any of the dates fall in                                                                       |
| Limpiojee                                                                                                    |                                                                                                    |                                                                                                   |
| Benefits                                                                                                    | RMD Current Fiscal Year Employee and Agency Process:                                                                                                    | prior fiscal year please                                                                          |
| Benefits<br>Premiums                                                                                         | RMD Current Fiscal Year Employee and Agency Process:                                                                                                    | prior fiscal year please                                                                          |
| Benefits<br>Premiums<br>Current Fiscal                                                                       | RMD Current Fiscal Year Employee and Agency Process:<br>(07/01/20xx through 06/30/20xx) FYXX (W-9 from employee is                                                                                                    | refer to: Employee<br>Repetits Premiums Prior                                                     |
| Benefits<br>Premiums<br>Current Fiscal<br>Year(s) July 1 <sup>st</sup>                                       | RMD Current Fiscal Year Employee and Agency Process:<br>(07/01/20xx through 06/30/20xx) FYXX (W-9 from employee is<br>required on all refund that are not processed through DFA Payroll)                                                                                                    | prior fiscal year please<br>refer to: Employee<br>Benefits Premiums Prior                         |
| Benefits<br>Premiums<br>Current Fiscal<br>Year(s) July 1 <sup>st</sup><br>through June<br>30 <sup>th</sup>   | RMD Current Fiscal Year Employee and Agency Process:<br>(07/01/20xx through 06/30/20xx) FYXX (W-9 from employee is<br>required on all refund that are not processed through DFA Payroll)<br>https://www.mybenefitsnm.com/documents/W-9 New Form.pdf                                                                                                    | prior fiscal year please<br>refer to: Employee<br>Benefits Premiums Prior<br>fiscal year process. |
| Benefits<br>Premiums<br>Current Fiscal<br>Year(s) July 1 <sup>st</sup><br>through June<br>30 <sup>th</sup> ) | RMD Current Fiscal Year Employee and Agency Process:<br>(07/01/20xx through 06/30/20xx) FYXX (W-9 from employee is<br>required on all refund that are not processed through DFA Payroll)<br>https://www.mybenefitsnm.com/documents/W-9 New Form.pdf<br>https://www.mybenefitsnm.com/documents/W-9 Example.pdf                                                                                                    | prior fiscal year please<br>refer to: Employee<br>Benefits Premiums Prior<br>fiscal year process. |
| Benefits<br>Premiums<br>Current Fiscal<br>Year(s) July 1 <sup>st</sup><br>through June<br>30 <sup>th</sup> ) | RMD Current Fiscal Year Employee and Agency Process:<br>(07/01/20xx through 06/30/20xx) FYXX (W-9 from employee is<br>required on all refund that are not processed through DFA Payroll)<br>https://www.mybenefitsnm.com/documents/W-9 New Form.pdf<br>https://www.mybenefitsnm.com/documents/W-9 Example.pdf<br>Refund should include:                                                                                                    | prior fiscal year please<br>refer to: Employee<br>Benefits Premiums Prior<br>fiscal year process. |
| Benefits<br>Premiums<br>Current Fiscal<br>Year(s) July 1 <sup>st</sup><br>through June<br>30 <sup>th</sup> ) | RMD Current Fiscal Year Employee and Agency Process:<br>(07/01/20xx through 06/30/20xx) FYXX (W-9 from employee is<br>required on all refund that are not processed through DFA Payroll)<br>https://www.mybenefitsnm.com/documents/W-9 New Form.pdf<br>https://www.mybenefitsnm.com/documents/W-9 Example.pdf<br>Refund should include:<br>RMD current refund form                                                                                                    | prior fiscal year please<br>refer to: Employee<br>Benefits Premiums Prior<br>fiscal year process. |
| Benefits<br>Premiums<br>Current Fiscal<br>Year(s) July 1 <sup>st</sup><br>through June<br>30 <sup>th</sup> ) | RMD Current Fiscal Year Employee and Agency Process:<br>(07/01/20xx through 06/30/20xx) FYXX (W-9 from employee is<br>required on all refund that are not processed through DFA Payroll)<br>https://www.mybenefitsnm.com/documents/W-9 New Form.pdf<br>https://www.mybenefitsnm.com/documents/W-9 Example.pdf<br>Refund should include:<br>RMD current refund form<br>Employee Form :_                                                                                                    | prior fiscal year please<br>refer to: Employee<br>Benefits Premiums Prior<br>fiscal year process. |
| Benefits<br>Premiums<br>Current Fiscal<br>Year(s) July 1 <sup>st</sup><br>through June<br>30 <sup>th</sup> ) | RMD Current Fiscal Year Employee and Agency Process:         (07/01/20xx through 06/30/20xx) FYXX (W-9 from employee is required on all refund that are not processed through DFA Payroll)         https://www.mybenefitsnm.com/documents/W-9 New Form.pdf         https://www.mybenefitsnm.com/documents/W-9 Example.pdf         Refund should include:         RMD current refund form        Employee Form :         RMD Current Year Refund Request Employee Revised 202 1.pdf                                                                                                    | prior fiscal year please<br>refer to: Employee<br>Benefits Premiums Prior<br>fiscal year process. |
| Benefits<br>Premiums<br>Current Fiscal<br>Year(s) July 1 <sup>st</sup><br>through June<br>30 <sup>th</sup> ) | RMD Current Fiscal Year Employee and Agency Process:<br>(07/01/20xx through 06/30/20xx) FYXX (W-9 from employee is<br>required on all refund that are not processed through DFA Payroll)<br>https://www.mybenefitsnm.com/documents/W-9 New Form.pdf<br>https://www.mybenefitsnm.com/documents/W-9 Example.pdf<br>Refund should include:<br>RMD current refund form<br>Employee Form :<br>RMD Current Year Refund Request Employee Revised 202 1.pdf<br>(mybenefitsnm.com)                                                                                                    | prior fiscal year please<br>refer to: Employee<br>Benefits Premiums Prior<br>fiscal year process. |
| Benefits<br>Premiums<br>Current Fiscal<br>Year(s) July 1 <sup>st</sup><br>through June<br>30 <sup>th</sup> ) | RMD Current Fiscal Year Employee and Agency Process:         (07/01/20xx through 06/30/20xx) FYXX (W-9 from employee is required on all refund that are not processed through DFA Payroll)         https://www.mybenefitsnm.com/documents/W-9 New Form.pdf         https://www.mybenefitsnm.com/documents/W-9 Example.pdf         Refund should include:         RMD current refund form        Employee Form :         RMD Current Year Refund Request Employee Revised 202 1.pdf         (mybenefitsnm.com)        Agency Form:                                                                                                    | prior fiscal year please<br>refer to: Employee<br>Benefits Premiums Prior<br>fiscal year process. |
| Benefits<br>Premiums<br>Current Fiscal<br>Year(s) July 1 <sup>st</sup><br>through June<br>30 <sup>th</sup> ) | RMD Current Fiscal Year Employee and Agency Process:         (07/01/20xx through 06/30/20xx) FYXX (W-9 from employee is required on all refund that are not processed through DFA Payroll)         https://www.mybenefitsnm.com/documents/W-9 New Form.pdf         https://www.mybenefitsnm.com/documents/W-9 New Form.pdf         Refund should include:         RMD current refund form        Employee Form :         RMD Current Year Refund Request Employee Revised 202 1.pdf         (mybenefitsnm.com)         _ Agency Form:         RMD Current Year Refund Request ER-                                                                                                    | prior fiscal year please<br>refer to: Employee<br>Benefits Premiums Prior<br>fiscal year process. |
| Benefits<br>Premiums<br>Current Fiscal<br>Year(s) July 1 <sup>st</sup><br>through June<br>30 <sup>th</sup> ) | RMD Current Fiscal Year Employee and Agency Process:<br>(07/01/20xx through 06/30/20xx) FYXX (W-9 from employee is<br>required on all refund that are not processed through DFA Payroll)<br>https://www.mybenefitsnm.com/documents/W-9 New Form.pdf<br>https://www.mybenefitsnm.com/documents/W-9 Example.pdf<br>Refund should include:<br>RMD current refund form<br>Employee Form:<br>RMD Current Year Refund Request Employee Revised 202 1.pdf<br>(mybenefitsnm.com)<br>Agency Form:<br>RMD Current Year Refund Request ER-<br>financial Agency (1) (002).pdf (mybenefitsnm.com)                                                                                                    | prior fiscal year please<br>refer to: Employee<br>Benefits Premiums Prior<br>fiscal year process. |
| Benefits<br>Premiums<br>Current Fiscal<br>Year(s) July 1 <sup>st</sup><br>through June<br>30 <sup>th</sup> ) | RMD Current Fiscal Year Employee and Agency Process:<br>(07/01/20xx through 06/30/20xx) FYXX (W-9 from employee is<br>required on all refund that are not processed through DFA Payroll)<br>https://www.mybenefitsnm.com/documents/W-9 New Form.pdf<br>https://www.mybenefitsnm.com/documents/W-9 Example.pdf<br>Refund should include:<br>RMD current refund form<br>_Employee Form :<br>RMD Current Year Refund Request Employee Revised 202 1.pdf<br>(mybenefitsnm.com)<br>_Agency Form:<br>RMD Current Year Refund Request ER-<br>financial Agency (1) (002).pdf (mybenefitsnm.com)<br>_Summary Page showing the breakdown of the total deductions.                                                                                                    | prior fiscal year please<br>refer to: Employee<br>Benefits Premiums Prior<br>fiscal year process. |
| Benefits<br>Premiums<br>Current Fiscal<br>Year(s) July 1 <sup>st</sup><br>through June<br>30 <sup>th</sup> ) | RMD Current Fiscal Year Employee and Agency Process:         (07/01/20xx through 06/30/20xx) FYXX (W-9 from employee is required on all refund that are not processed through DFA Payroll)         https://www.mybenefitsnm.com/documents/W-9 New Form.pdf         https://www.mybenefitsnm.com/documents/W-9 New Form.pdf         Refund should include:         RMD current refund form        Employee Form :         RMD Current Year Refund Request Employee Revised 202 1.pdf         (mybenefitsnm.com)         _Agency Form:         RMD Current Year Refund Request ER-         financial Agency (1) (002).pdf (mybenefitsnm.com)         _Summary Page showing the breakdown of the total deductions.         The Summary Page must contain: a break down by pay periods                                                                                                    | prior fiscal year please<br>refer to: Employee<br>Benefits Premiums Prior<br>fiscal year process. |
| Benefits<br>Premiums<br>Current Fiscal<br>Year(s) July 1 <sup>st</sup><br>through June<br>30 <sup>th</sup> ) | RMD Current Fiscal Year Employee and Agency Process:<br>(07/01/20xx through 06/30/20xx) FYXX (W-9 from employee is<br>required on all refund that are not processed through DFA Payroll)<br>https://www.mybenefitsnm.com/documents/W-9 New Form.pdf<br>https://www.mybenefitsnm.com/documents/W-9 Example.pdf<br>Refund should include:<br>RMD current refund form<br>_Employee Form:<br>RMD Current Year Refund Request Employee Revised 202 1.pdf<br>(mybenefitsnm.com)<br>_ Agency Form:<br>RMD Current Year Refund Request ER-<br>financial Agency (1) (002).pdf (mybenefitsnm.com)<br>_Summary Page showing the breakdown of the total deductions.<br>The Summary Page must contain: a break down by pay periods<br>impacted, what was deducted, what should have been deducted, the                                                                                                    | prior fiscal year please<br>refer to: Employee<br>Benefits Premiums Prior<br>fiscal year process. |
| Benefits<br>Premiums<br>Current Fiscal<br>Year(s) July 1 <sup>st</sup><br>through June<br>30 <sup>th</sup> ) | RMD Current Fiscal Year Employee and Agency Process:<br>(07/01/20xx through 06/30/20xx) FYXX (W-9 from employee is<br>required on all refund that are not processed through DFA Payroll)<br>https://www.mybenefitsnm.com/documents/W-9 New Form.pdf<br>https://www.mybenefitsnm.com/documents/W-9 Example.pdf<br>Refund should include:<br>RMD current refund form<br>_Employee Form :<br>RMD Current Year Refund Request Employee Revised 202 1.pdf<br>(mybenefitsnm.com)<br>_ Agency Form:<br>RMD Current Year Refund Request ER-<br>financial Agency (1) (002).pdf (mybenefitsnm.com)<br>_Summary Page showing the breakdown of the total deductions.<br>The Summary Page must contain: a break down by pay periods<br>impacted, what was deducted, what should have been deducted, the<br>difference and the total by plan types (EE Share and State Share).                                                                                                    | prior fiscal year please<br>refer to: Employee<br>Benefits Premiums Prior<br>fiscal year process. |
| Benefits<br>Premiums<br>Current Fiscal<br>Year(s) July 1 <sup>st</sup><br>through June<br>30 <sup>th</sup> ) | RMD Current Fiscal Year Employee and Agency Process:<br>(07/01/20xx through 06/30/20xx) FYXX (W-9 from employee is<br>required on all refund that are not processed through DFA Payroll)<br>https://www.mybenefitsnm.com/documents/W-9 New Form.pdf<br>https://www.mybenefitsnm.com/documents/W-9 Example.pdf<br>Refund should include:<br>RMD current refund form<br>Employee Form :<br>RMD Current Year Refund Request Employee Revised 202 1.pdf<br>(mybenefitsnm.com)<br>_Agency Form:<br>RMD Current Year Refund Request ER-<br>financial Agency (1) (002).pdf (mybenefitsnm.com)<br>Summary Page showing the breakdown of the total deductions.<br>The Summary Page must contain: a break down by pay periods<br>impacted, what was deducted, what should have been deducted, the<br>difference and the total by plan types (EE Share and State Share).<br>DFA-Summary Page 2020.xls (live.com)                                                                                                    | prior fiscal year please<br>refer to: Employee<br>Benefits Premiums Prior<br>fiscal year process. |
| Benefits<br>Premiums<br>Current Fiscal<br>Year(s) July 1 <sup>st</sup><br>through June<br>30 <sup>th</sup> ) | RMD Current Fiscal Year Employee and Agency Process:<br>(07/01/20xx through 06/30/20xx) FYXX (W-9 from employee is<br>required on all refund that are not processed through DFA Payroll)<br>https://www.mybenefitsnm.com/documents/W-9 New Form.pdf<br>https://www.mybenefitsnm.com/documents/W-9 Example.pdf<br>Refund should include:<br>RMD current refund form<br>Employee Form:<br>RMD Current Year Refund Request Employee Revised 202 1.pdf<br>(mybenefitsnm.com)<br>Agency Form:<br>RMD Current Year Refund Request ER-<br>financial Agency (1) (002).pdf (mybenefitsnm.com)<br>Summary Page showing the breakdown of the total deductions.<br>The Summary Page must contain: a break down by pay periods<br>impacted, what was deducted, what should have been deducted, the<br>difference and the total by plan types (EE Share and State Share).<br>DFA-Summary Page 202.xls (live.com)<br>Provide print screens of all pay periods that were impacted (View                                                                                                    | prior fiscal year please<br>refer to: Employee<br>Benefits Premiums Prior<br>fiscal year process. |
| Benefits<br>Premiums<br>Current Fiscal<br>Year(s) July 1 <sup>st</sup><br>through June<br>30 <sup>th</sup> ) | RMD Current Fiscal Year Employee and Agency Process:<br>(07/01/20xx through 06/30/20xx) FYXX (W-9 from employee is<br>required on all refund that are not processed through DFA Payroll)<br>https://www.mybenefitsnm.com/documents/W-9 New Form.pdf<br>https://www.mybenefitsnm.com/documents/W-9 Example.pdf<br>Refund should include:<br>RMD current refund form<br>Employee Form :<br>RMD Current Year Refund Request Employee Revised 202 1.pdf<br>(mybenefitsnm.com)<br>_ Agency Form:<br>RMD Current Year Refund Request ER-<br>financial Agency (1) (002).pdf (mybenefitsnm.com)<br>_ Summary Page showing the breakdown of the total deductions.<br>The Summary Page must contain: a break down by pay periods<br>impacted, what was deducted, what should have been deducted, the<br>difference and the total by plan types (EE Share and State Share).<br>DFA-Summary Page 2020.xls (live.com)<br>_ Provide print screens of all pay periods that were impacted (View<br>Paycheck -Deduction Tab) as supporting documentation. Benefit                                                                                                    | prior fiscal year please<br>refer to: Employee<br>Benefits Premiums Prior<br>fiscal year process. |
| Benefits<br>Premiums<br>Current Fiscal<br>Year(s) July 1 <sup>st</sup><br>through June<br>30 <sup>th</sup> ) | RMD Current Fiscal Year Employee and Agency Process:<br>(07/01/20xx through 06/30/20xx) FYXX (W-9 from employee is<br>required on all refund that are not processed through DFA Payroll)<br>https://www.mybenefitsnm.com/documents/W-9 New Form.pdf<br>https://www.mybenefitsnm.com/documents/W-9 Example.pdf<br>Refund should include:<br>RMD current refund form<br>Employee Form :<br>RMD Current Year Refund Request Employee Revised 202 1.pdf<br>(mybenefitsnm.com)<br>Agency Form:<br>RMD Current Year Refund Request ER-<br>financial Agency (1) (002).pdf (mybenefitsnm.com)<br>Summary Page showing the breakdown of the total deductions.<br>The Summary Page must contain: a break down by pay periods<br>impacted, what was deducted, what should have been deducted, the<br>difference and the total by plan types (EE Share and State Share).<br>DFA-Summary Page 2020.xls (live.com)<br>Provide print screens of all pay periods that were impacted (View<br>Paycheck-Deduction Tab) as supporting documentation. Benefit<br>Plans are the same for Employee, State and DP they should not very.                                                                                                    | prior fiscal year please<br>refer to: Employee<br>Benefits Premiums Prior<br>fiscal year process. |
| Benefits<br>Premiums<br>Current Fiscal<br>Year(s) July 1 <sup>st</sup><br>through June<br>30 <sup>th</sup> ) | RMD Current Fiscal Year Employee and Agency Process:<br>(07/01/20xx through 06/30/20xx) FYXX (W-9 from employee is<br>required on all refund that are not processed through DFA Payroll)<br>https://www.mybenefitsnm.com/documents/W-9 New Form.pdf<br>https://www.mybenefitsnm.com/documents/W-9 Example.pdf<br>Refund should include:<br>RMD current refund form<br>Employee Form:<br>RMD Current Year Refund Request Employee Revised 202 1.pdf<br>(mybenefitsnm.com)<br>Agency Form:<br>RMD Current Year Refund Request ER-<br>financial Agency (1) (002).pdf (mybenefitsnm.com)<br>Summary Page showing the breakdown of the total deductions.<br>The Summary Page must contain: a break down by pay periods<br>impacted, what was deducted, what should have been deducted, the<br>difference and the total by plan types (EE Share and State Share).<br>DFA-Summary Page 202.ol.xls (live.com)<br>Provide print screens of all pay periods that were impacted (View<br>Paycheck -Deduction Tab) as supporting documentation. Benefit<br>Plans are the same for Employee, State and D Pthey should not very.<br>Please include ERISA emails as supporting documentation as well.                                                                                                    | prior fiscal year please<br>refer to: Employee<br>Benefits Premiums Prior<br>fiscal year process. |
| Benefits<br>Premiums<br>Current Fiscal<br>Year(s) July 1 <sup>st</sup><br>through June<br>30 <sup>th</sup> ) | RMD Current Fiscal Year Employee and Agency Process:<br>(07/01/20xx through 06/30/20xx) FYXX (W-9 from employee is<br>required on all refund that are not processed through DFA Payroll)<br>https://www.mybenefitsnm.com/documents/W-9 New Form.pdf<br>https://www.mybenefitsnm.com/documents/W-9 Example.pdf<br>Refund should include:<br>RMD current refund form<br>_Employee Form :<br>RMD Current Year Refund Request Employee Revised 202 1.pdf<br>(mybenefitsnm.com)<br>_Agency Form:<br>RMD Current Year Refund Request ER-<br>financial Agency (1) (002).pdf (mybenefitsnm.com)<br>_Summary Page showing the breakdown of the total deductions.<br>The Summary Page must contain: a break down by pay periods<br>impacted, what was deducted, what should have been deducted, the<br>difference and the total by plan types (EE Share and State Share).<br>DFA-Summary Page 2020.xls (live.com)<br>_Provide print screens of all pay periods that were impacted (View<br>Paycheck -Deduction Tab) as supporting documentation. Benefit<br>Plans are the same for Employee, State and DP they should not very.<br>_Premium Rate sheet year for appropriate dates:                                                                                                    | prior fiscal year please<br>refer to: Employee<br>Benefits Premiums Prior<br>fiscal year process. |
| Benefits<br>Premiums<br>Current Fiscal<br>Year(s) July 1 <sup>st</sup><br>through June<br>30 <sup>th</sup> ) | RMD Current Fiscal Year Employee and Agency Process:         (07/01/20xx through 06/30/20xx) FYXX (W-9 from employee is required on all refund that are not processed through DFA Payroll)         https://www.mybenefitsnm.com/documents/W-9 New Form.pdf         https://www.mybenefitsnm.com/documents/W-9 New Form.pdf         https://www.mybenefitsnm.com/documents/W-9 Example.pdf         Refund should include:         RMD current refund form         _Employee Form :         RMD Current Year Refund Request Employee Revised 202 1.pdf         (mybenefitsnm.com)         _Agency Form:         RMD Current Year Refund Request ER-         financial Agency (1) (002).pdf (mybenefitsnm.com)         _Summary Page showing the breakdown of the total deductions.         The Summary Page must contain: a break down by pay periods impacted, what was deducted, what should have been deducted, the difference and the total by plan types (EE Share and State Share).         DFA-Summary Page 2020.xls (live.com)         _Provide print screens of all pay periods that were impacted (View Paycheck-Deduction Tab) as supporting documentation. Benefit         Plans are the same for Employee, State and DP they should not very.         _Please include ERISA emails as supporting documentation as well.         _Premium Rate sheet year for appropriate dates:         https://www.mybenefitsnm.com/PremiumRatesSAE.html | prior fiscal year please<br>refer to: Employee<br>Benefits Premiums Prior<br>fiscal year process. |

## HOW TO PREPARE REFUNDS

- 1. Make sure to check the Risk Management EEB email (EBB.Benefits-Refund@state.nm.us) for any prior fiscal year or current calendar year refund requests.
- 2. Audit the prior year request forms for both (employee refund and State agency refund).
- 3. Make sure pay period end dates are correct on both (employee refund and State agency refund).
- 4. Make sure you select the correct boxes on the employee refund request med, dental, vision, disability, supplemental, etc. You will need to type the premium being refund on State agency refund request form per premium being refunded.
- 5. Make sure the explanation matches to what the refund request is for and include the pay period end dates being refunded. The explanation should be added to both employee refund and State agency refund forms.
- 6. Make sure copies of all payroll deduction screens for each pay period endings in question are attached to each request for employee refund and State agency refund.
- 7. Make sure to include the Premium Contribution Schedule(s) for each specific Calendar Year that needs to be refunded for both employee refund and State agency refunds.
- 8. Make sure and check that the employee did/did not get a increase in pay and move to a different deduction scale on the bi-weekly benefits contribution schedule.
- 9. Make sure to include an excel spreadsheet detailing each pay period ending, the premiums that were deducted from employee or State agency deduction on pay advice. Include the amount that was paid and what should have been paid for both employee refund and State agency refund and it will give you the difference on what needs to be refunded.
- 10. Make sure to include the email form ERISA if they are the ones requesting that the employee/State agency needs to be refunded.
- 11. The agency prior year refund request for will need all back up paperwork. Audit to make sure that the employee has not moved to a different salary range during the prior year refund request, which could change the premium contribution schedule.